# *deltapilot S* PROFIBUS-PA Hydrostatische Füllstandmessung

Betriebsanleitung

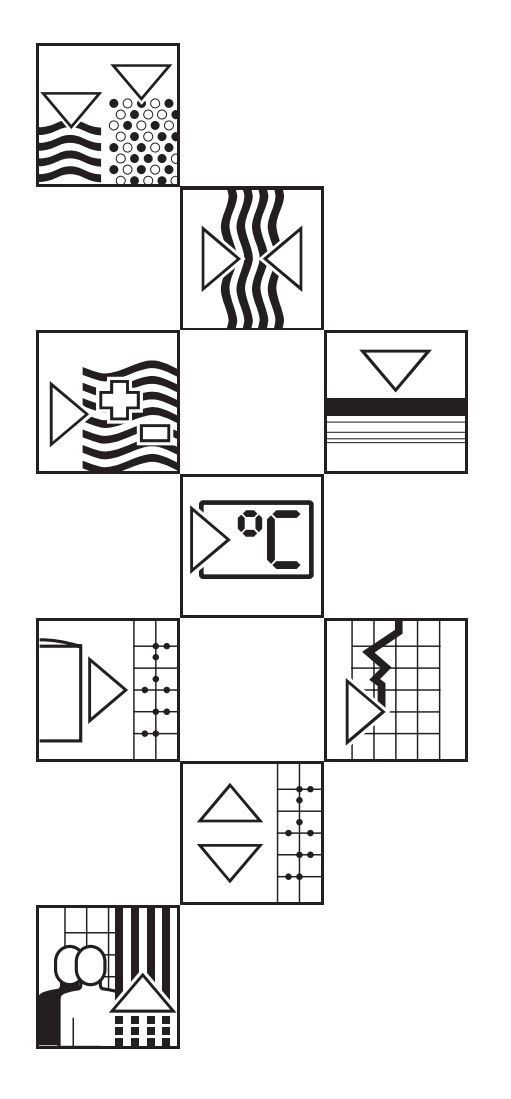

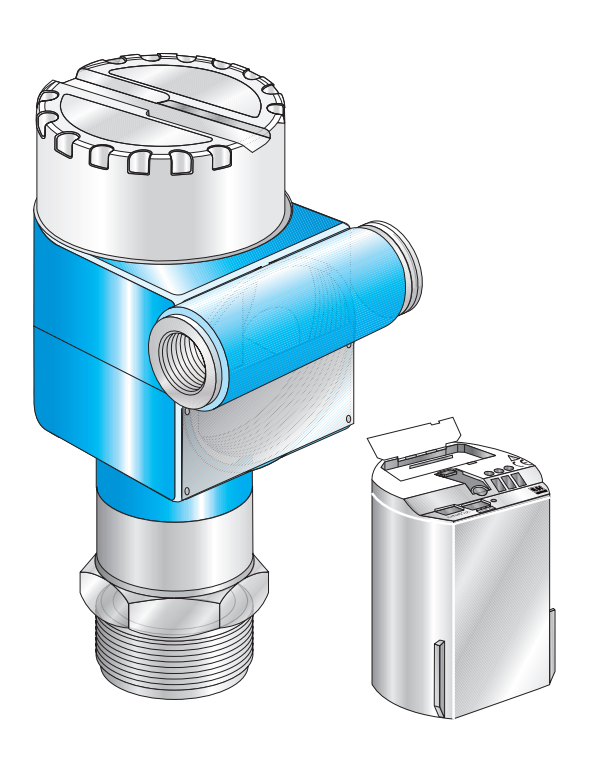

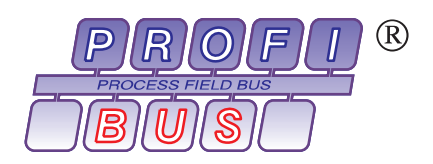

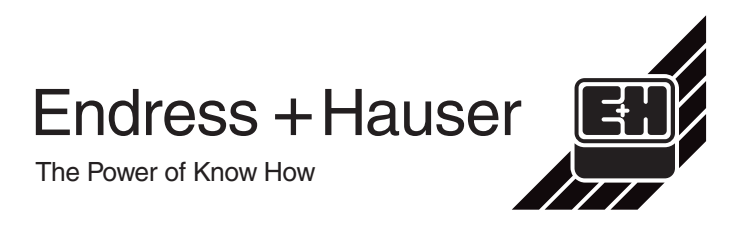

# Übersicht

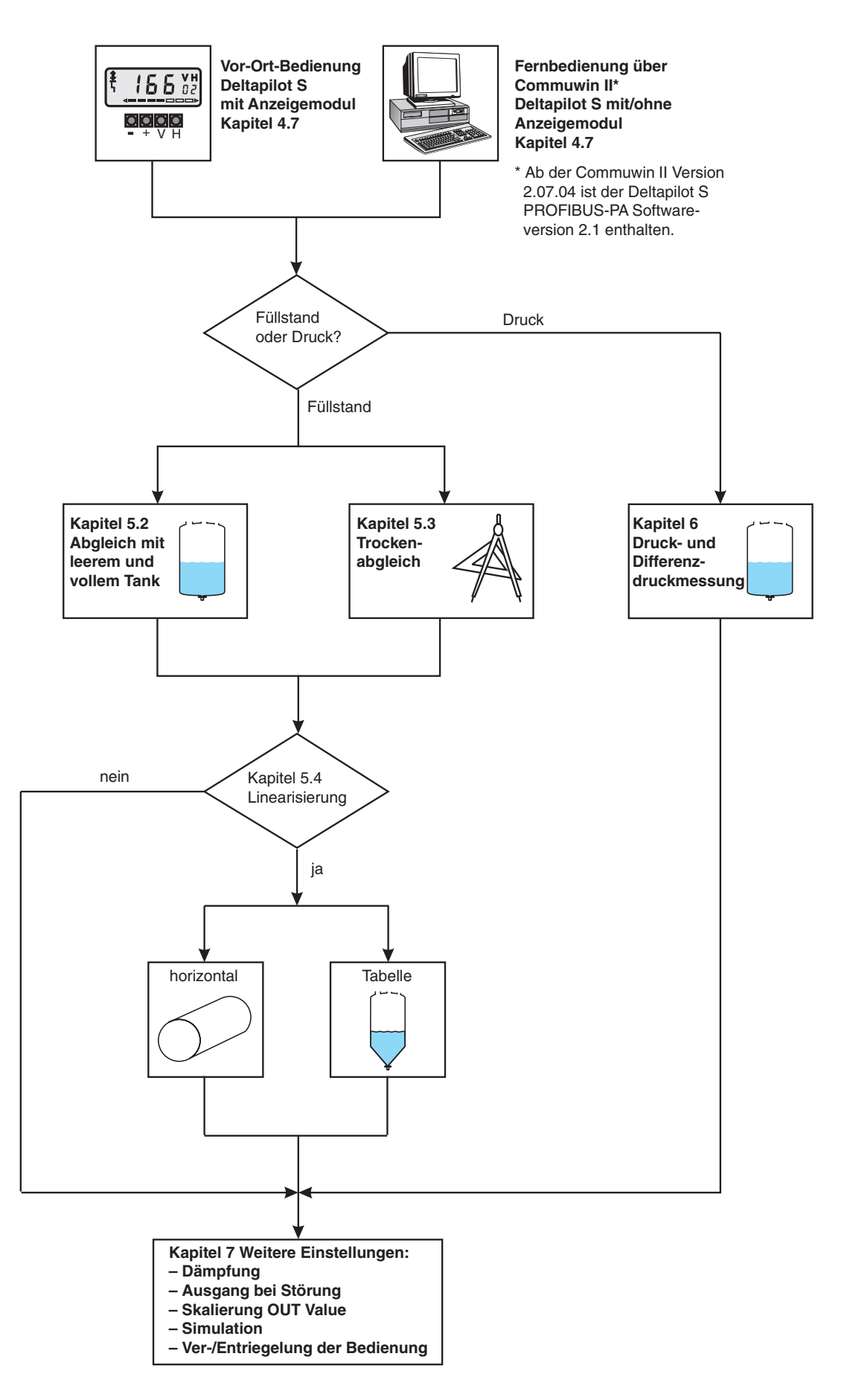

# Inhaltsverzeichnis

|                                                      | Software-Historie                                                                                                    | ŀ                                       |
|------------------------------------------------------|----------------------------------------------------------------------------------------------------|-----------------------------------------|
|                                                      | Sicherheitshinweise                                                                                                    | >                                       |
| 1                                                    | Einleitung                                                                                                    | 7                                       |
| 1.1                                                  | Meßeinrichtung                                                                                                    | 3                                       |
| 2                                                    | Installation                                                                                                    | )                                       |
| 2.1<br>2.2                                           | Einbauhinweise<                                                                                                    | )<br>2                                  |
| 3                                                    | PROFIBUS-PA-Schnittstelle 14                                                                                                    | ŀ                                       |
| 3.1<br>3.2<br>3.3<br>3.4<br>3.5<br>3.6<br>3.7        | Übersicht14Einstellen der Geräteadresse15Gerätestamm- und Typ-Dateien (GSD)16Zyklischer Datenaustausch (Data_Exchange)17Azyklischer Datenaustausch20Datenformat25Konfiguration der Parameterprofile26             | 5 5 7 5 5 5 5 5 5 5 5 5 5 5 5 5 5 5 5 5 |
| 4                                                    | Bedienung                                                                                                    | 3                                       |
| 4.1<br>4.2<br>4.3                                    | Bedienung Vor-Ort28Anzeige- und Bedienmodul FHB 2028Bedienung mit Commuwin II28                                                                                                    | 3                                       |
| 5                                                    | Füllstandmessung 30                                                                                                    | )                                       |
| 5.1<br>5.2<br>5.3<br>5.4                             | Lagekorrektur <t< td=""><td>)<br/> <br/>3<br/>5</td></t<>                                                                                                    | )<br> <br>3<br>5                        |
| 6                                                    | Druck- und Differenzdruckmessung 40                                                                                                    | )                                       |
| 6.1<br>6.2<br>6.3                                    | Lagekorrektur40Druckmessung41Differenzdruckmessung42                                                                                                    | )<br> <br>2                             |
| 7                                                    | Weitere Einstellungen 43                                                                                                    | }                                       |
| 7.1<br>7.2<br>7.3<br>7.4<br>7.5<br>7.6<br>7.7<br>7.8 | Dämpfung43Ausgang bei Störung44Skalierung OUT Value45Parameter "Setze Einheit OUT"46Simulation Meßwert47Simulation OUT Value und Al Block48Verriegelung/Entriegelung der Bedienung50Informationen zur Meßstelle51 | 3<br>1<br>5<br>7<br>9<br>1              |

| <b>8</b><br>8.1<br>8.2          | <b>Diagnose und Störungsbeseitigung</b><br>Diagnose von Störung und Warnung<br>Reset (Rücksetzen auf Werkeinstellung) | <b>52</b><br>52<br>54      |
|---------------------------------|----------------------------------------------------------------------------------------------------|----------------------------|
| 9                               | Wartung und Reparatur                                                                                                 | 56                         |
| 9.1<br>9.2<br>9.3<br>9.4<br>9.5 | WartungReparaturReparatur von Ex-zertifizierten GerätenErsatzteileRücksendung                                         | 56<br>56<br>57<br>57<br>61 |
| 10                              | Technische Daten                                                                                                    | 62                         |
| 11                              | Bedienmatrix und<br>Parameterbeschreibung                                                                             | 66                         |
| 11.1<br>11.2<br>11.3            | Matrix Commuwin II                                                                                                    | 66<br>67<br>68             |
|                                 | Stichwortverzeichnis                                                                                                  | 75                         |
|                                 | Erklärung zur Kontamination                                                                                           | 77                         |

| Software | Änderungen                                                                                          | Bedeutung                                                                                                    |
|----------|----------------------------------------------------------------------------------------------------|----------------------------------------------------------------------------------------------------|
| 1.0      | Original Software DPV1 (Profile 2.0)                                                                |                                                                                                    |
| 1.3      | Neue Parameter hinzugefügt.                                                                         | V0H3Dezimal PunktV0H5PV Scale minV0H6PV Scale maxV2H4NenndurchmesserV2H5Max. VolumenV3H1Wähle EinheitV9H9VerriegelungVAH0MeßstelleVAH5Serien-Nr.VAH6 bisVAH9VAH9Service Daten                                                                                                    |
| 2.0      | PROFIBUS-PA Version 3.0<br>(Profile 3.0)                                                            | PROFIBUS-PA Parameter, neue<br>Matrixfelder für Commuwin II<br>V6H0 Ident. number<br>V6H1 Setze Einheit OUT<br>V6H2 OUT Value<br>(Analog Input Block)<br>V6H3 OUT Status<br>(Analog Input Block)<br>V6H4 Auswahl des 2. zyklischen<br>Wertes<br>V6H5 Zuordnung Anzeige<br>V6H6 Anzeige zyklischer Wert SPS<br>V6H7 Profile Version |
|          |                                                                                                    | Ein weiterer Wert ist zyklisch lesbar.                                                                                                    |
|          |                                                                                                    | Daten können an das Gerät zyklisch gesendet werden.                                                                                                    |
|          |                                                                                                    | Parameter "Service Daten" (VAH9),<br>vom Matrixfeld VAH9 auf Matrixfeld<br>VAH4 verschoben.                                                                                                    |
| 2.1      | <ul> <li>Korrekturen im Kommunikationsstack</li> <li>Korrekturen von Parameterattributen</li> </ul> |                                                                                                    |
| 2.2      | – Korrekturen im Kommunikationsstack                                                                |                                                                                                    |

## Software-Historie

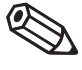

**Hinweis!** 

Hinweis!

Deltapilot S PROFIBUS-PA Geräte der zweiten Generation mit Profilen 3.0 sind zu den Deltapilot S PROFIBUS-PA Geräten der ersten Generation mit Profilen 2.0 zyklisch abwärtskompatibel, d.h. Geräte der ersten Generation sind durch Geräte der zweiten Generation austauschbar.

Um allerdings die zusätzlichen Funktionen der zweiten Generation mit Profilen 3.0 wie z. B. zyklisches Lesen von einem weiteren Werten zu nutzen, muß die SPS mit der GSD (EH3x1503.gsd bzw. EH3\_1503.gsd) konfiguriert werden.

Wenn die zusätzlichen Funktionen der Profile 3.0 nicht benötigt werden, kann die SPS Konfiguration mit der GSD der ersten Generation (EH\_1503.gsd) beibehalten werden. Siehe auch Kapitel 3.3 Gerätestamm- und Typ-Dateien.

# Sicherheitshinweise

Der hydrostatische Druckaufnehmer Deltapilot S mit Elektronikeinsatz FEB 24 (P) ist ein PROFIBUS-PA-Feldgerät, das zur kontinuierlichen Füllstandmessung verwendet wird. Die Messung von Druck und Differenzdruck (mit Hilfe einer speicherprogrammierbaren Steuerung und einem zweiten Druckaufnehmer) ist auch möglich.

Der Deltapilot S ist nach dem Stand der Technik betriebssicher gebaut und berücksichtigt die einschlägigen Vorschriften und EG-Richtlinien. Wenn er jedoch unsachgemäß oder nicht bestimmungsgemäß eingesetzt wird, können von ihm applikationsbedingte Gefahren ausgehen, z. B. Produktüberlauf durch falsche Montage bzw. Einstellung. Deshalb darf Montage, elektrischer Anschluß, Inbetriebnahme, Bedienung und Wartung der Meßeinrichtung nur durch ausgebildetes Fachpersonal erfolgen, das vom Anlagenbetreiber dazu autorisiert wurde. Das Fachpersonal muß diese Betriebsanleitung gelesen und verstanden haben und die Anweisungen befolgen. Veränderungen und Reparaturen am Gerät dürfen nur vorgenommen werden, wenn dies die Betriebsanleitung ausdrücklich zuläßt.

Bei Einsatz des Meßsystems in explosionsgefährdeten Bereichen sind die entsprechenden nationalen Normen einzuhalten. Das Gerät kann mit den in der Tabelle aufgeführten Zertifikaten ausgeliefert werden. Die Zertifikate werden durch den ersten Buchstaben des Bestellcodes am Typenschild gekennzeichnet (siehe Tabelle unten).

- Stellen Sie sicher, daß das Fachpersonal ausreichend ausgebildet ist.
- Die meßtechnischen und sicherheitstechnischen Auflagen an die Meßstellen sind einzuhalten.
- Besondere Aufmerksamkeit muß der Erdung der Buskabelabschirmung geschenkt werden. Empfehlungen sind der DIN EN 60079-14 zu entnehmen.

| ET. | ENDRESS+HAU  | JSER  |
|-----|--------------|-------|
|     | DELTAPILOT S | DB 5x |

Order No. DB 5x x

| Code | Zertifikat                                                 | Zündschutzart                                                                                                    |
|------|------------------------------------------------------------|----------------------------------------------------------------------------------------------------|
| А    | Standard                                                   | keine                                                                                                    |
| В    | PTB 98 ATEX 2134,<br>PTB Ex 97.D.2013X<br>DIBt Z-65.11-246 | ATEX II 1/2 G EEx ia IIC T6, Zone 0,<br>Überfüllsicherung: WHG                                                                    |
| С    | PTB 98 ATEX 2134,<br>PTB Ex 97.D.2013X                     | ATEX II 1/2 G EEx ia IIC T6, Zone 0                                                                                               |
| D    | PTB 98 ATEX 2134,<br>DIBt Z-65.11-246                      | ATEX II 1/2 G EEx ia IIC T6<br>Überfüllsicherung: WHG                                                                             |
| G    | PTB 98 ATEX 2134                                           | ATEX II 1/2 G EEx ia IIC T6                                                                                                    |
| Н    | PTB 98 ATEX 2134                                           | ATEX II 2 G EEx ia IIC T6                                                                                                    |
| 0    | FM                                                         | FM Class I, Division 1, 2, Groups A-D                                                                                             |
| S    | CSA                                                        | CSA Class I, Division 1, Groups A-D                                                                                               |
| Т    | CSA                                                        | CSA Class I, Division 2, Groups A-D                                                                                               |
| 1    | PTB 98 ATEX 2134,<br>PTB Ex 97.D.2013X                     | ATEX II 1/2 G EEx ia IIB T6, Zone 0                                                                                               |
| 3    | PTB 98 ATEX 2134                                           | ATEX II 1/2 G EEx ia IIB T6                                                                                                    |
| 5    | PTB 98 ATEX 2134,<br>PTB Ex 97.D.2013X                     | ATEX II 1/2 G EEx ia IIC T6, Zone 0<br>Überfüllsicherung: WHG<br>Sicherheitshinweise (XA) elektrostatische<br>Aufladung beachten! |
| 7    | PTB 98 ATEX 2134                                           | ATEX II 1/2 G EEx ia IIC T6<br>Sicherheitshinweise (XA) elektrostatische<br>Aufladung beachten!                                   |

Bestimmungsgemäße Verwendung

Montage, Inbetriebnahme, Bedienung

### Explosionsgefährdeter Bereich

Zertifikate für Anwendungen im explosionsgefährdeten Bereich

# Sicherheitsrelevante Hinweise

Um sicherheitsrelevante oder alternative Vorgänge hervorzuheben, haben wir die folgenden Sicherheitshinweise festgelegt, wobei jeder Hinweis durch ein entsprechendes Piktogramm gekennzeichnet wird.

### Sicherheitshinweise

| Symbol                                                                                                    | Bedeutung                                                                                                    |  |  |  |  |
|----------------------------------------------------------------------------------------------------|----------------------------------------------------------------------------------------------------|--|--|--|--|
| Hinweis!                                                                                                    | Hinweis!<br>Hinweis deutet auf Aktivitäten oder Vorgänge hin, die – wenn sie nicht ordnungsgemäß<br>durchgeführt werden – einen indirekten Einfluß auf den Betrieb haben oder eine<br>unvorhergesehene Gerätereaktion auslösen können. |  |  |  |  |
| Achtung!<br>Achtung!<br>Ach |                                                                                                    |  |  |  |  |
| Varnung!                                                                                                    | Warnung!<br>Warnung deutet auf Aktivitäten oder Vorgänge hin, die – wenn sie nicht ordnungsgemäß<br>durchgeführt – zu ernsthaften Verletzungen von Personen,<br>zu einem Sicherheitsrisiko oder zur Zerstörung des Gerätes führen.     |  |  |  |  |

### Zündschutzart

| <b>(Ex</b> ) | Befindet sich dieses Zeichen auf dem Typenschild des Gerätes, kann das Gerät im explosionsgefährdeten Bereich eingesetzt werden                                                                                                    |
|--------------|----------------------------------------------------------------------------------------------------|
| <u>Ex</u>    | <ul> <li>Explosionsgefährdeter Bereich</li> <li>Dieses Symbol kennzeichnet in den Zeichnungen dieser Bedienungsanleitung den explosionsgefährdeten Bereich.</li> <li>— Geräte, die sich im explosionsgefährdeten Bereich befinden oder Leitungen für solche Geräte müssen eine entsprechende Zündschutzart haben.</li> </ul>                                    |
| <u>Ex</u>    | <ul> <li>Sicherer Bereich (nicht explosionsgefährdeter Bereich)</li> <li>Dieses Symbol kennzeichnet in den Zeichnungen dieser Bedienungsanleitung den nicht explosionsgefährdeten Bereich.</li> <li>Geräte im nicht explosionsgefährdeten Bereich müssen auch zertifiziert sein, wenn Anschlußleitungen in den explosionsgefährdeten Bereich führen.</li> </ul> |

Explosionsgeschützte, baumustergeprüfte Betriebsmittel

### **Elektrische Symbole**

|           | Gleichstrom<br>Eine Klemme, an der Gleichspannung anliegt oder durch die Gleichstrom fließt.                                                                                                    |
|-----------|----------------------------------------------------------------------------------------------------|
| $\sim$    | Wechselstrom<br>Eine Klemme, an der (sinusförmige) Wechselspannung anliegt oder durch die Wechselstrom<br>fließt.                                                                                                    |
|           | Erdanschluß<br>Eine geerdete Klemme, die vom Gesichtspunkt des Benutzers schon über ein Erdungssystem<br>geerdet ist.                                                                                                    |
|           | Schutzleiteranschluß<br>Eine Klemme, die geerdet werden muß, bevor andere Anschlüsse hergestellt werden dürfen.                                                                                                    |
| $\forall$ | Äquipotentialanschluß<br>Ein Anschluß, der mit dem Erdungssystem der Anlage verbunden werden muß: dies kann z.B.<br>eine Potentialausgleichsleitung oder ein sternförmiges Erdungssystem sein, je nach<br>nationaler bzw. Firmenpraxis. |

# 1 Einleitung

Der Elektronikeinsatz FEB 24 (P) wird als Meßumformer in den hydrostatischen Druckaufnehmern Deltapilot S DB 50 (A), DB 50 L, DB 50 S, DB 51 (A), DB 52 (A), DB 53 (A) eingesetzt. Die Geräte der Deltapilot S-Familie dienen der kontinuierlichen Füllstandmessung in allen flüssigen und pastösen Medien. Sie werden in Chemie, Pharma- und Lebensmittelindustrie ebenso eingesetzt wie im Wasser- und Abwasserbereich.

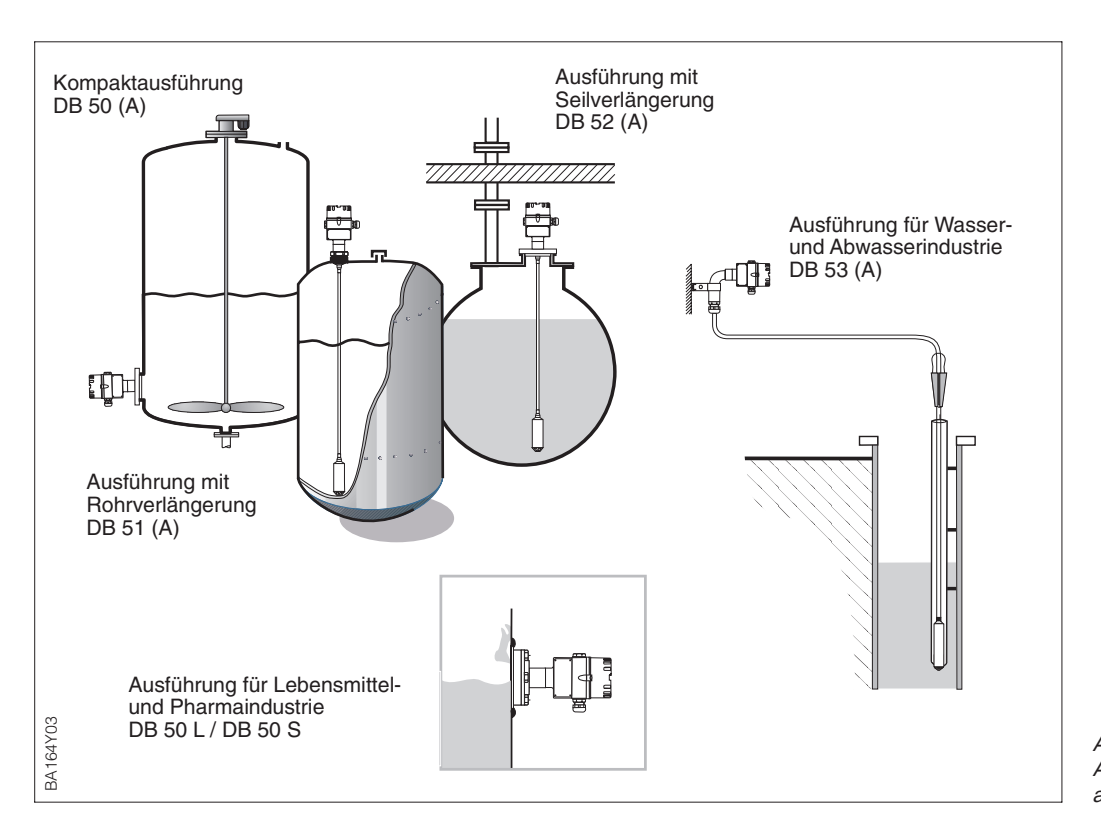

Abbildung 1.1 Ausführungen des Druckaufnehmers Deltapilot S

### Funktionsprinzip

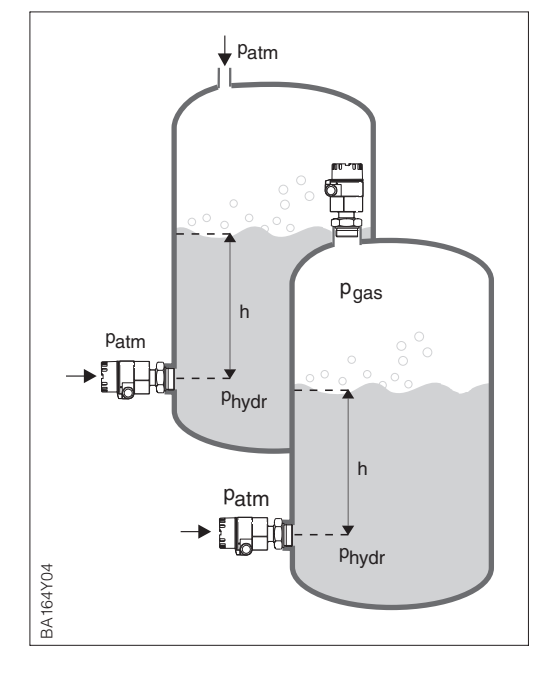

Abbildung 1.2 Meßprinzip der hydrostatischen Füllstandmessung

Der hydrostatische Druck einer Flüssigkeitssäule erlaubt es mit Kenntnis der Flüssigkeitsdichte  $\rho$ , den Füllstand mit einem Druckaufnehmer kontinuierlich zu messen.

### $h = p_{hydr}/\rho \cdot g$

Der Druckaufnehmer Deltapilot S wandelt den auf die Prozeßmembran einwirkenden Druck in ein elektrisches Signal um. Dieses Signal wird von dem Elektronikeinsatz aufgenommen und direkt als digitales Signal ausgegeben.

Mit zwei Deltapilot S-Geräten können Sie z. B. in einem drucküberlagerten Tank den Differenzdruck messen. Die Druckmeßwerte der beiden Sonden werden einer SPS zugeführt. Die SPS bildet die Druckdifferenz und berechnet ggf. hieraus auch den Füllstand.

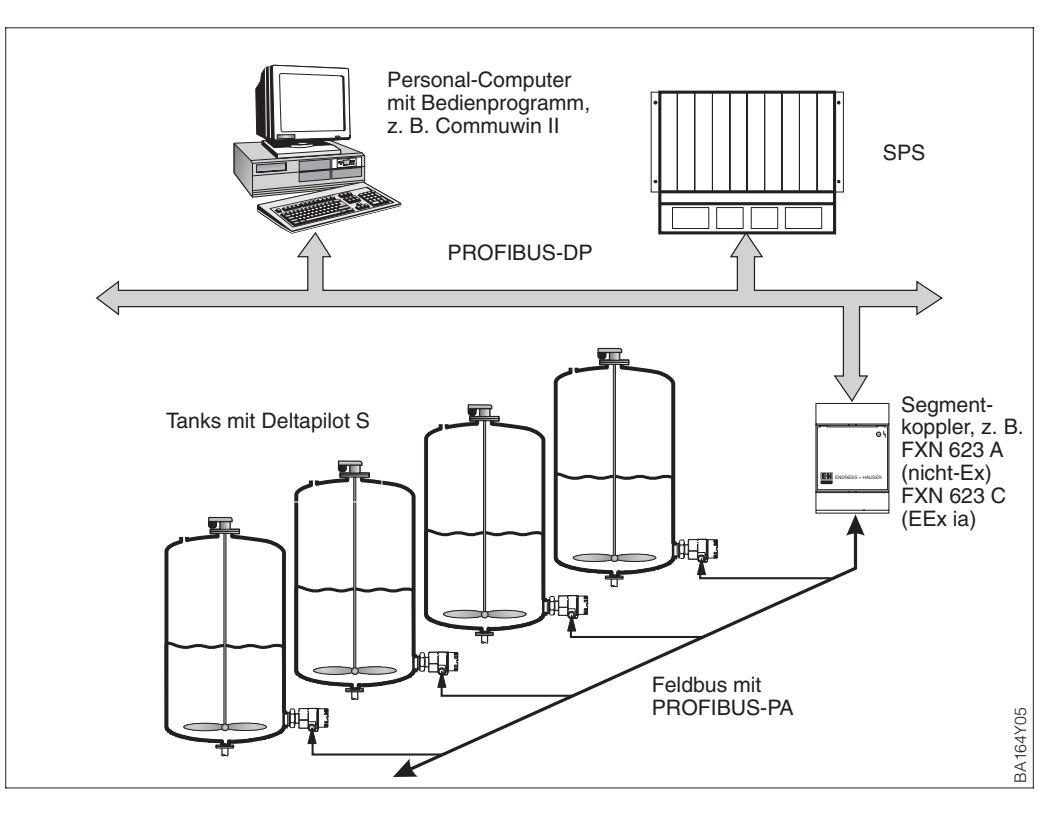

### 1.1 Meßeinrichtung

Abbildung 1.3 Meßeinrichtung Deltapilot S mit PROFIBUS-PA-Protokoll

### Meßeinrichtung

Die komplette Meßstelle besteht im einfachsten Fall aus:

- Deltapilot S mit dem Elektronikeinsatz FEB 24 (P) mit PROFIBUS-PA-Protokoll
- SPS bzw. Personal-Computer mit einem Bedienprogramm, z. B. Commuwin II
- Segmentkoppler
- PROFIBUS-PA-Terminierungswiderstand

### Geräteanzahl

Die maximale Anzahl der Meßumformer an einem Bussegment ist durch deren Stromaufnahme, die Leistung des Buskopplers und die erforderliche Buslänge bestimmt. Sehen Sie hierzu auch Betriebsanleitung BA 198F/00/de, "PROFIBUS-DP/-PA: Leitfaden zur Projektierung und Inbetriebnahme". In der Regel können jedoch:

- max. 10 Deltapilot S bei EEx ia-Anwendungen
- max. 32 Deltapilot S bei Nicht-Ex-Anwendungen

an einem Bussegment betrieben werden. Der Deltapilot S hat eine max. Stromaufnahme von 11 mA pro Gerät.

Für weitere Informationen sehen Sie bitte auch die PROFIBUS-PA Spezifikation DIN 19245 (EN 50170), für Ex-Bereiche: DIN EN 50020, FISCO Modell oder unter der Internetadresse "http://www.PROFIBUS.com".

# 2 Installation

Dieses Kapitel beschreibt:

- den mechanischen Einbau des Deltapilot S
- den elektrischen Anschluß des Elektronikeinsatzes

### 2.1 Einbauhinweise

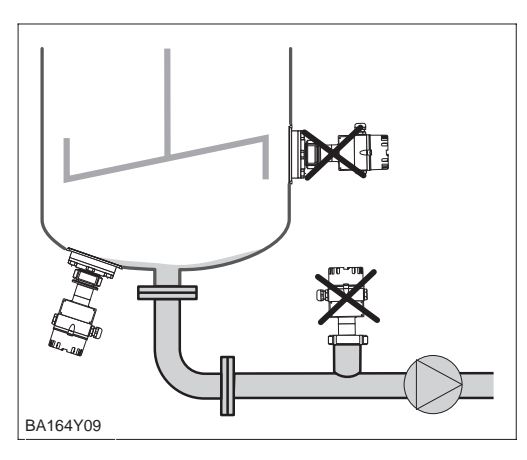

Abbildung 2.1 Deltapilot S nicht im Tankauslauf oder in der Nähe von Rührwerken montieren.

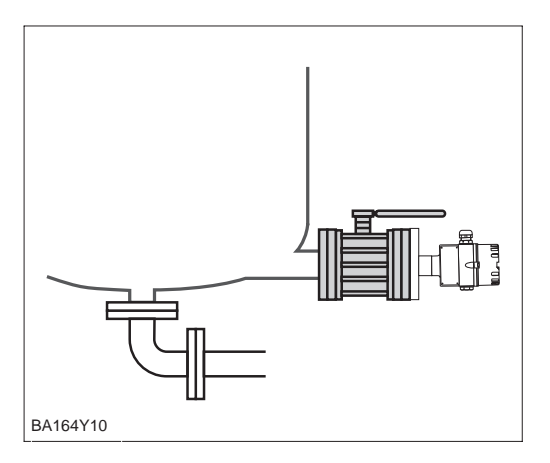

Abbildung 2.2 Eine Montage des Deltapilot S-Gerätes DB 50, DB 50 A, DB 50 L, DB 50 S hinter einer Absperrarmatur erleichtert die Bedienung.

### Kompakt-Ausführung

- DB 50, DB 50 A, DB 50 L, DB 50 S
- Das Gerät immer unterhalb des tiefsten Meßpunktes installieren.
- Das Gerät nicht an folgende Positionen montieren: im Füllstrom, im Tankauslauf oder an einer Stelle im Tank, auf die Druckimpulse des Rührwerks treffen können.
- Abgleich und Funktionsprüfung lassen sich leichter durchführen, wenn Sie das Gerät hinter einer Absperrarmatur montieren.

### Stab- und Seilausführung DB 51 (A)/DB 52 (A)/DB 53 (A)

- Die Seilausführung an einer möglichst strömungs- und turbulenzfreien Stelle montieren. Um die Sonde vor Anschlagen durch seitliche Bewegungen zu schützen, Sonde in einem Führungsrohr (vorzugsweise aus Kunststoff) montieren oder an dem Abspannkreuz abspannen. Für Ex-Anwendungen siehe auch Zertifikat bzw. Sicherheitshinweise.
- Die Länge des Tragkabels oder des Sondenstabes richtet sich nach dem vorgesehenen Füllstandnullpunkt. Die Spitze der Sonde sollte sich mindestens 5 cm darunter befinden.

### Montageort

### Prozeßmembran

Temperatureinfluß

Dichtung

- Prozeßmembran nicht mit spitzen oder harten Gegenständen eindrücken oder reinigen. Ansatzbildung, solange sie porös ist und die Membran der Druckmeßzelle nicht mechanisch belastet, hat keinen Einfluß auf das Meßergebnis.
- Bei allen Deltapilot S mit Stab- oder Seilverlängerung ist die Prozeßmembran durch eine Kunststoffkappe gegen mechanische Beschädigung geschützt.
- Bei Medien, die beim Erkalten aushärten können, muß der Deltapilot S mit in die Isolierung einbezogen werden.
   Möglich ist auch der Einsatz der Staboder Seilversion.
- Herrschen extreme Temperaturdifferenzen zwischen Abgleich und Betrieb, braucht das Gerät ca. 10 bis 15 Minuten Einlaufzeit bis zur korrekten Messung.

Deltapilot S mit G 1½-Gewinde:
Beim Einschrauben des Gerätes in den Tank muß die mitgelieferte Flachdichtung auf die Dichtfläche des Prozeßanschlusses gelegt werden. Um zusätzliche Verspannungen der Prozeßmembran zu vermeiden, darf das Gewinde nicht mit Hanf oder ähnlichen Materialien abgedichtet werden.

### Deltapilot S mit NPT-Gewinde:

- Gewinde mit Teflonband umwickeln und abdichten.
- Gerät nur am Sechskant festschrauben. Das Gerät nicht am Gehäuse drehen.
- Gewinde beim Einschrauben nicht zu fest anziehen.

Max. Anzugsdrehmoment 20...30 Nm.

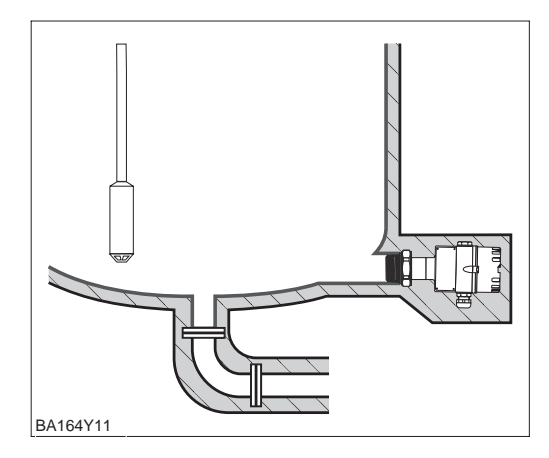

### Abbildung 2.4

Bei Medien, die beim Erkalten aushärten können, Deltapilot S mit in die Isolierung einbeziehen.

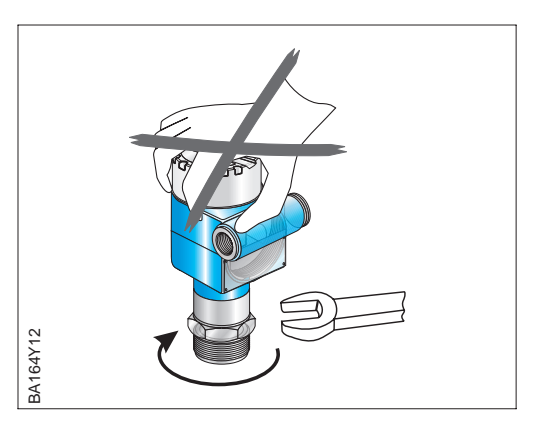

Abbildung 2.3 Sonde nur am Sechskant drehen!

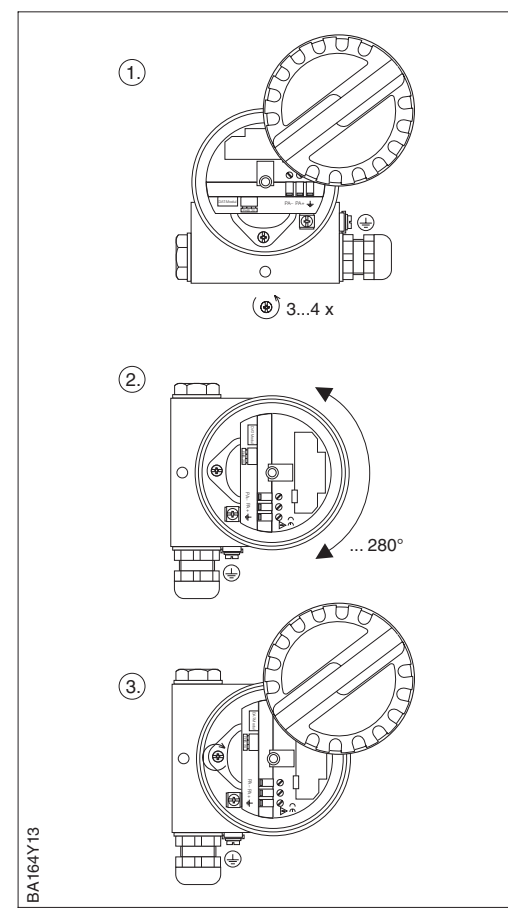

Abbildung 2.5 Drehen des Sondengehäuses

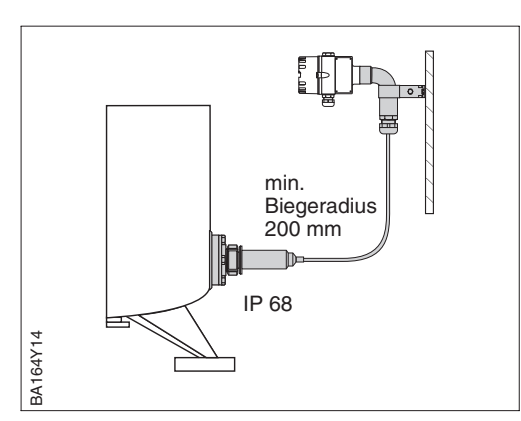

Abbildung 2.6 Einsatz des Gehäuseadapters

Zum Ausrichten der Kabeleinführung können Sie das Gehäuse drehen.

- Bei einem seitlich in den Tank montierten Gerät soll die Kabeleinführung nach unten weisen.
- Bei Montage mit Wetterschutzhaube soll die Kabeleinführung immer waagerecht liegen.
  - Wetterschutzhaube für Geräte mit Deckel mit Schauglas, Bestell-Nr.: 942262-0001
- Wetterschutzhaube für Geräte mit flachem Deckel, Bestell-Nr.: 942262-0000

Drehen Sie das Gehäuse wie folgt:

- Deckel aufschrauben.
- Kreuzschlitzschraube lösen.
- Gehäuse drehen (max. 280°).
- Kreuzschlitzschraube festziehen.

Bei der Montage, beim Anschluß des Elektronikeinsatzes und beim Betrieb darf keine Feuchtigkeit in das Gehäuse eindringen.

- Gehäusedeckel und die Kabeleinführungen immer fest zudrehen.
- Die O-Ring-Dichtung im Gehäusedekkel und das Gewinde des Aluminiumdeckels sind mit einem Gleitmittel versehen. Wird dieses Gleitmittel entfernt, ersetzen Sie es (z. B. durch Silikonfett oder Graphitpaste) damit der Deckel dicht schließt. Verwenden Sie kein Fett auf Mineralölbasis! Dies kann den O-Ring zerstören.

Mit dem Gehäuseadapter können Sie das Gehäuse mit dem Elektronikeinsatz von der Meßstelle entfernt montieren.

- Gehäuseadapter mit 5 m Kabellänge, Bestell-Nr.: 942579-0051
- Gehäuseadapter mit bis zu 20 m Kabellänge, Bestell-Nr.: 942579-1001

Das erlaubt störungsfreie Messung auch

- unter besonders schwierigen Meßbedingungen, z. B. sehr feuchte Umgebung, oder bei Überflutungsgefahr.
- in engen oder schwer zugänglichen Einbauorten.

### Gehäuse drehen

### Sondengehäuse abdichten

### Gehäuseadapter

### 2.2 Elektrischer Anschluß

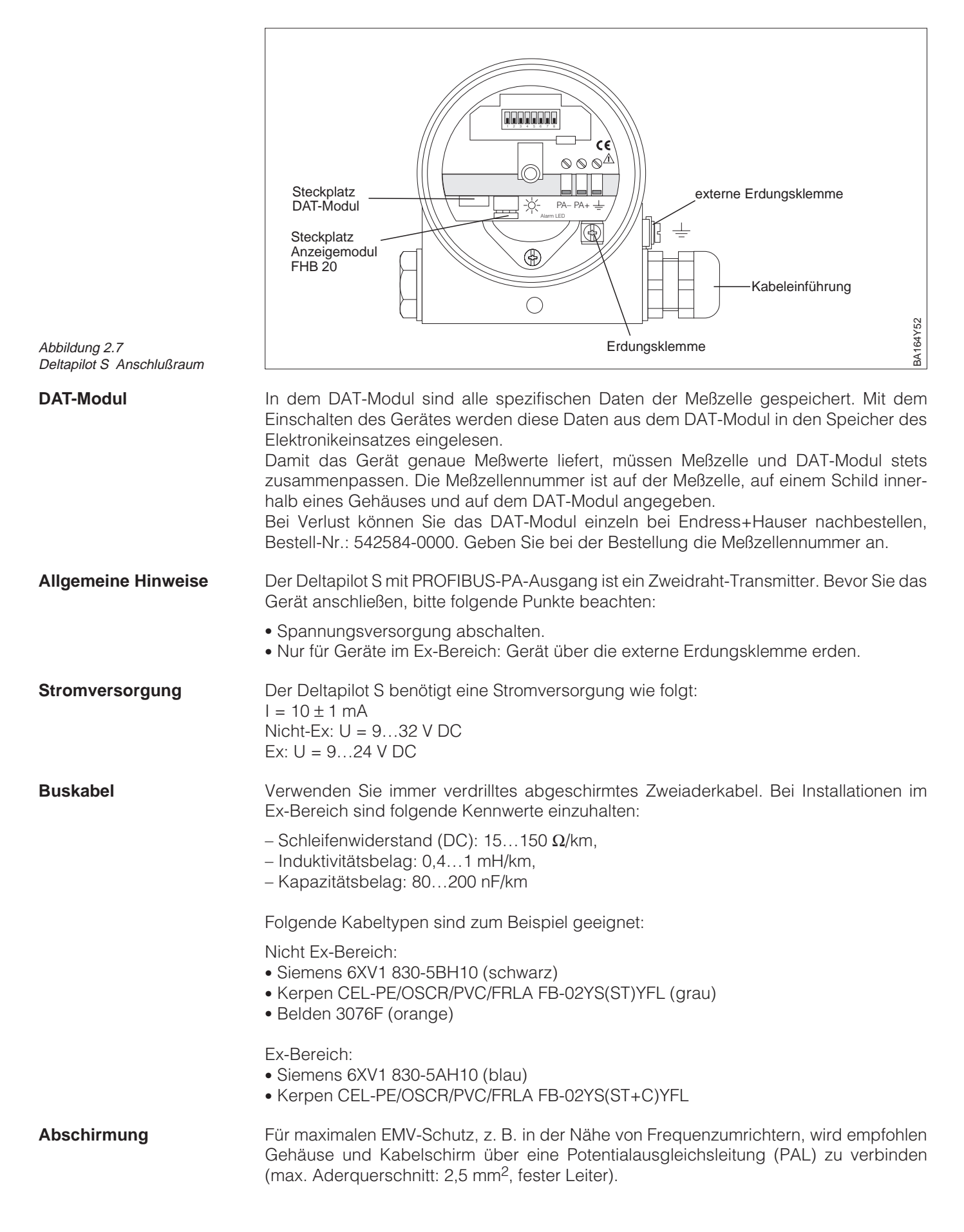

Bitte beachten Sie die folgenden Punkte:

- Gerät über externe Erdungsklemme erden.
- Die Abschirmung des Buskabels darf nicht unterbrochen sein.
- An jedem Kabelende die Abschirmung erden, dabei Verbindungskabel zwischen Abschirmung und Erde immer so kurz wie möglich ausführen.
- Bei großen Potentialunterschieden zwischen den einzelnen Erdungspunkten nur einen Punkt mit der Bezugserde verbinden. Alle anderen Schirmerden über einen HF-tauglichen Kondensator mit Bezugpotential verbinden.
   (z. B. Keramiksensor 10 nF/250 V~)

### Achtung!

Anwendungen die dem Explosionsschutz unterliegen, lassen nur unter besonderen Bedingungen die mehrfache Erdung des Schutzschirmes zu, siehe EN 60079-14.

Weitere Hinweise zum Aufbau und zur Erdung des Netzwerkes sind der Betriebsanleitung BA 198F "PROFIBUS-DP/-PA: Leitfaden zur Projektierung und Inbetriebnahme" und der PROFIBUS-PA Spezifikation DIN 19245 (EN 50179) zu entnehmen.

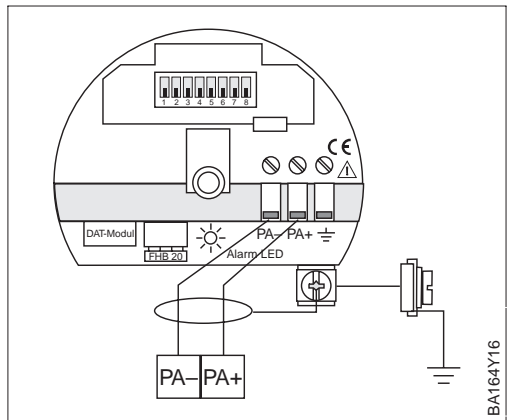

Die Busleitung wie folgt anschließen:

- Externe Erdungsklemme ggf. an Potentialausgleichsleitung anschließen.
- Deckel abschrauben.
- Ggf. Anzeigemodul FHB 20 abstecken.
- Kabel durch Kabeleinführung einführen.
  Kabeladern an Klemmen PA- und PA+
- Kabeladern an Klemmen FA- und FA+ anschließen.
   Ein Vertauschen der Polarität hat keinen
- Einfluß auf den Betrieb.Abschirmung an interne Erdungsklemme anschließen.
- Ggf. Anzeigemodul wieder aufstecken.
- Deckel zuschrauben.

Abbildung 2.8 Elektrischer Anschluß Deltapilot S

Die Deltapilot S PROFIBUS-PA Version mit einem M12 Stecker wird fertig verdrahtet ausgeliefert und braucht nur noch über ein vorkonfektioniertes Kabel an den PROFIBUS-PA angeschlossen werden.

### Hinweis!

Um das Gerät vor Vibrationseinflüsse zu schützen, den Deltapilot Simmer über ein Kabel an die T-Box anschließen. Siehe Abbildung unten rechts.

- Stecker in Buchse stecken.
- Rändelschraube fest anziehen.
- Gerät und T-Box gemäß gewähltem Erdungskonzept erden, siehe Betriebsanleitung BA 198F.

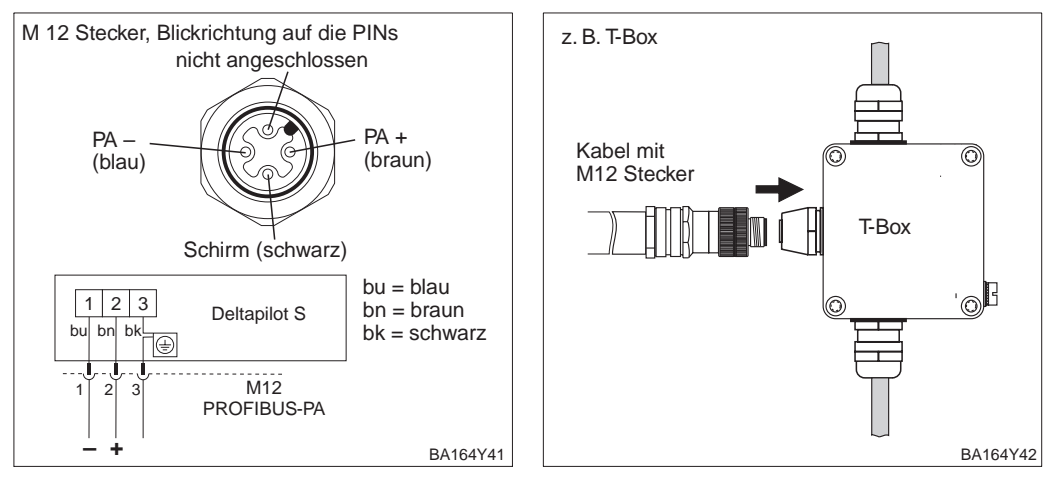

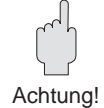

### Gerät anschließen

### M12 Stecker

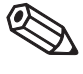

Hinweis!

# 3 PROFIBUS-PA-Schnittstelle

### 3.1 Übersicht

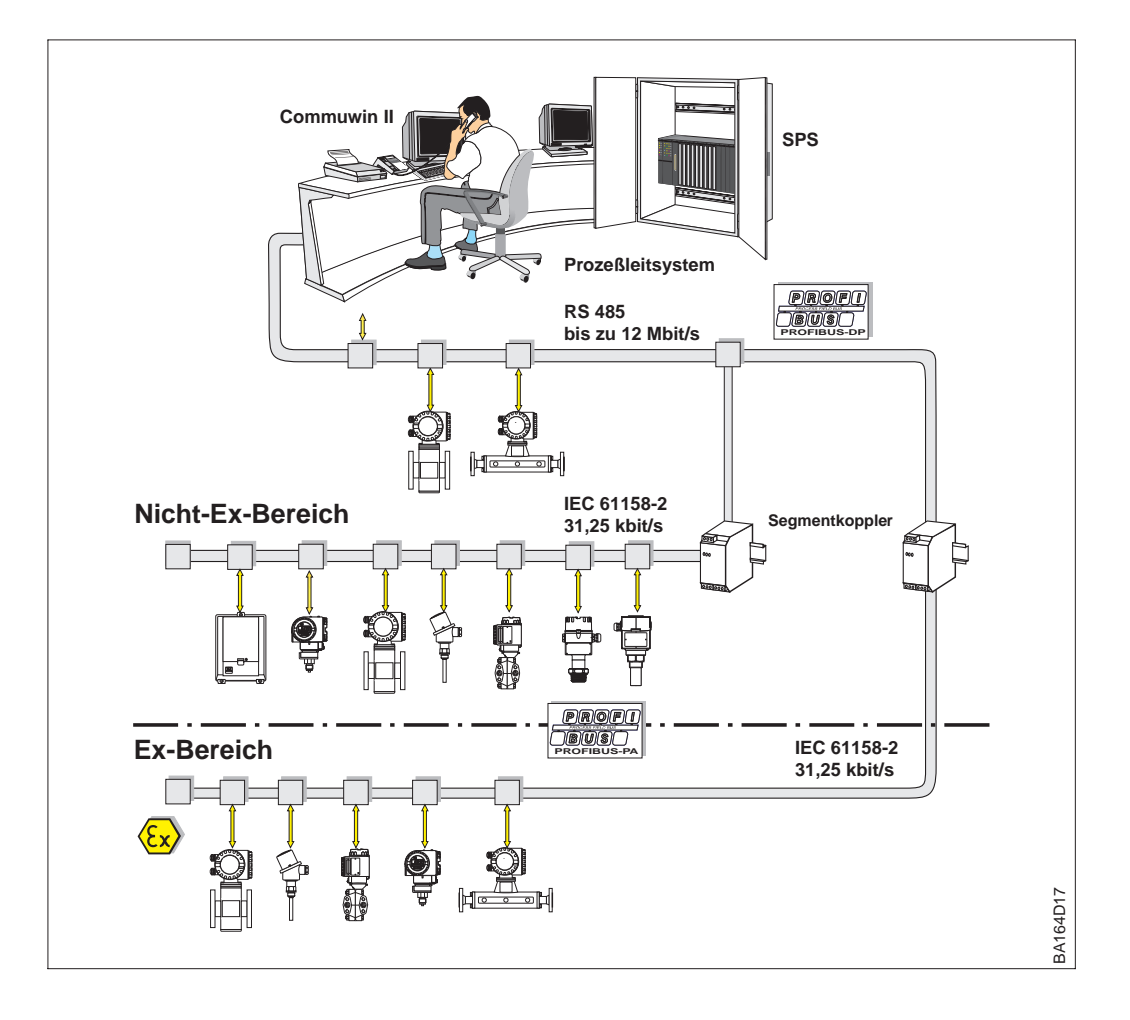

Abbildung 3.1 Prinzipbild PROFIBUS-DP/-PA

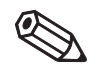

### Hinweis!

Zusätzliche Projektierungshinweise für PROFIBUS-PA finden Sie in der Betriebsanleitung BA 198F/00/de, "PROFIBUS-DP/-PA: Leitfaden zur Projektierung und Inbetriebnahme".

Hinweis!

### 3.2 Einstellen der Geräteadresse

Jedem PROFIBUS-PA-Gerät muß eine Adresse zugewiesen werden. Nur bei korrekt eingestellter Adresse wird das Meßgerät vom Leitsystem erkannt.

- Gültige Geräteadressen liegen im Bereich von 0 bis 126. Alle Geräte werden ab Werk mit der Software-Adresse 126 ausgeliefert.
- In einem PROFIBUS-PA-Netz darf jede Adresse nur einmal vergeben werden. Für weitere Informationen sehen Sie bitte auch Betriebsanleitung BA 198F.

Die im Werk eingestellte Adresse 126 kann zur Funktionsprüfung des Gerätes und zum Anschluß in einem in Betrieb stehenden PROFIBUS-PA-Netzwerk genutzt werden. Anschließend muß diese Adresse geändert werden, um weitere Geräte einbinden zu können.

Es gibt zwei Möglichkeiten einem Deltapilot S die Geräteadresse zu zuweisen:

- über Software mit Hilfe eines Bedienprogrammes (DP-Master Klasse 2, z. B. Commuwin II) oder
- Vor-Ort über DIP-Schalter. Die DIP-Schalter befinden sich auf dem Elektronikeinsatz hinter der Anzeige.

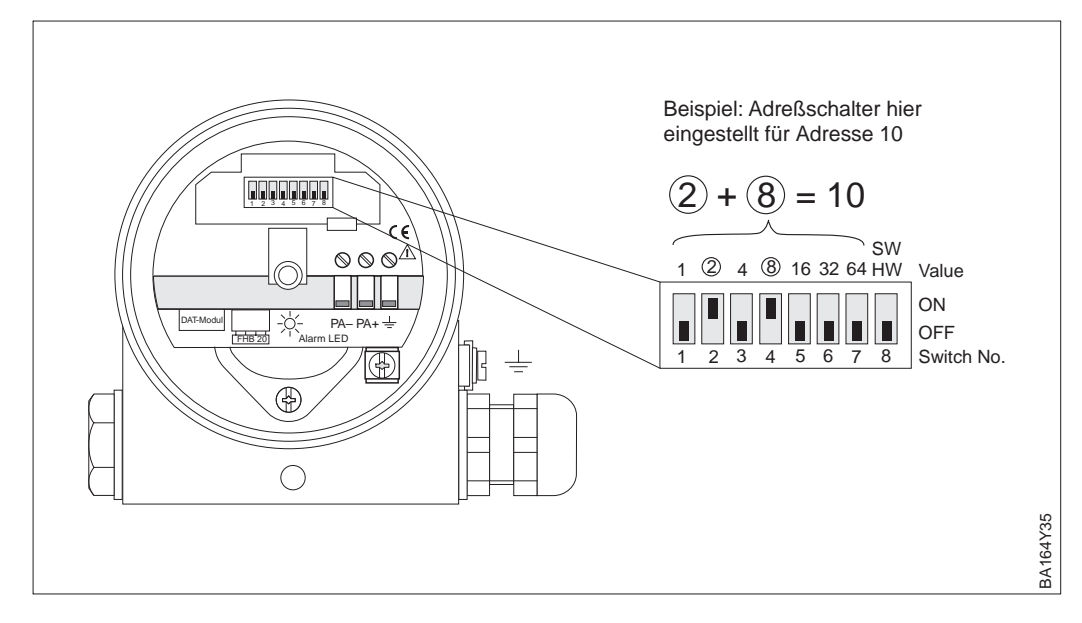

Adreßmodus über Schalter Nr. 8 einstellen:

- ON = Software-Adressierung erfolgt über das Bussystem (werksmäßige Einstellung) (SW)
- OFF= Hardware-Adressierung erfolgt am Gerät über die DIP-Schalter Nr. 1...7 (HW)

Eine Hardware-Adresse ist wie folgt einzustellen:

1) DIP-Schalter Nr. 8 auf OFF setzen.

2) Adresse gemäß Tabelle mit DIP-Schalter Nr. 1 bis 7 einstellen.

3) Die Änderung einer Adresse wird nach 10 s wirksam.

| Schalter-Nr.                 | 1 | 2 | 3 | 4 | 5  | 6  | 7  |
|------------------------------|---|---|---|---|----|----|----|
| Wertigkeit in Position "ON"  | 1 | 2 | 4 | 8 | 16 | 32 | 64 |
| Wertigkeit in Position "OFF" | 0 | 0 | 0 | 0 | 0  | 0  | 0  |

Abbildung 3.2 Geräteadresse über Adreßschalter einstellen.

### Adreßmodus einstellen

Hardware-Adressierung

Für eine Adressierung der Geräte über Software, sehen Sie bitte Betriebsanleitung BA 198F.

### Software-Adressierung

### 3.3 Gerätestamm- und Typ-Dateien (GSD)

Eine Gerätestammdatei (GSD) enthält eine Beschreibung der Eigenschaften eines PROFIBUS-PA-Geräts, z. B. welche Datenübertragungsgeschwindigkeit das Gerät unterstützt oder welche digitalen Informationen in welchem Format die SPS vom Gerät bekommt. Zu den GSD-Dateien gehören auch Bitmap-Dateien. Mit Hilfe dieser Dateien werden die Meßstellen bildlich dargestellt. Die Gerätestammdatei sowie die entsprechenden Bitmaps werden zur Projektierung eines PROFIBUS-Netzwerkes benötigt.

Jedes Gerät erhält von der PROFIBUS-Nutzerorganisation (PNO) eine ID-Nummer. Aus dieser leitet sich der Name der Gerätestammdatei (GSD) ab. Für Endress+Hauser beginnt diese ID-Nummer immer mit "15XX", wobei "XX" für den Gerätenamen steht.

| Name des<br>Gerätes | ID-Nr.:       | GSD          | Typ-Datei    | Bitmaps                                      |
|---------------------|---------------|--------------|--------------|----------------------------------------------|
| Deltapilot S        | 1503<br>(hex) | EH3x1503.gsd | EH31503x.200 | EH1503_d.bmp<br>EH1503_n.bmp<br>EH1503_s.bmp |

Die GSD-Dateien aller Endress+Hauser-Geräte können Sie folgendermaßen beziehen:

• INTERNET: → http://www.endress.com Endress+Hauser dann:  $\rightarrow$  Products  $\rightarrow$  Process Solutions  $\rightarrow$  PROFIBUS  $\rightarrow$  GSD files PNO  $\rightarrow$  *http://www.PROFIBUS.com* (GSD library) • Als CD-ROM direkt von Endress+Hauser: Bestell-Nr.: 56003894

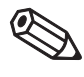

### Hinweis!

Hinweis!

Arbeiten mit den **GSD-Dateien** 

Die PNO stellt eine allgemeine Datenbankdatei mit der Bezeichnung PA\_x9700.gsd für Geräte mit einem Analog Output Block zur Verfügung. Diese Datei unterstützt die Übertragung des Hauptmeßwertes. Die Übertragung eines zweiten Meßwertes (2nd Cyclic Value) oder eines Anzeigewertes (Display Value) wird nicht unterstützt. Das Universalprofil muß in Commuwin II über das Matrixfeld V6H0 ausgewählt werden.

Die GSD-Dateien müssen in ein spezifisches Unterverzeichnis der PROFIBUS-DP-Konfigurationssoftware Ihrer SPS geladen werden.

- GSD-Dateien und Bitmaps, die sich im Verzeichnis "Extended" befinden, werden z. B. für die Projektierungssoftware STEP7 der Siemens S7-300/400 SPS-Familie verwendet.
- x.200-Dateien und Bitmaps, die sich im Verzeichnis "Typdat5x" befinden, werden für die Projektierungssoftware COM ET200 mit Siemens S5 verwendet.
- GSD-Dateien, die sich im Verzeichnis "Standard" befinden, sind für SPS bereitgestellt, die kein "Indentifier Format" sondern nur den "Identifier Byte" (0x94) unterstützen. Sie sind z. B. bei einer PLC5 von Allen-Bradley zu verwenden.

Genaue Anweisungen über die Verzeichnisse, in denen die GSD-Dateien zu speichern sind, können Sie der Betriebsanleitung BA 198F, entnehmen.

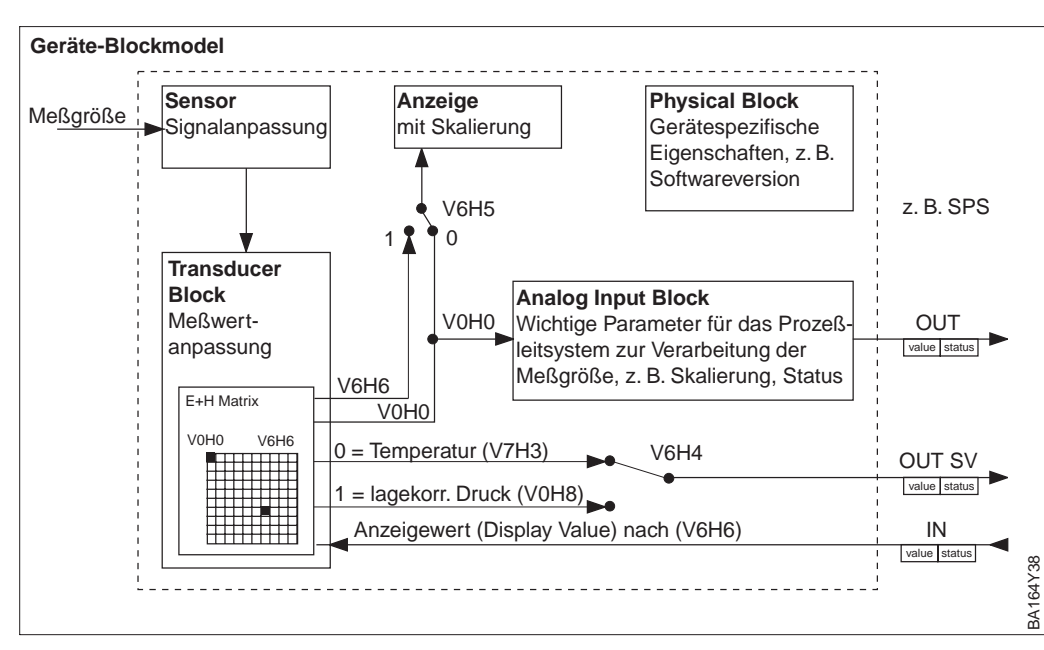

### 3.4 Zyklischer Datenaustausch (Data\_Exchange)

Abbildung 3.3 Blockmodel für Deltapilot S mit PROFIBUS-PA Profile 3.0

Die Bezeichnungen in Klammern geben die Matrixposition in Commuwin II an.

### Blockmodel

Abb. 3.3 zeigt das Blockmodel von einem Deltapilot S. Der Hauptmeßwert V0H0 wird von dem Transducer Block an den Analog Input Block übergeben. Hier wird der Meßwert skaliert, Grenzwerte zugefügt, bevor er als Variable OUT im zyklischen Datenverkehr der SPS zur Verfügung gestellt wird. Mit der Variablen OUT wird ein Wert und der dazugehörige Status übertragen.

Standardmäßig zeigt die Vor-Ort-Anzeige und das Matrixfeld V0H0 den gleichen Wert an. Der Vor-Ort-Anzeige kann aber auch ein zyklischer Ausgangswert (Display Value) von einer SPS zur Verfügung gestellt werden. Hierfür ist das Matrixfeld V6H5 in Commuwin II auf "eingelesener Wert" (bzw. 1) zu setzen.

Beispiel: Ein Deltapilot S mißt den Kopfdruck und ein weiterer den hydrostatischen Druck in einem Tank. Beide Meßwerte werden der SPS zugeführt. Die SPS bildet die Druckdifferenz und berechnet hieraus den Füllstand. Der berechnete Füllstand wird dem Parameter "OUT Value von SPS" (V6H6) und der Vor-Ort-Anzeige zugewiesen. Siehe auch Kapitel 6.

Ein Deltapilot S kann noch einen weiteren Wert an die SPS ausgeben. Über das Feld V6H4 in Commuwin II ist es möglich einen von zwei Werten auszuwählen (siehe folgenden Abschnitt, Schritt 7).

Konfiguration

Der Datenaustausch ist über ein Netzwerk-Design-Tool und Commuwin II zu konfigurieren.

- Verwenden Sie das Netzwerk-Design-Tool f
  ür Ihre SPS und f
  ügen Sie den Deltapilot S zum Netzwerk hinzu. Beachten Sie, da
  ß die zugewiesene Adresse mit der eingestellten Ger
  äteadresse 
  übereinstimmt.
- Deltapilot S auswählen und das Konfigurationsprogramm starten: Es erscheinen vier Optionen: – "Main Process Value", "2nd Cyclic Value", "Display Value" and "FREE PLACE"
- "Main Process Value" auswählen. Wenn kein weiterer Wert als der Hauptmeßwert "Main Process Value" erforderlich ist, das Konfigurations-Fenster schließen, sonst
- "2nd Cyclic Value" oder "FREE PLACE" (= Funktion deaktivieren) wählen und "Display Value" oder "FREE PLACE" (= Funktion deaktiviert) wählen. Danach das Konfigurations-Fenster schließen.
- 5) Commuwin II starten und die Verbindung zum Bus über den Server PA-DPV1 herstellen. Danach die Geräteliste erstellen, die Geräteadresse bestimmen und "Deltapilot S" durch Anklicken auswählen.
- 6) Das Gerätemenü öffnen und die Bedienmatrix auswählen.
- 7) Bei Bedarf, einen zweiten Meßwert über das Matrixfeld V6H4 auswählen: 0 = Temperatur (V7H3), 1 = Lagekorregierter Druck (V0H8)
- 8) Um einen zyklischen Ausgangswert (Display Value) auf der Vor-Ort-Anzeige darzustellen, V6H5 = "eingelesener Wert" (bzw. 1) setzen.
- 9) Der Datenaustausch ist nun für dieses Deltapilot S Gerät konfiguriert.

 $\begin{array}{l} \text{Deltapilot S} \rightarrow \text{SPS} \\ \text{(Input-Daten)} \end{array}$ 

Mit dem Data\_Exchange Dienst kann eine SPS im Antworttelegramm Input-Daten vom Deltapilot S lesen. Das zyklische Datentelegramm hat folgende Struktur:

| Index<br>Input-Daten | Daten                                                        | Zugriff | Datenformat/Bemerkungen          |
|----------------------|--------------------------------------------------------------|---------|----------------------------------|
| 0, 1, 2, 3           | Hauptmeßwert Druck<br>oder Füllstand                         | lesen   | 32 bit Fließkommazahl (IEEE-754) |
| 4                    | Statuscode für<br>Hauptmeßwert                               | lesen   | Siehe Statuscodes                |
| 5, 6, 7, 8           | Zweiter Wert:<br>Temperatur * oder<br>lagekorrigierter Druck | lesen   | 32 bit Fließkommazahl (IEEE-754) |
| 9                    | Statuscode für<br>zweiten Wert                               | lesen   | Siehe Statuscodes                |

\*Dieser Wert zeigt den Temperaturmeßwert des internen Temperaturfühlers an. Der Temperaturmeßwert des internen Meßfühlers wird zu kompensationszwecken in der Meßzelle verwendet. D. h. es handelt sich hierbei nur um einen prozeßnahen Temperaturwert.

Die Output-Daten von der SPS an das lokale Display haben folgende Struktur:

# $\begin{array}{l} \text{SPS} \rightarrow \text{Deltapilot S} \\ \text{(Output-Daten)} \end{array}$

| Index<br>Output-<br>Daten | Daten       | Zugriff   | Datenformat/Bemerkungen            |
|---------------------------|-------------|-----------|------------------------------------|
| 0, 1, 2, 3                | Anzeigewert | schreiben | 32 bit Fließkommazahl (IEEE-754)   |
| 4                         | Statuscode  | schreiben | Siehe Statuscodes für zweiten Wert |

# Der Deltapilot S unterstützt für den Hauptmeßwert und den zweiten Wert folgende Statuscodes:

| Status-<br>Code | Geräte-<br>zustand | Bedeutung                                               | Haupt-<br>meßwert | zweiter<br>Meßwert |
|-----------------|--------------------|---------------------------------------------------------|-------------------|--------------------|
| 0F Hex          | BAD                | Nicht spezifisch                                        | х                 | x                  |
| 1F Hex          | BAD                | Out of Service (Target-Mode)                            | x                 |                    |
| 47 Hex          | UNCERTAIN          | Letzter gültiger Wert (Fail-Safe-Mode aktiv)            | х                 |                    |
| 4B Hex          | UNCERTAIN          | Ersatzmenge (Fail-Safe-Mode aktiv)                      | x                 |                    |
| 4F Hex          | UNCERTAIN          | Initialwert (Fail-Safe-Mode aktiv)                      | x                 |                    |
| 5C Hex          | UNCERTAIN          | Konfigurationsfehler<br>(Grenzen nicht richtig gesetzt) | x                 |                    |
| 80 Hex          | GOOD               | ОК                                                      | х                 | x                  |
| 84 Hex          | GOOD               | Aktiver Blockalarm<br>(Static Revision wurde erhöht)    | x                 |                    |
| 89 Hex          | GOOD               | LOW_LIM (Alarm aktiv)                                   | х                 |                    |
| 8A Hex          | GOOD               | HI_LIM (Alarm aktiv)                                    | х                 |                    |
| 8D Hex          | GOOD               | LOW_LOW_LIM (Alarm aktiv)                               | х                 |                    |
| 8E Hex          | GOOD               | HI_HI_LIM (Alarm aktiv)                                 | х                 |                    |

### 3.5 Azyklischer Datenaustausch

Mit dem azyklischen Dienst kann auf die Geräteparameter im Physical-, Transducer- und Analog Input Block, siehe Abb. 3.3, sowie im Gerätemanagement (PROFIBUS-)DP-Master Klasse 2 zugegriffen werden. Abb. 3.4 und 3.5 zeigen je ein Blockmodel vom Transducer Block und Analog Input Block. Für weitere Informationen über Gerätemanagement, Standardparameter und Physical Block sehen Sie bitte Betriebsanleitung BA 198F.

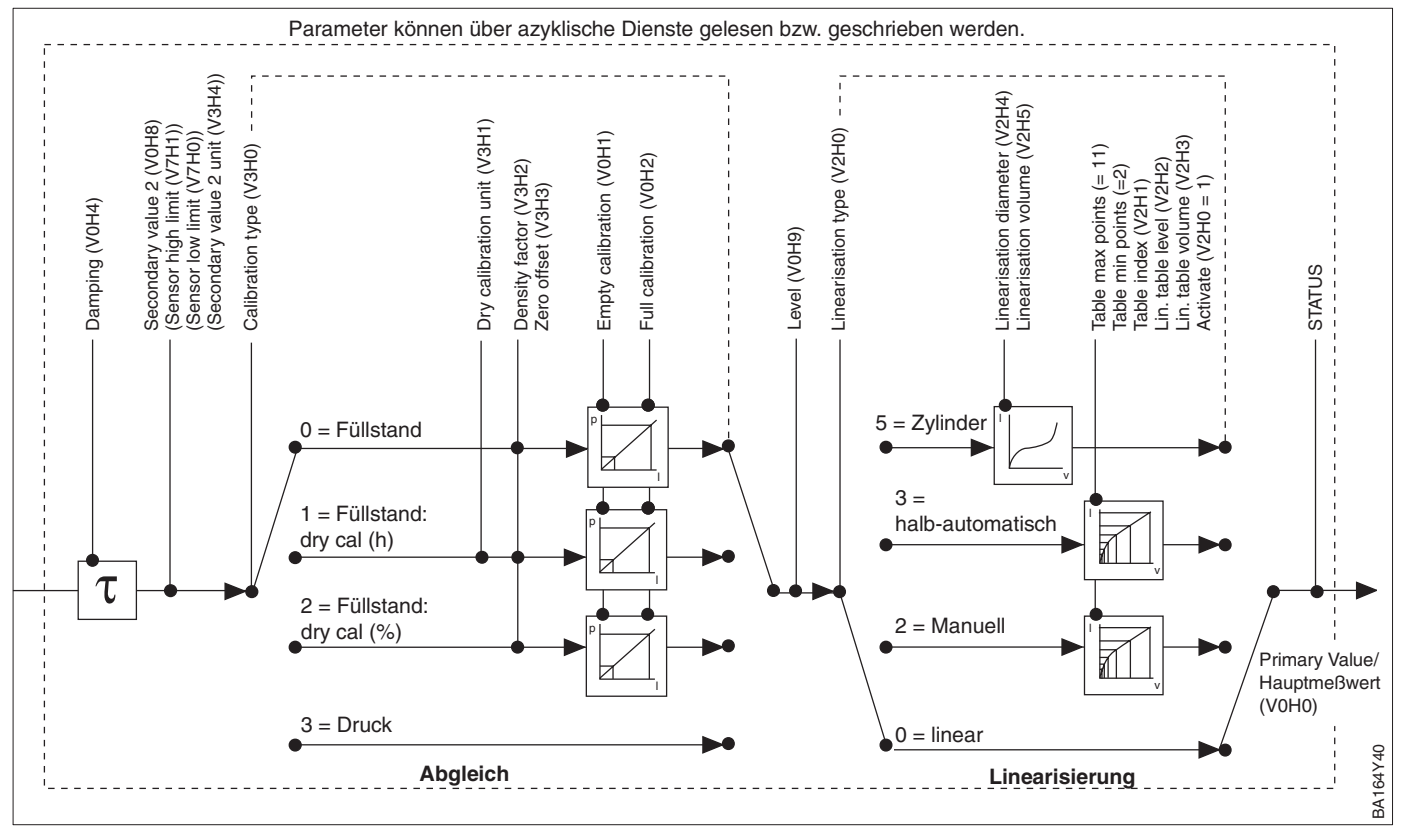

### Abbildung 3.4

Schema für den Transducer Block Deltapilot S.

Die Parameterbezeichnungen entsprechen den Bezeichnungen in der Slot-/Index-Liste. Parameter mit Angabe einer Matrixposition (in Klammern) sind auch über Commuwin II zugänglich.

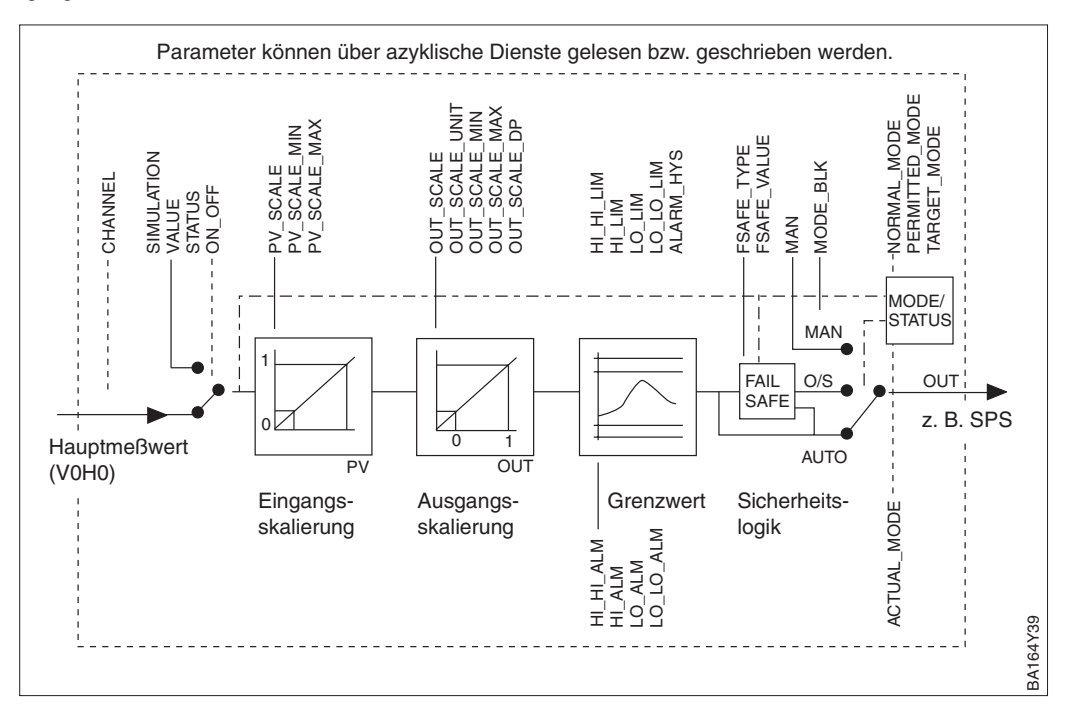

#### Abbildung 3.5 Schema für den Analog Input Block Deltapilot S

Die Geräteparameter sind in der nachfolgenden Tabelle aufgeführt. Auf die Parameter **Slot/Index Tabelle** können Sie über die Slot- und Index-Nummer zugreifen. Analog Input-, Transducer und Physical Block beinhalten Standardparameter, Blockparameter und herstellerspezifische Parameter.

Wenn Sie Commuwin II als Bedienprogramm benutzen, stehen Ihnen die Matrix und die grafische Bedienung als Benutzerschnittstelle zur Verfügung. Sobald die Standardbedienparameter einem Geräteblock zur Verfügung stehen, wird jede Parameteränderung automatisch in den Blockparametern dargestellt. Die Abhängigkeiten sind in der Spalte "E+H Matrix" aufgeführt. Siehe auch Abb. 3.4 und 3.5.

| Parameter                        | E+H<br>Matrix | Slot | Index | Größe<br>(Bytes) | Тур                    | Read | Write | Storage<br>Class |
|----------------------------------|---------------|------|-------|------------------|------------------------|------|-------|------------------|
| Directory object header          |               | 1    | 0     | 12               | Array of<br>UNSIGNED16 | х    |       | С                |
| Composite list directory entries |               | 1    | 1     | 24               | Array of<br>UNSIGNED16 | х    |       | С                |
| GAP directory continuous         |               | 1    | 2-8   |                  |                        |      |       |                  |
| GAP reserved                     |               | 1    | 9-15  |                  |                        |      |       |                  |

| Parameter          | E+H<br>Matrix | Slot | Index | Größe<br>(Bytes) | Тур            | Read | Write | Storage<br>Class |
|--------------------|---------------|------|-------|------------------|----------------|------|-------|------------------|
| Standardparameter  |               |      |       | _                |                |      |       |                  |
| Al Block data      |               | 1    | 16    | 20               | DS-32*         | Х    |       | С                |
| Static revision    |               | 1    | 17    | 2                | UNSIGNED16     | Х    |       | Ν                |
| Device tag         |               | 1    | 18    | 32               | OSTRING        | Х    | Х     | S                |
| Strategy           |               | 1    | 19    | 2                | UNSIGNED16     | Х    | Х     | S                |
| Alert key          |               | 1    | 20    | 1                | UNSIGNED8      | Х    | Х     | S                |
| Al Target mode     |               | 1    | 21    | 1                | UNSIGNED8      | Х    | Х     | S                |
| Al Mode block      |               | 1    | 22    | 3                | DS-37*         | Х    |       | D/N/C            |
| AI Alarm summary   |               | 1    | 23    | 8                | DS-42*         | Х    |       | D                |
| Batch              |               | 1    | 24    | 10               | DS-67*         | Х    | Х     | S                |
| Gap                |               | 1    | 25    |                  |                |      |       |                  |
| Blockparameter     |               |      |       |                  |                |      |       |                  |
| OUT                | V6H2/3        | 1    | 26    | 5                | DS-33*         | Х    |       | D                |
| PV scale           |               | 1    | 27    | 8                | Array of FLOAT | Х    | Х     | S                |
| OUT scale          |               | 1    | 28    | 11               | DS-36*         | X    | Х     | S                |
| Linearisation type |               | 1    | 29    | 1                | UNSIGNED8      | Х    | Х     | S                |
| Channel            |               | 1    | 30    | 2                | UNSIGNED16     | Х    | Х     | S                |
| Gap                |               | 1    | 31    |                  |                |      |       |                  |
| PV FTIME           |               | 1    | 32    | 4                | FLOAT          | Х    | Х     | S                |
| Fail safe type     |               | 1    | 33    | 1                | UNSIGNED8      | Х    | Х     | S                |
| Fail safe value    |               | 1    | 34    | 4                | FLOAT          | Х    | Х     | S                |
| Alarm Hysteresis   |               | 1    | 35    | 4                | FLOAT          | Х    | Х     | S                |
| Gap                |               | 1    | 36    |                  |                |      |       |                  |
| HI HI Limit        |               | 1    | 37    | 4                | FLOAT          | Х    | Х     | S                |
| Gap                |               | 1    | 38    |                  |                |      |       |                  |
| HI Limit           |               | 1    | 39    | 4                | FLOAT          | Х    | Х     | S                |
| Gap                |               | 1    | 40    |                  |                |      |       |                  |
| LO Limit           |               | 1    | 41    | 4                | FLOAT          | Х    | Х     | S                |
| Gap                |               | 1    | 42    |                  |                |      |       |                  |
| LO LO Limit        |               | 1    | 43    | 4                | FLOAT          | Х    | Х     | S                |
| Gap                |               | 1    | 44-45 |                  |                |      |       |                  |
| HI HI Alarm        |               | 1    | 46    | 16               | DS-39*         | Х    |       | D                |
| HI Alarm           |               | 1    | 47    | 16               | DS-39*         | Х    |       | D                |
| LO Alarm           |               | 1    | 48    | 16               | DS-39*         | Х    |       | D                |
| LO LO Alarm        |               | 1    | 49    | 16               | DS-39*         | Х    |       | D                |
| Simulate           |               | 1    | 50    | 6                | DS-51*         | Х    | Х     | S                |
| OUT unit text      |               | 1    | 51    |                  | OSTRING        | Х    | Х     | S                |
| Gap reserved       |               | 1    | 52-60 |                  |                |      |       |                  |
| Gap                |               | 1    | 61-65 |                  |                |      |       |                  |

Analog Input Block

Gerätemanagement

\* Siehe Kapitel 3.6, Abschnitt "Datenstrings" bzw. PROFIBUS-PA Spezifikation Teil 1.

C = constant, N = non-volatile (bleibt gespeichert), S = static (Revisionszähler wird um 1 erhöht), D = dynamic

### **Physical Block**

| Parameter                     | E+H<br>Matrix | Slot | Index   | Größe<br>(Bytes) | Тур         | Read | Write | Storage<br>Class |
|-------------------------------|---------------|------|---------|------------------|-------------|------|-------|------------------|
| Standard parameters           |               |      |         |                  |             |      |       |                  |
| PB Block data                 |               | 1    | 66      | 20               | DS-32*      | Х    |       | С                |
| Static revision               |               | 1    | 67      | 2                | UNSIGNED16  | Х    |       | N                |
| Device tag                    |               | 1    | 68      | 32               | OSTRING     | Х    | Х     | S                |
| Strategy                      |               | 1    | 69      | 2                | UNSIGNED16  | Х    | Х     | S                |
| Alert key                     |               | 1    | 70      | 1                | UNSIGNED8   | Х    | Х     | S                |
| PB Target mode                |               | 1    | 71      | 1                | UNSIGNED8   | Х    | Х     | S                |
| PB Mode block                 |               | 1    | 72      | 3                | DS-37*      | Х    |       | D/N/C            |
| PB Alarm summary              |               | 1    | 73      | 8                | DS-42*      | Х    |       | D                |
| Block parameters              | -             |      | -       |                  |             |      |       |                  |
| Software revision             |               | 1    | 74      | 16               | OSTRING     | Х    |       | С                |
| Hardware revision             |               | 1    | 75      | 16               | OSTRING     | Х    |       | С                |
| Device manufacturer identity  |               | 1    | 76      | 2                | UNSIGNED16  | Х    |       | С                |
| Device identity               |               | 1    | 77      | 16               | OSTRING     | Х    |       | С                |
| Device serial number          | VAH5          | 1    | 78      | 16               | OSTRING     | Х    |       | С                |
| Diagnosis                     |               | 1    | 79      | 4                | OSTRING     | Х    |       | D                |
| Diagnosis extension           |               | 1    | 80      | 6                | OSTRING     | Х    |       | D                |
| Diagnosis mask                |               | 1    | 81      | 4                | OSTRING     | Х    |       | С                |
| Diagnosis mask extension      |               | 1    | 82      | 6                | OSTRING     | X    |       | С                |
| Device certification          |               | 1    | 83      | 32               | OSTRING     | Х    | Х     | N                |
| Security locking              | V9H9          | 1    | 84      | 2                | UNSIGNED16  | X    | Х     | N                |
| Factory reset                 | V9H5          | 1    | 85      | 2                | UNSIGNED16  |      | Х     | S                |
| Descriptor                    |               | 1    | 86      | 32               | OSTRING     | X    | Х     | S                |
| Device message                | VAH1          | 1    | 87      | 32               | OSTRING     | X    | X     | S                |
| Device installation date      |               | 1    | 88      | 8                | OSTRING     | Х    | Х     | S                |
| reserved                      |               | 1    | 89      |                  |             |      |       |                  |
| Identification number         | V6H0          | 1    | 90      | 1                | UNSIGNED 8  | x    | x     | S                |
| HW write protection           |               | 1    | 91      | 1                | UNSIGNED 8  | х    | х     | S                |
| Gap reserved                  |               | 1    | 9298    |                  |             |      |       |                  |
| Gap                           |               | 1    | 99103   |                  |             |      |       |                  |
| Matrix error code             | V9H0          | 1    | 104     | 2                | UNSIGNED16  | Х    |       | D                |
| Matrix last error code        | V9H1          | 1    | 105     | 2                | UNSIGNED16  | Х    | Х     | D                |
| UpDown features supported     |               | 1    | 106     | 1                | OSTRING     | Х    |       | С                |
| UpDown control                |               | 1    | 107     | 1                | UNSIGNED8   |      | Х     | D                |
| UpDown data                   |               | 1    | 108     | 20               | OSTRING     | X    | Х     | D                |
| Bus address                   | V9H4          | 1    | 109     | 1                | UNSIGNED8   | Х    |       | D                |
| Matrix device software number | V9H3          | 1    | 110     | 2                | UNSIGNED16  | X    |       | С                |
| PA set unit to bus            | V6H1          | 1    | 111     | 1                | UNSIGNED 8  | x    | х     | S                |
| PA input value                | V6H6          | 1    | 112     | 6                | FLOAT+U8+U8 | x    | x     | D                |
| PA select V0H0                | V6H5          | 1    | 113     | 1                | UNSIGNED8   | X    | X     | S                |
| PA profile revision           | V6H7          | 1    | 114     | 16               | OSTRING     | X    |       | С                |
| Gap                           |               | 1    | 115-119 |                  |             |      |       | -                |
| PA select second cyclic value | V6H4          | 1    | 120     | 1                | UNSIGNED8   | x    | x     | s                |
| PA identity number            | V6H0          | 1    | 121     | 2                | UNSIGNED16  | x    | x     | S                |
| PA identity string            |               | 1    | 122     | 32               | OSTRING     | x    | x     | s                |
| PA DP status                  |               | 1    | 123     | 1                | UNSIGNED8   | x    |       | -                |
| Gap                           |               | 1    | 124-128 | 1                |             |      |       |                  |
| 1                             | -             | 1.1  |         | 1                | 1           | -    | 1     | 1                |

\* Siehe Kapitel 3.6, Abschnitt "Datenstrings" bzw. PROFIBUS-PA Spezifikation Teil 1. C = constant, N = non-volatile (bleibt gespeichert), S = static (Revisionszähler wird um 1 erhöht), D = dynamic

### View\_1 parameters

| Parameter                 | E+H<br>Matrix | Slot | Index   | Größe<br>(Bytes) | Тур     | Read | Write | Storage<br>Class |
|---------------------------|---------------|------|---------|------------------|---------|------|-------|------------------|
| View 1 Physical block     |               | 1    | 209     | 17               | OSTRING | Х    |       | D/N/C            |
| Gap reserved              |               | 1    | 210-214 |                  |         |      |       |                  |
| View 1 Transducer block   |               | 1    | 215     | 22               | OSTRING | Х    |       | D/N/C            |
| Gap reserved              |               | 1    | 216-220 |                  |         |      |       |                  |
| View 1 Analog Input block |               | 1    | 221     | 18               | OSTRING | Х    |       | D/N/C            |
| Gap reserved              |               | 1    | 222-226 |                  |         |      |       |                  |

### Deltapilot S PROFIBUS-PA

**Transducer Block** 

| Sharket variable variable va     | Parameter                           | E+H<br>matrix | Slot | Index   | Size<br>bytes | Тур            | Read | Write | Storage class |
|----------------------------------------------------------------------------------------------------|-------------------------------------|---------------|------|---------|---------------|----------------|------|-------|---------------|
| TB Block data112920DS.32"XCCStatic revision11302UNSIGNED16XXSStategy113132OSTRINGXXSStrategy111322UNSIGNED16XXSAlert key111331UNSIGNED6XXSTB Ingert mode111341UNSIGNED6XXSTB Mode111368DS-37"XDD///CTB Alarm summary111368DS-42"XSSBlock parameters11375DS-33"XZDPrimary value unit111382UNSIGNED16XXSSensor valueVOH011394FLOATXXSSensor valueV3H411422UNSIGNED16XXSSecondary value 1V3H411442UNSIGNED16XXSSecondary value 2V0H811442UNSIGNED16XXSSecondary value 2V0H811442UNSIGNED16XXSSecondary value 2V0H811484UNSIGNED16XXSSecondary value 2V3H01144CLOATXXS <td>Standard parameters</td> <td></td> <td></td> <td></td> <td></td> <td></td> <td></td> <td></td> <td></td>                                                                                                    | Standard parameters                 |               |      |         |               |                |      |       |               |
| Static evaluan11302UNSIGNED16XNDevice tag113132OSTRINGXXSStrategy11322UNSIGNED16XXSAlert key11331UNSIGNED16XXSTB Target mode11341UNSIGNED6XXSTB Mode11363DS-37*XDD/N/CTB Aarm summary11368DS-42*XDTB Aarm summary11368DS-33*XMDPrimary value unit11375DS-33*XXSLevel unitVH911394FLOATXXSSensor valueV3H611414FLOATXXSSecondary value 111435DS-33*XDDSecondary value 111442UNSIGNED16XXSSecondary value 2VH811442UNSIGNED16XXSSecondary value 2VH811444FLOATXXSSecondary value 2VH811444LOATXXSSecondary value 2VH811444LOATXXSSecondary value 2VH811444FLOATXXS<                                                                                                    | TB Block data                       |               | 1    | 129     | 20            | DS-32*         | Х    |       | С             |
| Device tag113132OSTRINGXXSStrategy11322UNSIGNED16XXSStrategy11331UNSIGNED8XXSTB arget mode11341UNSIGNED8XXSTB Mode11368DS-37"XDD/N/CTB Alarm summary11368DS-42"XDTB Alarm summary11375DS-33"XXSPirmary value unit11382UNSIGNED16XXSLeval unitV0H011394FLOATXDSensor valueV3H611414FLOATXSSecondary value 1V3H411422UNSIGNED16XXSSecondary value 2V0H811442UNSIGNED16XXSSecondary value 2 unitV3H411474FLOATXSSSecondary value 2 unitV3H711474FLOATXXSCalibration pipeV3H011484UNSIGNED16XXSCalibration pipeV3H011484UNSIGNED16XXSCalibration pipeV3H011514FLOATXXSCalibration pipeV3H01166 </td <td>Static revision</td> <td></td> <td>1</td> <td>130</td> <td>2</td> <td>UNSIGNED16</td> <td>Х</td> <td></td> <td>Ν</td>                                                                                                    | Static revision                     |               | 1    | 130     | 2             | UNSIGNED16     | Х    |       | Ν             |
| Strategy         1         132         2         UNSIGNED16         X         X         S           Alert key         1         133         1         UNSIGNED8         X         X         S           TB Target mode         1         134         1         UNSIGNED8         X         X         S           TB Adder mode         1         136         8         DS-37*         X         D         D///C           Bloch parameter         1         136         8         DS-37*         X         V         D           Bloch parameter         1         136         2         UNSIGNED16         X         X         S           Primary value unit         V0H0         1         139         4         FLOAT         X         S           Sensor value         V0H0         1         138         2         UNSIGNED16         X         X         S           Sensor value         V0H0         1         141         4         FLOAT         X         S         S           Secondary value 1 unit         VAH2         1         144         C         UNSIGNED16         X         X         S           Secondary value 2 unit                                                                                                    | Device tag                          |               | 1    | 131     | 32            | OSTRING        | Х    | Х     | S             |
| Alert key11331UNSIGNEDBXXXSTB Inget mode113414UNSIGNEDBXXSTB Mode11363DS-37*XDN/CTB Alarm summary11368DS-42*XXSHortparameters"1375DS-33*XCDPrimary valueVOH011382UNSIGNED16XXSLevelVOH911402UNSIGNED16XXSSensor valueV3H611414FLOATXDSensor valueV3H611414LOATXXSSecondary value 1VAH211442UNSIGNED16XXSSSecondary value 2V0H811455DS-33*XCDSSecondary value 2V0H811462UNSIGNED16XXSSSecondary value 2V0H811462UNSIGNED16XXSSSecondary value 2V0H811462UNSIGNED16XXSSCalibration point lopV3H011484UNSIGNED16XXSSCalibration point lop11484UNSIGNED16XXSSCalibration point lop11484                                                                                                    | Strategy                            |               | 1    | 132     | 2             | UNSIGNED16     | Х    | Х     | S             |
| TB Target modeIn1341UNSIGNED8XXXNTB Mode11363DS-47"XDDN/CTB Alarm summary11368DS-42"XDBloer summary11368DS-42"XDBloer summaryVDH011375DS-33"XIDPrimary valueVOH911394FLOATXXSLevel unitVAH211402UNSIGNED16XXSSensor valueV3H611414FLOATXXSSecondary value 1V3H411422UNSIGNED16XXSSecondary value 2VOH811442UNSIGNED16XXSSecondary value 2VOH411455DS-33"XDDSecondary value 2VOH411462UNSIGNED16XXSSecondary value 2V3H711474FLOATXXSSecondary value 2V3H711474FLOATXXSCalibration point low111504FLOATXXSCalibration point low111514FLOATXXSLevel logh11524FLOATXXSLevel l                                                                                                    | Alert key                           |               | 1    | 133     | 1             | UNSIGNED8      | Х    | Х     | S             |
| TB ModeIn1353DS-37*XNDIVICTB Alarm summary11368DS-42*XDBlock parametersPrimary valueV0H011375DS-33*XXSLevelV0H011382UNSIGNED16XXSLevelV0H211394FLOATXXSSensor valueV3H411402UNSIGNED16XXSSensor valueV3H411414FLOATXXSSecondary value 1111435DS-33*XDDSecondary value 2V0H811442UNSIGNED16XXSSecondary value 2V3H411442UNSIGNED16XXSSecondary value 2 unitV3H411474FLOATXXSSecondary value 2 unitV3H411484UNSIGNED16XXSCalibration typeV3H011484UNSIGNED8XXSCalibration opint low11504FLOATXXSCalibration point low11514FLOATXXSLevel logh11524FLOATXXSLevel logh11554FLOATXXS                                                                                                    | TB Target mode                      |               | 1    | 134     | 1             | UNSIGNED8      | Х    | Х     | S             |
| TB Alarm summaryImage by the second second seco | TB Mode                             |               | 1    | 135     | 3             | DS-37*         | Х    |       | D/N/C         |
| Biock parametersPrimary valueVH0011375DS-30NNDPrimary value unitVH0911382UNSIGNED16XXSLevel unitVH211402UNSIGNED16XXNSSensor unitVH211402UNSIGNED16XXNSSensor unitVH211422UNSIGNED16XXNSSecondary value 1 unitVH211442UNSIGNED16XXNSSecondary value 2 unitVH211442UNSIGNED16XXSSSecondary value 2 unitVH211442UNSIGNED16XXSSSecondary value 2 unitVH411462UNSIGNED16XXSSSecondary value 2 unitVH411462UNSIGNED16XXSSSecondary value 2 unitVH411474FL0ATXXSSSecondary value 2 unitVH411474FL0ATXXSSSecondary value 2 unitVH411474FL0ATXXSSSecondary value 2 unitVH411474FL0ATXXSSCalibration point fug111111 <td>TB Alarm summary</td> <td></td> <td>1</td> <td>136</td> <td>8</td> <td>DS-42*</td> <td>Х</td> <td></td> <td>D</td>                                                                                                    | TB Alarm summary                    |               | 1    | 136     | 8             | DS-42*         | Х    |       | D             |
| Primary valueV0H011375DS-33°XDPrimary value unit11382UNNSIGNED16XXSLavelV0H911394FLOATXDLevel unitVAH211402UNSIGNED16XXSSensor valueV3H611414FLOATXXSSecondary value 111422UNSIGNED16XXXSSecondary value 2V0H811442UNSIGNED16XXSSecondary value 2 unitV3H611462UNSIGNED16XXSSecondary value 2 unitV3H711462UNSIGNED16XXSSecondary value 2 unitV3H711462UNSIGNED16XXSSecondary value 2 unitV3H711484UNSIGNED8XXSCalibration piptV3H711484UNSIGNED8XXSCalibration pipt11504FLOATXXSCalibration pipt11514FLOATXXSLevel low11541UNSIGNED8XXSLevel log11544FLOATXXSLevel log11544FLOATXXSLevel lo                                                                                                    | Block parameters                    |               |      |         |               |                |      |       |               |
| Primary value unit11382UNSIGNED16XXSLevelVOH911394FLOATXDLevel unitVAH211402UNSIGNED16XXSSensor valueV3H611414FLOATXXSSensor valueV3H611422UNSIGNED16XXSSecondary value 1 unitVAH211442UNSIGNED16XXSSecondary value 2 unitVH811462UNSIGNED16XXSSecondary value 2 unitV3H411462UNSIGNED16XXSSensor offsetV3H711474FLOATXXSCalibration typeV3H011484UNSIGNED8XXSCalibration point fughC11504FLOATXXSLevel low11514FLOATXXSLevel offsetC11554FLOATXXSLinearisation rultV7H011554FLOATXXSLinearisation valueV7H111564FLOATXXSLinearisation valueV7H111564FLOATXXSLinearisation valueV7H111574FLO                                                                                                    | Primary value                       | VOHO          | 1    | 137     | 5             | DS-33*         | Х    |       | D             |
| LevelV0H911394FLOATXDLevel unitVAH211402UNSGNED16XXSSensor valueV3H611414FLOATXXSSensor unitV3H411422UNSGNED16XXSSecondary value 1 unitVAH211435DS-33*XDDSecondary value 2 unitV3H411462UNSGNED16XXSSecondary value 2 unitV3H411462UNSGNED18XXSSecondary value 2 unitV3H711474FLOATXXSSecondary value 2 unitV3H711484UNSGNED8XXSCalibration typeV3H011484UNSGNED8XXSCalibration point low11504FLOATXXSLevel low11514FLOATXXSLevel offset11541UNSGNED8XXSLinearisation typeV2H611544FLOATXXSSensor valueV7H111554FLOATXXSSensor low limitV7H111564FLOATXXSSensor valueV7H211584FLOATX <td< td=""><td>Primary value unit</td><td></td><td>1</td><td>138</td><td>2</td><td>UNSIGNED16</td><td>Х</td><td>Х</td><td>S</td></td<>                                                                                                    | Primary value unit                  |               | 1    | 138     | 2             | UNSIGNED16     | Х    | Х     | S             |
| Level unitVAH211402UNSIGNED16XXSSensor valueV3H611414FLOATXDSensor unitV3H411422UNSIGNED16XXSSecondary value 1VAH211435DS-33'XXDSecondary value 2 unitVAH211442UNSIGNED16XXSSecondary value 2 unitV3H311462UNSIGNED16XXSSecondary value 2 unitV3H311474FLOATXXSSensor offsetV3H711474FLOATXXSCalibration typeV3H011484UNSIGNED8XXSCalibration point low111494FLOATXXSCalibration point high11524FLOATXXSLevel offset11541UNSIGNED8XXSLevel offsetV2H011544FLOATXXSLinearisation olumeV2H011564FLOATXXSLinearisation diameterV2H011564FLOATXXSLinearisation olumeV7H011564FLOATXXSSensor low limitV7H01156                                                                                                    | Level                               | V0H9          | 1    | 139     | 4             | FLOAT          | Х    |       | D             |
| Sensor valueV3H611414FLOATXDSensor unitV3H411422UNSIGNED16XXSSecondary value 1VAH211435DS-33*XDDSecondary value 2V0H811442UNSIGNED16XXSSecondary value 2 unitV3H411462UNSIGNED16XXSSecondary value 2 unitV3H411462UNSIGNED16XXSSecondary value 2 unitV3H711474FLOATXXSCalibration point lowV3H011484UNSIGNED8XXSCalibration point low11494FLOATXXSCalibration point low11504FLOATXXSLevel offset11534FLOATXXSLevel offset11534FLOATXXSLinearisation volumeV2H311564FLOATXXSSensor low limitV7H011574FLOATXXSSensor valueV7H211564FLOATXXSSensor valueV7H311614FLOATXXNMin sensor valueV7H311614FLOATX                                                                                                    | Level unit                          | VAH2          | 1    | 140     | 2             | UNSIGNED16     | Х    | Х     | S             |
| Sensor unit         V3H4         1         142         2         UNSIGNED16         X         X         S           Secondary value 1         1         143         5         DS-33*         X         D           Secondary value 2         V0H8         1         145         5         DS-33*         X         D           Secondary value 2         V0H8         1         146         2         UNSIGNED16         X         X         S           Secondary value 2 unit         V3H7         1         147         4         FLOAT         X         S           Secondary value 2 unit         V3H7         1         147         4         FLOAT         X         S           Calibration type         V3H0         1         148         4         UNSIGNED8         X         X         S           Calibration point high         1         150         4         FLOAT         X         X         S           Level offset         1         153         4         FLOAT         X         X         S           Linearisation volume         V2H0         1         155         4         FLOAT         X         X         S                                                                                                    | Sensor value                        | V3H6          | 1    | 141     | 4             | FLOAT          | Х    |       | D             |
| Secondary value 1         1         143         5         DS-33*         X         D           Secondary value 1 unit         VAH2         1         144         2         UNSIGNED16         X         X         S           Secondary value 2 unit         V3H4         1         145         5         DS-33*         X         D           Secondary value 2 unit         V3H4         1         146         2         UNSIGNED16         X         X         S           Secondary value 2 unit         V3H4         1         147         4         FLOAT         X         S           Secondary value 2 unit         V3H0         1         148         4         UNSIGNED8         X         X         S           Calibration point low         1         150         4         FLOAT         X         X         S           Level low         1         151         4         FLOAT         X         X         S           Level digh         1         153         4         FLOAT         X         X         S           Linearisation type         V2H0         1         156         4         FLOAT         X         S           Sensor                                                                                                    | Sensor unit                         | V3H4          | 1    | 142     | 2             | UNSIGNED16     | Х    | Х     | S             |
| Secondary value 1 unit         VAH2         1         144         2         UNSIGNED16         X         X         S           Secondary value 2         V0H8         1         145         5         DS-33**         X         D           Secondary value 2 unit         V3H4         1         146         2         UNSIGNED16         X         X         S           Calibration type         V3H0         1         147         4         FLOAT         X         X         S           Calibration point low         1         148         4         UNSIGNED8         X         X         S           Calibration point high         1         149         4         FLOAT         X         X         S           Level low         1         151         4         FLOAT         X         X         S           Level offset         1         153         4         FLOAT         X         X         S           Linearisation type         V2H0         1         154         1         UNSIGNED8         X         X         S           Sensor high limit         V7H0         1         155         4         FLOAT         X         N                                                                                                    | Secondary value 1                   |               | 1    | 143     | 5             | DS-33*         | Х    |       | D             |
| Secondary value 2         V0H8         1         145         5         DS-33*         X         I         D           Secondary value 2 unit         V3H4         1         146         2         UNSIGNED16         X         X         S           Sensor offset         V3H7         1         147         4         FLOAT         X         X         S           Calibration type         V3H0         1         148         4         UNSIGNED8         X         X         S           Calibration point hugh         1         149         4         FLOAT         X         X         S           Level low         1         150         4         FLOAT         X         X         S           Level offset         1         152         4         FLOAT         X         X         S           Linearisation type         V2H0         1         155         4         FLOAT         X         X         S           Linearisation volume         V2H5         1         156         4         FLOAT         X         X         S           Sensor low limit         V7H0         1         158         4         FLOAT         X                                                                                                    | Secondary value 1 unit              | VAH2          | 1    | 144     | 2             | UNSIGNED16     | Х    | Х     | S             |
| Secondary value 2 unit         V3H4         1         146         2         UNSIGNED16         X         X         S           Sensor offset         V3H7         1         147         4         FLOAT         X         X         S           Calibration type         V3H0         1         148         4         UNSIGNED8         X         X         S           Calibration point low         1         149         4         FLOAT         X         X         S           Calibration point high         1         150         4         FLOAT         X         X         S           Level high         1         151         4         FLOAT         X         X         S           Linearisation type         V2H0         1         154         4         FLOAT         X         X         S           Linearisation diameter         V2H0         1         155         4         FLOAT         X         X         S           Sensor low limit         V7H1         1         156         4         FLOAT         X         X         N           Min. sensor value         V7H2         1         157         4         FLOAT <td< td=""><td>Secondary value 2</td><td>V0H8</td><td>1</td><td>145</td><td>5</td><td>DS-33*</td><td>X</td><td></td><td>D</td></td<>                                                                                                    | Secondary value 2                   | V0H8          | 1    | 145     | 5             | DS-33*         | X    |       | D             |
| Sensor offset         V3H7         1         147         4         FLOAT         X         X         S           Calibration type         V3H0         1         148         4         UNSIGNED8         X         X         S           Calibration point low         1         149         4         FLOAT         X         X         S           Calibration point high         1         150         4         FLOAT         X         X         S           Level low         1         151         4         FLOAT         X         X         S           Level high         1         153         4         FLOAT         X         X         S           Linearisation type         V2H0         1         154         1         UNSIGNED8         X         X         S           Linearisation volume         V2H4         1         155         4         FLOAT         X         X         S           Sensor high limit         V7H1         1         156         4         FLOAT         X         N           Min. sensor value         V7H0         1         158         4         FLOAT         X         N <t< td=""><td>Secondary value 2 unit</td><td>V3H4</td><td>1</td><td>146</td><td>2</td><td>UNSIGNED16</td><td>Х</td><td>Х</td><td>S</td></t<>                                                                                                    | Secondary value 2 unit              | V3H4          | 1    | 146     | 2             | UNSIGNED16     | Х    | Х     | S             |
| Calibration typeV3H011484UNSIGNED8XXSCalibration point low11494FLOATXXSCalibration point high11504FLOATXXSLevel low11514FLOATXXSLevel low11514FLOATXXSLevel offset11524FLOATXXSLevel offset11534FLOATXXSLinearisation typeV2H011541UNSIGNED8XXSLinearisation odiameterV2H411554FLOATXXSSensor high limitV7H111564FLOATXXSSensor low limitV7H011584FLOATXXNMin. sensor valueV7H211594FLOATXXNTemperatureV7H311614FLOATXXNMin temperatureV7H311622UNSIGNED8XXNMin temperatureV7H411634FLOATXXNTable XY numberV2H311644FLOATXXNTable XY numberV2H311662*4Array of FLOATXXNTab                                                                                                    | Sensor offset                       | V3H7          | 1    | 147     | 4             | FLOAT          | X    | Х     | S             |
| Calibration point lowI1494FLOATXXSCalibration point highI1504FLOATXXSLevel lowI1514FLOATXXSLevel highI1524FLOATXXSLevel offsetI1534FLOATXXSLinearisation typeV2H011541UNSIGNED8XXSLinearisation diameterV2H411554FLOATXXSLinearisation volumeV2H511564FLOATXXSSensor high limitV7H111574FLOATXXSSensor valueV7H211584FLOATXXNMin. sensor valueV7H211594FLOATXXNTemperatureV7H311614FLOATXXNTemperature unitV3H511622UNSIGNED16XXNMin temperatureV7H311634FLOATXXNTable X/Y numberV2H311662*4Array of FLOATXXNTable X/Y numberV2H311662*4Array of FLOATXXSTable X/Y numberV2H311662*4Array of FLOATX </td <td>Calibration type</td> <td>V3H0</td> <td>1</td> <td>148</td> <td>4</td> <td>UNSIGNED8</td> <td>X</td> <td>Х</td> <td>S</td>                                                                                                    | Calibration type                    | V3H0          | 1    | 148     | 4             | UNSIGNED8      | X    | Х     | S             |
| Calibration point highI1504FLOATXXSLevel lowI1514FLOATXXSLevel highI1524FLOATXXSLevel offsetI1534FLOATXXSLinearisation typeV2H011541UNSIGNED8XXSLinearisation diameterV2H411554FLOATXXSLinearisation volumeV2H511564FLOATXXSSensor high limitV7H111574FLOATXXSSensor low limitV7H011584FLOATXXNMin. sensor valueV7H211594FLOATXXNTemperatureV7H311614FLOATXXNMin temperatureV7H411634FLOATXXNMin temperatureV7H411634FLOATXXNMin temperatureV7H411634FLOATXXNMin temperatureV7H411662*4Array of FLOATXXNTable index (linearisation)V2H111662*4Array of FLOATXXSTable index (linearisation)V2H2/311662*4 <t< td=""><td>Calibration point low</td><td></td><td>1</td><td>149</td><td>4</td><td>FLOAT</td><td>Х</td><td>Х</td><td>S</td></t<>                                                                                                    | Calibration point low               |               | 1    | 149     | 4             | FLOAT          | Х    | Х     | S             |
| Level low11514FLOATXXSLevel high11524FLOATXXSLevel offset11534FLOATXXSLinearisation typeV2H011541UNSIGNED8XXSLinearisation diameterV2H411554FLOATXXSLinearisation volumeV2H511564FLOATXXSSensor high limitV7H111574FLOATXXSSensor low limitV7H011584FLOATXXNMax. sensor valueV7H211594FLOATXXNMin. sensor valueV7H311614FLOATXXNTemperatureV7H311622UNSIGNED16XXSMax temperatureV7H411634FLOATXXNMin temperatureV7H411634FLOATXXNMin temperatureV2H2/311662*4Array of FLOATXXSTable index (linearisation)V2H111651UNSIGNED8XXSTable max number11671UNSIGNED8XXSTable max number11681UNSIGNED8X <t< td=""><td>Calibration point high</td><td></td><td>1</td><td>150</td><td>4</td><td>FLOAT</td><td>X</td><td>Х</td><td>S</td></t<>                                                                                                    | Calibration point high              |               | 1    | 150     | 4             | FLOAT          | X    | Х     | S             |
| Level high11524FLOATXXSLevel offset11534FLOATX0Linearisation typeV2H011541UNSIGNED8XXSLinearisation diameterV2H411554FLOATXXSLinearisation volumeV2H511564FLOATXXSSensor high limitV7H111574FLOATXXSSensor low limitV7H011584FLOATXXNMax. sensor valueV7H211594FLOATXXNMin. sensor valueV7H311614FLOATXXNTemperatureV7H311622UNSIGNED16XXSMax temperatureV7H411634FLOATXXNMin temperatureV7H411634FLOATXXNTable index (linearisation)V2H111651UNSIGNED8XXSTable N/Y numberV2H2/311662*4Array of FLOATXXSTable min number11681UNSIGNED8XXSCTable option code11691UNSIGNED8XXSSTable option code11691UN                                                                                                    | Level low                           |               | 1    | 151     | 4             | FLOAT          | Х    | Х     | S             |
| Level offset11534FLOATXDLinearisation typeV2H011541UNSIGNED8XXSLinearisation diameterV2H411554FLOATXXSLinearisation volumeV2H511564FLOATXXSSensor high limitV7H111574FLOATXXSSensor low limitV7H011584FLOATXXNMax. sensor valueV7H211594FLOATXXNMin. sensor valueV7H311614FLOATXXNTemperatureV7H311622UNSIGNED16XXSMax temperatureV7H411634FLOATXXNMin temperatureV7H411634FLOATXXNTable index (linearisation)V2H111662*4Array of FLOATXXSTable min number11681UNSIGNED8XZCCTable option code11691UNSIGNED8XXSTable option code11691UNSIGNED8XXSTable status11701UNSIGNED8XXSTable option code11691UNSIGNED8X<                                                                                                    | Level high                          |               | 1    | 152     | 4             | FLOAT          | Х    | Х     | S             |
| Linearisation typeV2H011541UNSIGNED8XXSLinearisation diameterV2H411554FLOATXXSLinearisation volumeV2H511564FLOATXXSSensor high limitV7H111574FLOATXXSSensor low limitV7H011584FLOATXXNMax. sensor valueV7H211594FLOATXXNMin. sensor valueV7H311604FLOATXXNTemperatureV7H311614FLOATXXNTemperature unitV3H511622UNSIGNED16XXNMax temperatureV7H411634FLOATXXNTable index (linearisation)V2H111644FLOATXXNTable X/Y numberV2H2/311662*4Array of FLOATXXSTable max number111691UNSIGNED8XXSTable option code111691UNSIGNED8XXSTable status111691UNSIGNED8XXSTable status111701UNSIGNED8XXSTable status1<                                                                                                    | Level offset                        |               | 1    | 153     | 4             | FLOAT          | X    |       | D             |
| Linearisation diameterV2H411554FLOATXXSLinearisation volumeV2H511564FLOATXXSSensor high limitV7H111574FLOATXXCSensor low limitV7H011584FLOATXXNMax. sensor valueV7H211594FLOATXXNMin. sensor valueV7H211604FLOATXXNTemperatureV7H311614FLOATXXNTemperature unitV3H511622UNSIGNED16XXSMax temperatureV7H411634FLOATXXNMin temperature11644FLOATXXNTable index (linearisation)V2H111651UNSIGNED8XXSTable min number11671UNSIGNED8XXSCTable option code11681UNSIGNED8XXSTable status11701UNSIGNED8XXSTable status117210UNSIGNED8XXSTable option code111721UNSIGNED8XXSTable status11721UNSIGNED8X <t< td=""><td>Linearisation type</td><td>V2H0</td><td>1</td><td>154</td><td>1</td><td>UNSIGNED8</td><td>Х</td><td>Х</td><td>S</td></t<>                                                                                                    | Linearisation type                  | V2H0          | 1    | 154     | 1             | UNSIGNED8      | Х    | Х     | S             |
| Linearisation volumeV2H511564FLOATXXSSensor high limitV7H111574FLOATXCSensor low limitV7H011584FLOATXCMax. sensor valueV7H211594FLOATXXNMin. sensor valueV7H211604FLOATXXNTemperatureV7H311614FLOATXXNTemperature unitV3H511622UNSIGNED16XXSMax temperatureV7H411634FLOATXXNMin temperature11644FLOATXXNTable index (linearisation)V2H111651UNSIGNED8XXSTable max number11671UNSIGNED8XXSCTable option code11691UNSIGNED8XXSSTable status11701UNSIGNED8XXSSGap reserved1172-1810UNSIGNED8XXS                                                                                                    | Linearisation diameter              | V2H4          | 1    | 155     | 4             | FLOAT          | X    | Х     | S             |
| Sensor high limit         V7H1         1         157         4         FLOAT         X         C           Sensor low limit         V7H0         1         158         4         FLOAT         X         C           Max. sensor value         V7H2         1         159         4         FLOAT         X         X         N           Min. sensor value         1         160         4         FLOAT         X         X         N           Temperature         V7H3         1         161         4         FLOAT         X         X         N           Temperature unit         V3H5         1         162         2         UNSIGNED16         X         X         S           Max temperature         V7H4         1         163         4         FLOAT         X         N           Min temperature         1         164         4         FLOAT         X         X         N           Table index (linearisation)         V2H1         1         165         1         UNSIGNED8         X         X         S           Table max number         1         167         1         UNSIGNED8         X         C         C <tr< td=""><td>Linearisation volume</td><td>V2H5</td><td>1</td><td>156</td><td>4</td><td>FLOAT</td><td>X</td><td>Х</td><td>S</td></tr<>                                                                                                    | Linearisation volume                | V2H5          | 1    | 156     | 4             | FLOAT          | X    | Х     | S             |
| Sensor low limit         V7H0         1         158         4         FLOAT         X         C         C           Max. sensor value         V7H2         1         159         4         FLOAT         X         X         N           Min. sensor value         1         160         4         FLOAT         X         X         N           Temperature         V7H3         1         161         4         FLOAT         X         X         N           Temperature unit         V3H5         1         162         2         UNSIGNED16         X         X         S           Max temperature         V7H4         1         163         4         FLOAT         X         N           Min temperature         V7H4         1         163         4         FLOAT         X         X         N           Table index (linearisation)         V2H1         1         165         1         UNSIGNED8         X         X         S           Table index (linearisation)         V2H2/3         1         166         2*4         Array of FLOAT         X         X         S           Table max number         1         167         1         UNSIGN                                                                                                    | Sensor high limit                   | V7H1          | 1    | 157     | 4             | FLOAT          | Х    |       | С             |
| Max. sensor value         V7H2         1         159         4         FLOAT         X         X         N           Min. sensor value         1         160         4         FLOAT         X         X         N           Temperature         V7H3         1         161         4         FLOAT         X         X         N           Temperature unit         V3H5         1         162         2         UNSIGNED16         X         X         S           Max temperature         V7H4         1         163         4         FLOAT         X         X         N           Min temperature         1         164         4         FLOAT         X         X         N           Min temperature         1         165         1         UNSIGNED8         X         X         N           Table index (linearisation)         V2H1         1         165         1         UNSIGNED8         X         X         S           Table index (linearisation)         V2H2/3         1         166         2*4         Array of FLOAT         X         X         S           Table max number         1         167         1         UNSIGNED8         X                                                                                                    | Sensor low limit                    | V7H0          | 1    | 158     | 4             | FLOAT          | X    |       | С             |
| Min. sensor value11604FLOATXXNTemperatureV7H311614FLOATXDTemperature unitV3H511622UNSIGNED16XXSMax temperatureV7H411634FLOATXXNMin temperatureV7H411634FLOATXXNMin temperature11644FLOATXXNTable index (linearisation)V2H111651UNSIGNED8XXSTable X/Y numberV2H2/311662*4Array of FLOATXXSTable min number11671UNSIGNED8XZCTable option code11691UNSIGNED8XSSTable status11701UNSIGNED8XXSGap reserved1172-181 </td <td>Max. sensor value</td> <td>V7H2</td> <td>1</td> <td>159</td> <td>4</td> <td>FLOAT</td> <td>Х</td> <td>Х</td> <td>Ν</td>                                                                                                    | Max. sensor value                   | V7H2          | 1    | 159     | 4             | FLOAT          | Х    | Х     | Ν             |
| TemperatureV7H311614FLOATXDTemperature unitV3H511622UNSIGNED16XXSMax temperatureV7H411634FLOATXXNMin temperature11644FLOATXXNTable index (linearisation)V2H111651UNSIGNED8XXSTable x/Y numberV2H2/311662*4Array of FLOATXXSTable min number11671UNSIGNED8XCCTable option code11681UNSIGNED8XSSTable status11701UNSIGNED8XSSGap reserved1172-18100000                                                                                                    | Min. sensor value                   |               | 1    | 160     | 4             | FLOAT          | X    | Х     | Ν             |
| Temperature unitV3H511622UNSIGNED16XXSMax temperatureV7H411634FLOATXXNMin temperature11644FLOATXXNTable index (linearisation)V2H111651UNSIGNED8XXSTable index (linearisation)V2H111662*4Array of FLOATXXSTable X/Y numberV2H2/311662*4Array of FLOATXXSTable min number11671UNSIGNED8XCCTable max number11681UNSIGNED8XSCTable option code11691UNSIGNED8XXSTable status11701UNSIGNED8XXSGap reserved1172-181 </td <td>Temperature</td> <td>V7H3</td> <td>1</td> <td>161</td> <td>4</td> <td>FLOAT</td> <td>X</td> <td></td> <td>D</td>                                                                                                    | Temperature                         | V7H3          | 1    | 161     | 4             | FLOAT          | X    |       | D             |
| Max temperature         V7H4         1         163         4         FLOAT         X         X         N           Min temperature         1         164         4         FLOAT         X         X         N           Table index (linearisation)         V2H1         1         165         1         UNSIGNED8         X         X         S           Table index (linearisation)         V2H1         1         166         2*4         Array of FLOAT         X         X         S           Table X/Y number         V2H2/3         1         166         2*4         Array of FLOAT         X         X         S           Table min number         1         167         1         UNSIGNED8         X         C         C           Table max number         1         168         1         UNSIGNED8         X         C         C           Table option code         1         169         1         UNSIGNED8         X         X         S           Table status         1         170         1         UNSIGNED8         X         X         S           Linearisation: actual no. of points         1         171         1         UNSIGNED8         X                                                                                                    | Temperature unit                    | V3H5          | 1    | 162     | 2             | UNSIGNED16     | Х    | Х     | S             |
| Min temperature11644FLOATXXNTable index (linearisation)V2H111651UNSIGNED8XXSTable X/Y numberV2H2/311662*4Array of FLOATXXSTable min number11671UNSIGNED8XCCTable max number11681UNSIGNED8XCTable option code11691UNSIGNED8XSTable status11701UNSIGNED8XSLinearisation: actual no. of points11711UNSIGNED8XSGap reserved1182,196                                                                                                    | Max temperature                     | V7H4          | 1    | 163     | 4             | FLOAT          | Х    | Х     | Ν             |
| Table index (linearisation)         V2H1         1         165         1         UNSIGNED8         X         X         S           Table X/Y number         V2H2/3         1         166         2*4         Array of FLOAT         X         X         S           Table min number         1         167         1         UNSIGNED8         X         C         C           Table max number         1         168         1         UNSIGNED8         X         C         C           Table option code         1         169         1         UNSIGNED8         X         S         C           Table status         1         170         1         UNSIGNED8         X         S         S           Linearisation: actual no. of points         1         171         1         UNSIGNED8         X         S           Gap reserved         1         172-181                                                                                                    | Min temperature                     |               | 1    | 164     | 4             | FLOAT          | X    | Х     | Ν             |
| Table X/Y number         V2H2/3         1         166         2*4         Array of FLOAT         X         X         S           Table min number         1         167         1         UNSIGNED8         X         C           Table max number         1         168         1         UNSIGNED8         X         C           Table option code         1         169         1         UNSIGNED8         X         S           Table status         1         170         1         UNSIGNED8         X         S           Linearisation: actual no. of points         1         171         1         UNSIGNED8         X         S           Gap reserved         1         172-181                                                                                                    | Table index (linearisation)         | V2H1          | 1    | 165     | 1             | UNSIGNED8      | Х    | Х     | S             |
| Table min number         1         167         1         UNSIGNED8         X         C           Table max number         1         168         1         UNSIGNED8         X         C           Table option code         1         169         1         UNSIGNED8         X         X         S           Table option code         1         169         1         UNSIGNED8         X         X         S           Table status         1         170         1         UNSIGNED8         X         X         S           Linearisation: actual no. of points         1         171         1         UNSIGNED8         X         S           Gap reserved         1         172-181                                                                                                    | Table X/Y number                    | V2H2/3        | 1    | 166     | 2*4           | Array of FLOAT | Х    | Х     | S             |
| Table max number         1         168         1         UNSIGNED8         X         C           Table option code         1         169         1         UNSIGNED8         X         X         S           Table option code         1         169         1         UNSIGNED8         X         X         S           Table status         1         170         1         UNSIGNED8         X         X         S           Linearisation: actual no. of points         1         171         1         UNSIGNED8         X         X         S           Gap reserved         1         172-181                                                                                                    | Table min number                    |               | 1    | 167     | 1             | UNSIGNED8      | Х    |       | С             |
| Table option code11691UNSIGNED8XXSTable status11701UNSIGNED8XXSLinearisation: actual no. of points11711UNSIGNED8XXSGap reserved1172-181 </td <td>Table max number</td> <td></td> <td>1</td> <td>168</td> <td>1</td> <td>UNSIGNED8</td> <td>Х</td> <td></td> <td>С</td>                                                                                                    | Table max number                    |               | 1    | 168     | 1             | UNSIGNED8      | Х    |       | С             |
| Table status11701UNSIGNED8XXSLinearisation: actual no. of points11711UNSIGNED8XXSGap reserved1172-181 </td <td>Table option code</td> <td></td> <td>1</td> <td>169</td> <td>1</td> <td>UNSIGNED8</td> <td>X</td> <td>Х</td> <td>S</td>                                                                                                    | Table option code                   |               | 1    | 169     | 1             | UNSIGNED8      | X    | Х     | S             |
| Linearisation: actual no. of points     1     171     1     UNSIGNED8     X     X     S       Gap reserved     1     172-181                                                                                                    | Table status                        |               | 1    | 170     | 1             | UNSIGNED8      | X    | Х     | S             |
| Gap reserved         1         172-181         Image: Constraint of the second second                          | Linearisation: actual no. of points |               | 1    | 171     | 1             | UNSIGNED8      | X    | X     | S             |
|                                                                                                    | Gap reserved                        |               | 1    | 172-181 |               |                |      | 1     |               |
|                                                                                                    | Gap                                 |               | 1    | 182-186 |               |                |      | 1     |               |

\* Siehe Kapitel 3.6, Abschnitt "Datenstrings" bzw. PROFIBUS-PA Spezifikation Teil 1. C = constant, N = non-volatile (bleibt gespeichert), S = static (Revisionszähler wird um 1 erhöht), D = dynamic

### **Transducer Block** (Fortsetzung)

| Parameter                  | E+H<br>matrix | Slot | Index   | Size<br>bytes | Тур        | Read | Write | Storage class |
|----------------------------|---------------|------|---------|---------------|------------|------|-------|---------------|
| Endress+Hauser parameters  |               |      |         |               |            |      |       |               |
| Empty calibration          | V0H1          | 1    | 187     | 4             | FLOAT      | Х    | X     | S             |
| Full calibration           | V0H2          | 1    | 188     | 4             | FLOAT      | Х    | Х     | S             |
| Display format             | V0H3          | 1    | 189     | 1             | UNSIGNED8  | X    | X     | S             |
| Damping                    | V0H4          | 1    | 190     | 4             | FLOAT      | X    | X     | S             |
| Fail Safe                  | V0H7          | 1    | 191     | 1             | UNSIGNED8  | X    | X     | S             |
| Linearisation table level  | V2H2          | 1    | 192     | 4             | FLOAT      | X    | X     | S             |
| Linearisation table volume | V2H3          | 1    | 193     | 4             | FLOAT      | Х    | X     | S             |
| Dry calibration unit       | V3H1          | 1    | 194     | 2             | UNSIGNED16 | Х    | Х     | S             |
| Density factor             | V3H2          | 1    | 195     | 4             | FLOAT      | X    | X     | S             |
| Zero offset                | V3H3          | 1    | 196     | 4             | FLOAT      | X    | X     | S             |
| Simulation mode            | V9H6          | 1    | 197     | 1             | UNSIGNED8  | X    | X     | S             |
| Simulation value           | V9H7          | 1    | 198     | 4             | FLOAT      | Х    | X     | S             |
| Volume unit                | VAH3          | 1    | 199     | 2             | UNSIGNED16 | X    | X     | S             |
| Empty pressure             | VAH6          | 1    | 200     | 4             | FLOAT      | X    |       | N             |
| Empty density              | VAH7          | 1    | 201     | 4             | FLOAT      | X    |       | N             |
| Full pressure              | VAH8          | 1    | 202     | 4             | FLOAT      | Х    |       | N             |
| Full density               | VAH4          | 1    | 203     | 4             | FLOAT      | Х    |       | N             |
| Gap                        |               | 1    | 204-208 |               |            |      |       |               |

\* Siehe Kapitel 3.6, Abschnitt "Datenstrings" bzw. PROFIBUS-PA Spezifikation Teil 1. C = constant, N = non-volatile (bleibt gespeichert), S = static (Revisionszähler wird um 1 erhöht), D = dynamic

**IEEE-754-Format** 

### 3.6 Datenformat

Der Meßwert wird als IEEE-754-Fließkommazahl wie folgt übertragen, wobei

Meßwert =  $(-1)^{\text{Sign}} \times 2^{(\text{E} - 127)} \times (1 + \text{F})$ 

| D15             | D14             | D13              | D12              | D11              | D10              | D9             | D8               | D7               | D6               | D5               | D4               | D3               | D2               | D1              | D0               |
|-----------------|-----------------|------------------|------------------|------------------|------------------|----------------|------------------|------------------|------------------|------------------|------------------|------------------|------------------|-----------------|------------------|
| Sign            | Expon           | ient (E)         | )                |                  |                  |                |                  |                  | Bruch            | teil (F)         |                  |                  |                  |                 |                  |
|                 | 2 <sup>7</sup>  | 2 <sup>6</sup>   | 2 <sup>5</sup>   | 2 <sup>4</sup>   | 2 <sup>3</sup>   | 2 <sup>2</sup> | 2 <sup>1</sup>   | 2 <sup>0</sup>   | 2 <sup>-1</sup>  | 2 <sup>-2</sup>  | 2 <sup>-3</sup>  | 2-4              | 2 <sup>-5</sup>  | 2 <sup>-6</sup> | 2 <sup>-7</sup>  |
| Bruch           | teil (F)        |                  |                  |                  |                  |                |                  |                  |                  |                  |                  |                  |                  |                 |                  |
| 2 <sup>-8</sup> | 2 <sup>-9</sup> | 2 <sup>-10</sup> | 2 <sup>-11</sup> | 2 <sup>-12</sup> | 2 <sup>-13</sup> | 2-14           | 2 <sup>-15</sup> | 2 <sup>-16</sup> | 2 <sup>-17</sup> | 2 <sup>-18</sup> | 2 <sup>-19</sup> | 2 <sup>-20</sup> | 2 <sup>-21</sup> | 2-22            | 2 <sup>-23</sup> |

<sup>-3</sup>)

40 F0 00 00 hex = 0**100 0000 1**111 0000 0000 0000 0000 binär

Wert

$$= (-1)^{0} \times 2^{(129 - 127)} \times (1 + 2^{-1} + 2^{-2} + 2)$$
  
= 1 × 2<sup>2</sup> × (1 + 0.5 + 0.25 + 0.125)  
= 1 × 4 × 1.875  
= 7.5

### Hinweis!

- Nicht alle speicherprogrammierbaren Steuerungen unterstützen das IEEE-754-Format. Dann muß ein Konvertierungsbaustein verwendet oder geschrieben werden.
- Je nach der in der SPS (Master) verwendeten Art der Datenablage (Most-Significant-Byte oder Low-Significant-Byte), kann auch eine Umstellung der Bytereihenfolge nötig werden (Byte-Swapping-Routine).

In der Slot/Index-Tabelle (Seiten 21-24) sind einige Datentypen z. B. DS-36 mit einem D Stern markiert. Diese Datentypen sind Datenstrings, die nach der PROFIBUS-PA Spezifikation Teil 1, Version 3.0 aufgebaut sind. Sie bestehen aus mehreren Elementen, die über den Slot, Index und Sub-Index adressiert werden, wie die folgenden zwei Beispiele zeigen.

| Parameter type | Slot | Index | Element    | Sub-<br>index | Тур       | Größe |
|----------------|------|-------|------------|---------------|-----------|-------|
| DS-33          | 1    | 26    | OUT Value  | 1             | FLOAT     | 4     |
|                |      |       | OUT Status | 5             | UNSIGNED8 | 1     |

| Parameter type | Slot | Index | Element                       | Sub-<br>index | Тур        | Größe |
|----------------|------|-------|-------------------------------|---------------|------------|-------|
| DS-36          |      | 27    | OUT Scale Max.                | 1             | FLOAT      | 4     |
|                |      |       | OUT Scale Min                 | 5             | FLOAT      | 4     |
|                |      |       | OUT Scale Unit.               | 9             | UNSIGNED16 | 2     |
|                |      |       | OUT Scale DP (decimal point). | 11            | INTEGER8   | 1     |

Abbildung 3.6

**Beispiel** 

IEEE-754-Fließkommazahl

```
Hinweis!
```

### Datenstrings

### 3.7 Konfiguration der Parameterprofile

Über einen PROFIBUS-DP Master der Klasse 2 wie z. B. Commuwin II können Sie auf die Blockparameter zugreifen. Commuwin II läuft auf einem IBM-kompatiblen PC bzw. Notebook. Der Computer muß mit einer PROFIBUS-Schnittstelle, d.h. PROFIBOARD bei PCs und PROFICARD bei Notebooks ausgestattet sein. Während der Systemintegration wird der Computer als Master der Klasse 2 angemeldet. Für weitere Informationen sehen Sie auch Betriebsanleitung BA 124F "Commuwin II".

### Bedienung

Die Bedienung erfordert die Installation des Servers PA-DPV1. Die Verbindung zu Commuwin II stellen Sie dann über den Server PA-DPV1 her.

• Erstellen Sie eine Geräteliste mit "Tags"

| Augurahl dar                          |                 |
|---------------------------------------|-----------------|
| Auswani dei<br>Gorätobodiopung        | 007 - FEB 24    |
| Geralebedienung                       | PHY 30: LIC 123 |
| Auswahl der                           | LEVEL: LIC 123  |
| Profilbedienung                       | AI: LIC 123     |
| · · · · · · · · · · · · · · · · · · · |                 |

- Die E+H-Gerätebedienung wird durch Anklicken der Gerätebezeichnung angewählt, wie hier z. B. Deltapilot S.
- Die Profilbedienung durch Anklicken des entsprechenden Tags anwählen,
   z. B. Al: LIC 123 = Analog Input Block Deltapilot S,
   oder durch Auswahl des zugehörigen Geräteprofil in der grafischen Bedienung.
- Die Geräteparametrierung erfolgt dann im Menü Gerätedaten.

Menü Gerätedaten Das Menü Gerätedaten in Commuwin II bietet Ihnen die zwei Bedienarten "Matrixbedienung" und "Grafische Bedienung" an.

- Bei der Matrixbedienung werden die Geräte- bzw. Profilparameter in eine Matrix geladen. Ein Parameter kann geändert werden, wenn das entsprechende Matrixfeld angewählt ist.
- Bei der grafischen Bedienung wird der Bedienvorgang in einer Serie von Bildern mit Parametern dargestellt. Für Profilbedienung sind die Bilder *Diagnose, Skalierung, Simulation und Block* von Interesse.

Die Deltapilot S Vor-Ort-Anzeige und der digitale Ausgang arbeiten unabhängig voneinander. In der Betriebsart "Druck" wird der Meßwert in der Einheit "mbar" übertragen. In der Betriebsart "Füllstand" liefert der digitale Ausgangswert (OUT Value) standardmäßig einen Wert, basierend auf dem Druck, zwischen 0 und 100 %.

Damit die Anzeige und der digitale Ausgang den gleichen Wert ausgeben, gibt es folgende Bedienmöglichkeiten:

- die Werte f
  ür die untere und obere Grenze von PV Scale und OUT Scale im Analog Input Block gleichsetzen; PV Scale min = OUT Scale min und PV Scale max = OUT Scale max. Siehe auch Kapitel 3.5, Abschnitt "Slot/Index Tabelle" und Kapitel 11.2 "Matrix Analog Input Block (AI Transmitter)",
- die Grenzen von PV Scale und OUT Scale in Commuwin II im Grafikmodus skalieren, siehe Abbildung unten oder
- Parameter "Setze Einheit OUT" gemäß Kapitel 7.4 bestätigen. Durch Bestätigung dieses Parameters werden die Grenzen von PV Scale und OUT Scale automatisch gleichgesetzt.

Wenn Sie für Ihre SPS einen anders skalierten Ausgangswert benötigen, gibt es folgende Bedienmöglichkeiten:

- die Werte f
  ür die untere und obere Grenze f
  ür PV Scale und OUT Scale im Analog Input Block entsprechend den Anforderung setzen. Siehe auch diese Kapitel 3.5, Abschnitt "Slot/Index Tabelle", Kapitel 7.3 "Skalierung OUT Value" und Kapitel 11.2 "Matrix Analog Input Block (AI Transmitter)" oder
- die Grenzen von PV Scale und OUT Scale in Commuwin II im Grafikmodus skalieren, siehe Abbildung unten.

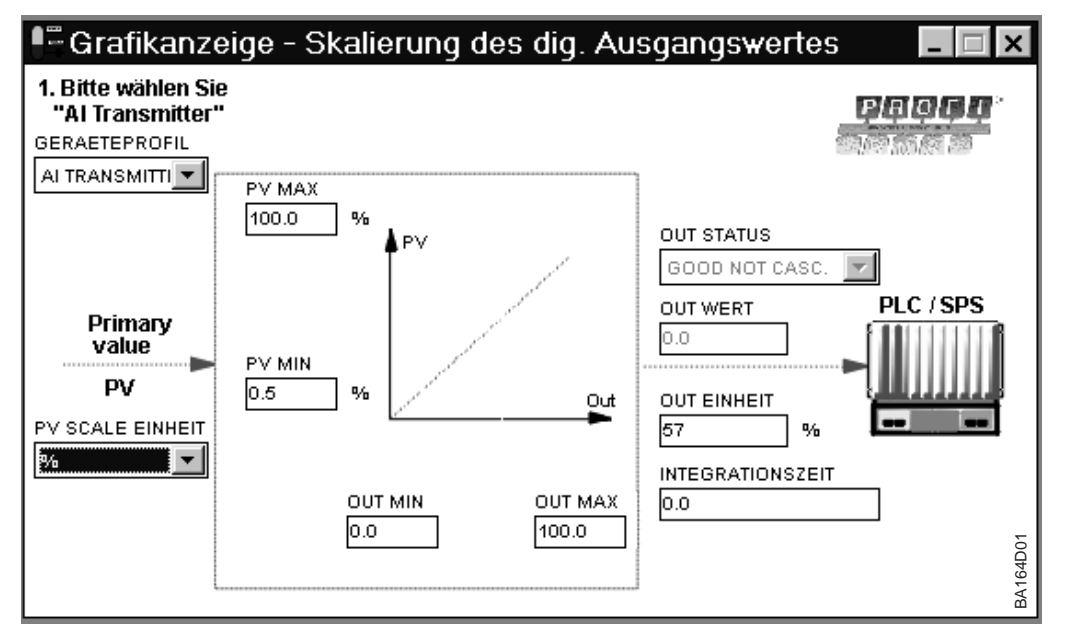

### Ausgangsskalierung

Digitaler Ausgangswert (OUT Value) = Anzeigewert der Vor-Ort-Anzeige

Digitaler Ausgangswert (OUT Value) ≠ Anzeigewert der Vor-Ort-Anzeige

Abbildung 3.7 OUT Value skalieren über die grafische Bedienung in Commuwin II

# 4 Bedienung

### 4.1 Bedienung Vor-Ort

Matrixbedienung

- Der Deltapilot S wird über eine 10 x 10 Matrix eingestellt und bedient. Die Matrix ist im Kapitel 11.1 abgebildet. In dieser Matrix ist
  - jede Reihe einer Funktionsgruppe und
  - jedes Feld einem Parameter zugeordnet.

Die Einstellmöglichkeiten sind in den Kapiteln 5 bis 7 beschrieben. Nach der Eingabe aller Parameter können Sie die Bedienung gegen unberechtigte Eingaben verriegeln, siehe Kapitel 7.7.

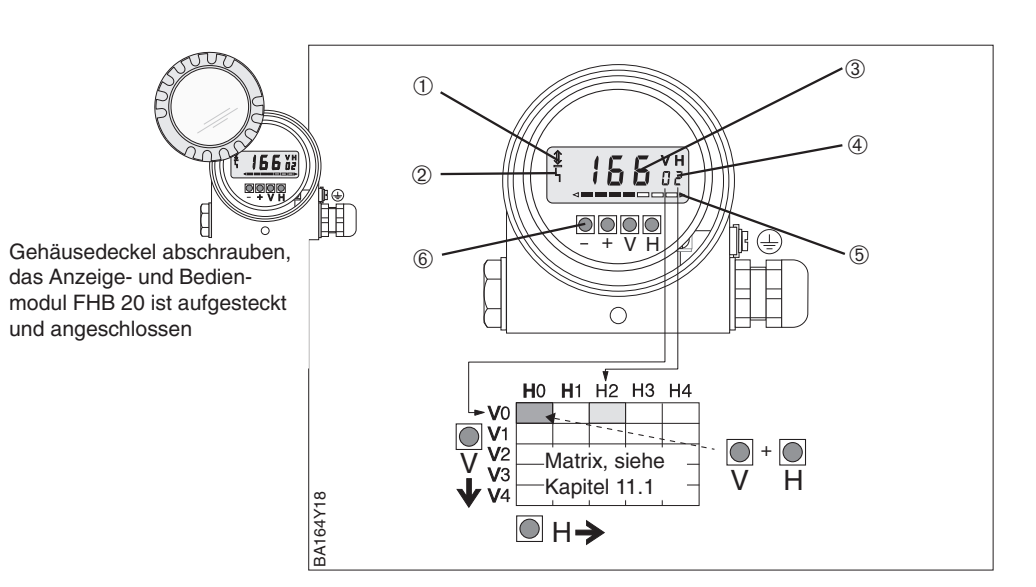

### 4.2 Anzeige- und Bedienmodul FHB 20

Falls bestellt, befindet sich das Anzeige- und Bedienmodul im Gerätegehäuse. Die Funktion ist wie folgt:

| Tasten                  | Funktion                                                                  |
|-------------------------|---------------------------------------------------------------------------|
| Anwahl des Matrixfeldes | 3                                                                         |
| V                       | Anwahl der vertikalen Matrixposition                                      |
| Н                       | Anwahl der horizontalen Matrixposition                                    |
| V und H                 | Durch gleichzeitiges drücken von V und H springt die Anzeige auf V0H0     |
| Eingabe der Parameter   |                                                                           |
| + oder –                | Aktiviert die gewählte Matrixposition. Die gewählte Ziffernstelle blinkt. |
| +                       | Verändert den Zahlenwert der blinkenden Ziffernstelle um +1               |
| -                       | Verändert den Zahlenwert der blinkenden Ziffernstelle um –1               |
| + und –                 | Setzt den gerade eingegebenen Wert auf den Ursprungswert zurück, wenn er  |
|                         | noch nicht bestätigt worden ist.                                          |
| Bestätigung der Eingabe | 9                                                                         |
| V oder H bzw. V und H   | Bestätigung der Eingabe und Verlassen des Matrixfeldes                    |
| Verriegeln/Entriegeln   |                                                                           |
| + und V bzw. – und H    | + und V verriegeln, – und H entriegeln                                    |

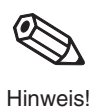

### Hinweis!

Wenn Sie Ihr Gerät mit dem Anzeige- und Bedienmodul FHB 20 eingestellt haben, können Sie die Anzeige abnehmen und zur Parametrierung weiterer Geräte nutzen.

Abbildung 4.1 Bedienoberfläche des Elektronikeinsatzes mit Anzeigeund Bedienmodul FHB 20 ① Kommunikationssignal:

- leuchtet bei Bedienung über PA-Schnittstelle
- ② Signal zur Fehlermeldung
- ③ 4½stellige Anzeige von Meßwerten und Eingabeparametern
- (4) Aktuelle Matrixposition
- ⑤ Balkenanzeige des Meßwertes
- 6 Bedientasten

### 4.3 Bedienung mit Commuwin II

Das Anzeige- und Bedienprogramm Commuwin II bietet folgende Einstell- und Bedienmöglichkeiten für den Deltapilot S an:

- eine Matrixbedienung oder
- eine grafische Bedienung.

Der Deltapilot S PROFIBUS-PA mit der Softwareversion 2.1 ist in Commuwin II ab der Version 2.07.04 enthalten. Der Server PA-DPV1 muß über das Menü "Verbindungsaufbau/Verbindung aufbauen" aktiviert sein. Für die Beschreibung des Bedienprogrammes Commuwin II sehen Sie bitte Betriebsanleitung BA 124F.

Über das Menü "Gerätedaten/Matrixbedienung" können Sie den Deltapilot S parametrieren. In der Matrix ist

- jede Reihe einer Funktionsgruppe und
- jedes Feld einem Parameter zugeordnet.

Die Einstellparameter werden in den entsprechenden Feldern eingetragen und mit + bestätigt. Über das Matrixfeld "Geräteprofil" (VAH9) wechseln Sie zwischen den Blockdarstellungen: Standard, Physical Block, Press Block und Al Transmitter. Siehe auch Kapitel 11.1 und 11.2.

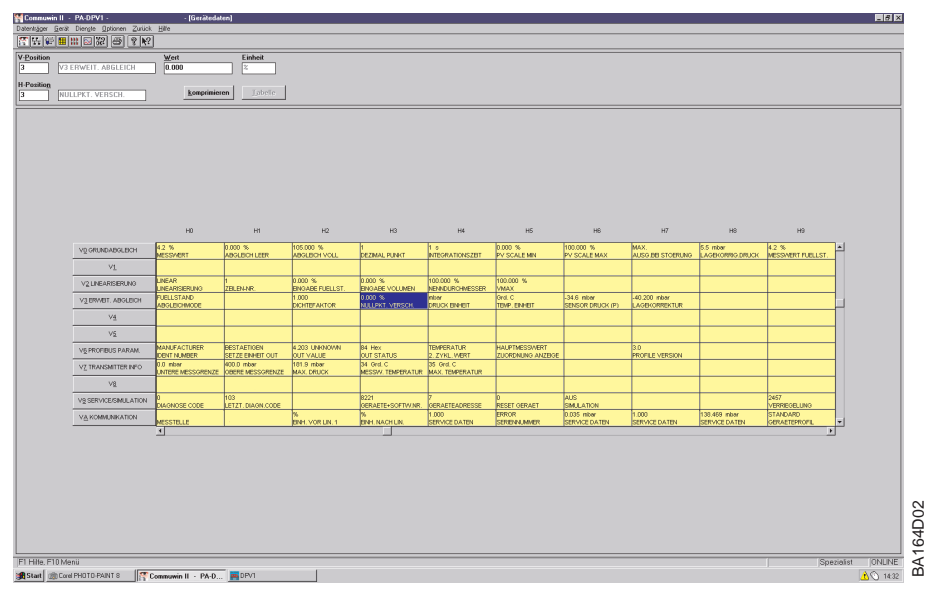

Matrixbedienung (Menü Gerätedaten)

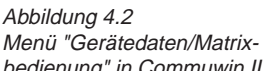

Über das Menü "Gerätedaten/Grafische Bedienung" bietet Ihnen Commuwin II Bildvorlagen für bestimmte Konfigurationsvorgänge an. Die Parameteränderungen werden hier direkt eingetragen und mit - bestätigt. Auch die Block-Profil-Parameter sind über die graphische Bedienungen zugänglich, siehe Kapitel 3.7.

| Grafikanzeige - Statusbild |                                                                                           |
|----------------------------|-------------------------------------------------------------------------------------------|
| Endress+Hause              | er Deltapilot FEB 24                                                                      |
|                            | GERAETEPROFIL 1. STANDARD GERAETE+SOFTW.NR. 8221 DIAGNOSE CODE 0 MESSTELLE MESSWERT 4.1 % |
| 10                         | 1. Bitte wählen Sie "STANDARD"                                                            |

bedienung" in Commuwin II

**Grafische Bedienung** (Menü Gerätedaten)

Abbildung 4.3 Menü "Gerätedaten/Grafische Bedienung" in Commuwin II

64D03

BA

# 5 Füllstandmessung

Dieses Kapitel beschreibt die Einstellungen, die für die Füllstandmessung mit einem Deltapilot S mit Elektronikeinsatz FEB 24 (P) notwendig sind.

- Hinweis zur Vor-Ort-Bedienung
- Lagekorrektur
- Leer- und Vollabgleich
- Trockenabgleich
- Linearisierung

Weitere Einstellmöglichkeiten wie z. B. Dämpfung oder Verriegelung/Entriegelung der Bedienung sind im Kapitel 7 "Weitere Einstellungen" beschrieben.

### Hinweis zur Vor-Ort-Bedienung!

Hinweis!

Wenn Sie eine Parametrierung über das Anzeigemodul FHB 20 durchführen, müssen Sie jede Parametereingabe bestätigen. Ihre Eingaben bestätigen Sie mit den Tasten "V", "H" oder mit "V" und "H". Bei der Bestätigung mit der Taste "V" springt die Anzeige automatisch um eine vertikale Matrixposition weiter, z. B. von V0H0 auf V1H0. Bei der Bestätigung mit der Taste "H" springt die Anzeige automatisch um eine horizontale Matrixposition weiter, z. B.: von V0H0 auf V1H0. Bei der Bestätigung mit der Taste "H" springt die Anzeige automatisch um eine horizontale Matrixposition weiter, z. B.: von V0H0 auf V0H1. Bestätigen Sie Ihre Eingabe gleichzeitig mit den Tasten "V" und "H", zeigt die Anzeige automatisch die Matrixposition V0H0 an.

Einige Parameter bieten eine Auswahl an. Für diese Parameter sind den Auswahlmöglichkeiten Nummern zugeordnet. Bei der Parametrierung über das Anzeigemodul geben Sie die entsprechende Nummer ein. In den folgenden Tabellen sind die entsprechenden Nummern in der Spalte "Eingabe" in Klammern aufgeführt, z. B. (=1).

### 5.1 Lagekorrektur

Bedingt durch die Einbaulage des Gerätes kann es zu geringfügigen Verschiebungen des Meßwertes kommen. D. h. bei leerem Behälter zeigt die Vor-Ort-Anzeige nicht Null sondern einen geringen Druck an. Siehe auch Kapitel 10 "Technische Daten", Lage bei Kalibration". Um den Anzeigewert zu korrigieren, geben Sie für den Parameter "Lagekorrektur" (V3H7) die Druckdifferenz ein. Der Parameter "Sensor Druck" (V3H6) zeigt den aktuell gemessenen Druck an.

| # | VH Eingabe                                                                                                    |          | Bedeutung                    |  |  |  |
|---|----------------------------------------------------------------------------------------------------|----------|------------------------------|--|--|--|
| 1 | Ggf. Parameter auf Werkeinstellung<br>zurücksetzen, siehe auch Kapitel 8.2.<br>Achtung, bei einem Reset wird auch<br>eine vom Werk durchgeführte<br>kundenspezifische Parametrierung auf<br>Standardwerte zurückgesetzt! |          |                              |  |  |  |
|   | V9H5 333 oder Parameter<br>7864 bzw. 1 zurücksetzen                                                                                                    |          |                              |  |  |  |
| 2 | Anzeige Meßwert (V0H0) in dem<br>Abgleichmodus "Druck" (V3H0) = 2.0 mbar<br>= Anzeige Sensor Druck (V3H6)<br>= lageabhängiger Druck                                                                                      |          |                              |  |  |  |
| 3 | Aktuell gemessenen Druck im Matrixfeld<br>V3H6 ablesen.                                                                                                    |          |                              |  |  |  |
|   | V3H6                                                                                                    | _        | Wert ablesen<br>z. B. 2 mbar |  |  |  |
| 4 | V3H7                                                                                                    | 2 (mbar) | Anzeigewert<br>korrigieren   |  |  |  |

Ergebnis:

- Der für den Parameter "Lagekorrektur" (V3H7) eingegebene Druckwert wird von dem aktuell gemessenen "Sensor Druck" (V3H6) abgezogen.
- Den lagekorrigierten Druckwert zeigt der Parameter "Lagekorrigierter Druck" (V0H8) an.

### 5.2 Leer- und Vollabgleich

Für diesen Abgleich wird der Behälter gefüllt bzw. geleert. Wenn der Behälter nicht vollständig gefüllt bzw. geleert werden kann, so ist auch eine Teilbefüllung bzw. -entleerung möglich. Je weiter die Abgleichpunkte "leer" und "voll" auseinander liegen, desto genauer wird das Meßergebnis. Mit der Eingabe je eines Wertes für die Parameter "Abgleich leer" (V0H1) und "Abgleich voll" (V0H2) weisen Sie dem aktuell gemessenen Druck einen Füllstand zu.

Der Leer- und Vollabgleich kann auch in umgekehrter Reihenfolge erfolgen. In diesem Fall führen Sie erst den Abgleich für den Punkt "leer" und anschließend für den Punkt "voll" durch.

Die Voraussetzungen für einen Leer- und Vollabgleich sind:

- Der Deltapilot S ist montiert.
- Der Behälter kann befüllt bzw. geleert werden.

| # | VH                                        | Eingabe                                            | Bedeutung                                                              |  |  |
|---|-------------------------------------------|----------------------------------------------------|------------------------------------------------------------------------|--|--|
| 1 | Ggf. La<br>durchfü                        | gf. Lagekorrektur gemäß Kapitel 5.1<br>urchführen. |                                                                        |  |  |
| 2 | V3H0                                      | Füllstand<br>(= 0)                                 | Abgleichmodus<br>wählen                                                |  |  |
| 3 | VAH2                                      | %                                                  | Einheit wählen                                                         |  |  |
| 4 | Behälter bis zum Füllstand "leer" füllen. |                                                    | and "leer" füllen.                                                     |  |  |
| 5 | V0H1                                      | z. B. 0 %                                          | Dem gemessenen<br>Druck einen Wert für<br>Füllstand "leer"<br>zuweisen |  |  |
| 6 | Behälter bis zum Füllstand "voll" füllen. |                                                    |                                                                        |  |  |
| 7 | V0H2                                      | z. B. 100 %                                        | Dem gemessenen<br>Druck einen Wert für<br>Füllstand "voll"<br>zuweisen |  |  |

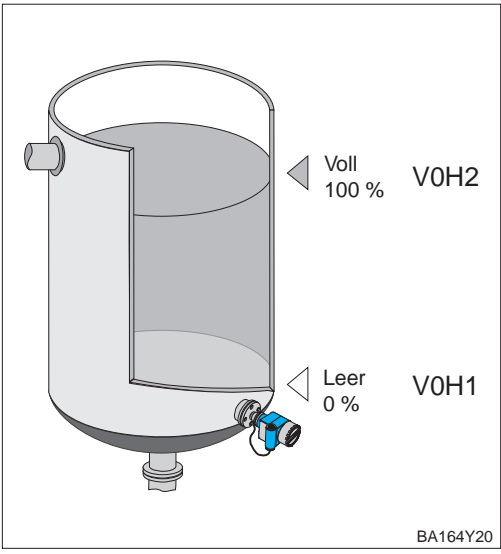

Ergebnis:

 Das Matrixfeld V0H0 zeigt den Meßwert in der Einheit des Abgleichs an, hier

z. B. in %.

Für den Abgleichmodus "Füllstand" ist eine Einheit für Füllstand, Volumen oder Gewicht Einheit wählen über den Parameter "Einheit vor Linearisierung" (VAH2) wählbar. Die Einheit dient ausschließlich der Visualisierung, d. h. bei der Wahl einer neuen Einheit werden die Parameter nicht umgerechnet. Die Einheiten in der folgenden Tabelle stehen zur Wahl.

(Einheit vor Linearisierung – VAH2)

| Einheiten für Parameter "Einheit vor<br>Linearisierung" |                 |                 |                 |
|---------------------------------------------------------|-----------------|-----------------|-----------------|
| %                                                       | m               | cm              | dm              |
| ft                                                      | inch            | I               | hl              |
| m <sup>3</sup>                                          | dm <sup>3</sup> | cm <sup>3</sup> | ft <sup>3</sup> |
| us gal                                                  | Imp gal         | kg              | t               |
| lb                                                      | ton             | None            |                 |

| # | VH                          | Eingabe  | Bedeutung           |  |  |
|---|-----------------------------|----------|---------------------|--|--|
| 1 | z. B. Meßwert (V0H0) = 45 % |          |                     |  |  |
| 2 | VAH2                        | z. B. hl | neue Einheit wählen |  |  |
| 3 | Meßwert (V0H0) = 45 hl      |          |                     |  |  |

### Hinweis!

Der Parameter "Einheit vor Linearisierung" (VAH2) ist über das Anzeigemodul nicht wählbar.

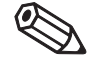

### Dichtekorrektur

Soll der Abgleich mit Wasser erfolgen, oder wechselt später das Produkt, korrigieren Sie Ihre Abgleichwerte einfach durch Eingabe eines Dichtefaktors.

Dichtefaktor = aktueller Faktor x  $\frac{\text{neue Dichte}}{\text{alte Dichte}}$ 

### Ermittlung des Dichtefaktors

Beispiel: Ein Behälter wird mit Wasser gefüllt und abgeglichen. Die Dichte von Wasser (alte Dichte) ist 1 g/cm<sup>3</sup>. Später wird der Behälter als Lagertank genutzt und mit dem zu messenden neuen Medium gefüllt. Die neue Dichte ist 1,2 g/cm<sup>3</sup>. Der Parameter "Dichtefaktor" (V3H2) zeigt noch die Werkeinstellung "1" an, d. h. der aktuelle Faktor ist 1.

Dichtefaktor = 1 x 
$$\frac{1,2 \text{ g/cm}^3}{1 \text{ g/cm}^3}$$
 = 1,2

| # | VH                      | Eingabe         | Bedeutung    |
|---|-------------------------|-----------------|--------------|
| 1 | z. B. Me                | eßwert (V0H0) = | 75 %         |
| 2 | V3H2                    | z. B. 1.2       | Dichtefaktor |
| 3 | Meßwert (V0H0) = 62.5 % |                 |              |

Ergebnis:

• Das Matrixfeld V0H0 zeigt den auf das neue Produkt angepaßten Meßwert an.

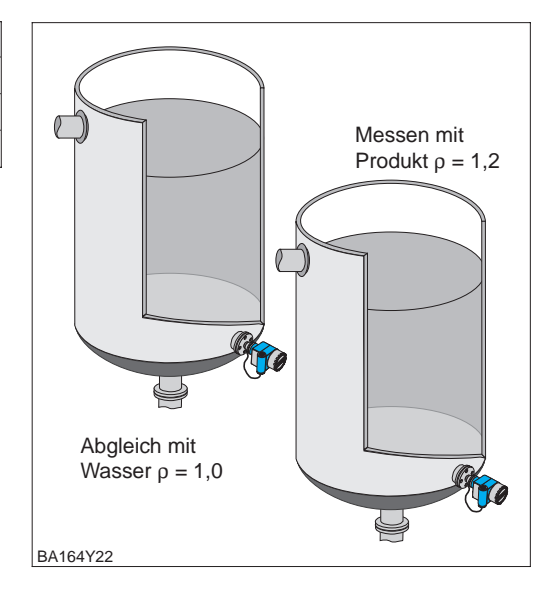

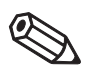

Hinweis!

### Hinweis!

- Der Dichtefaktor wirkt auf die Füllstandmessung. Beachten Sie bei Änderung der Produktdichte, daß Sie den neuen Dichtefaktor verwenden.
- Wenn Sie von dem Abgleichmodus "Füllstand" in den Abgleichmodus "Trockenabgleich.H" bzw. "Trockenabgleich.%" wechseln, werden die Parameter "Nullpunktkorrektur" (V3H3)" und "Dichtefaktor" (V3H2) auf Werkeinstellung zurückgesetzt.

### 5.3 Trockenabgleich

Der Trockenabgleich ist ein theoretischer Abgleich, den Sie auch bei nicht montiertem Deltapilot S oder leerem Behälter durchführen können. Der Abgleichpunkt "leer" ist immer am Montageort der Sonde. In den Abgleichmodi "Trockenabgleich.H" und "Trockenabgleich.%" wird der Parameter "Abgleich leer" (VOH1) nicht angezeigt. Der Parameter wird automatisch gleich Null gesetzt. Soll die Messung bei einem anderen Füllstand beginnen, muß eine Nullpunktverschiebung durchgeführt werden.

Zwei Trockenabgleichmodi sind über "Abgleichmode" (V3H0) wählbar:

- Trockenabgleich.H (= 1): Meßwertanzeige in der gewählten Einheit
- Die Einheit wählen Sie über den Parameter "Wähle Einheit" (V3H1).
- Trockenabgleich.% (= 2): Meßwertanzeige in %

Die Voraussetzungen für einen Trockenabgleich.H sind:

- Der Dichtefaktor ist bekannt.
- Der Druck f
  ür den maximalen F
  üllstand darf die obere Me
  ßgrenze des Sensors nicht 
  überschreiten (p =pgh).

| # | VH                                                   | Eingabe                                                  | Bedeutung                                     |  |  |  |
|---|------------------------------------------------------|----------------------------------------------------------|-----------------------------------------------|--|--|--|
| 1 | Ggf. Lagekorrektur gemäß Kapitel 5.1<br>durchführen. |                                                          |                                               |  |  |  |
| 2 | V3H0                                                 | V3H0 Trocken-<br>abgleich.H wählen<br>(= 1) Abgleichmodu |                                               |  |  |  |
| 3 | V3H1                                                 | z. B. m<br>(= 0)                                         | Einheit wählen                                |  |  |  |
| 4 | V3H2                                                 | z. B. 1.2                                                | Dichtefaktor setzen                           |  |  |  |
| 5 | V3H3                                                 | z. B. 0.2 m                                              | Wert für Nullpunkt-<br>verschiebung<br>setzen |  |  |  |

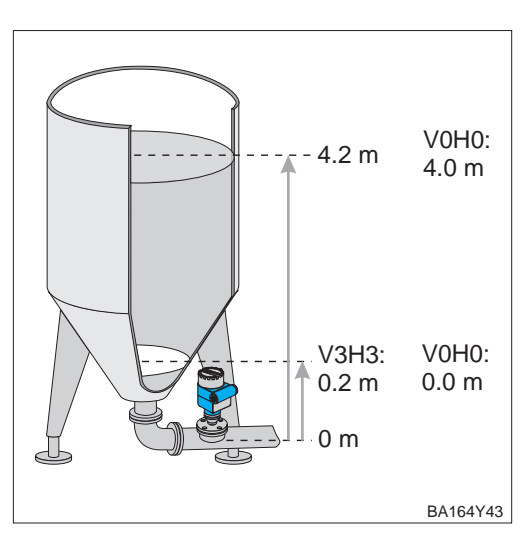

### Ergebnis:

 Der Meßwert in V0H0 zeigt den aktuellen Füllstand um die Nullpunktverschiebung korrigierten Wert an, hier z. B. in Metern.

Für den Abgleichmodus "Trockenabgleich.H" ist über den Parameter "Wähle Einheit" (V3H1) eine Einheit für Füllstand wählbar. Nach der Wahl einer neuen Einheit werden die Parameter wie z. B. der "Meßwert" umgerechnet und mit der neuen Einheit dargestellt. Die Einheiten in der folgenden Tabelle stehen zur Wahl. Bei einer Parametrierung über das Anzeigemodul geben Sie die entsprechende Nummer ein.

Einheit wählen (Wähle Einheit – V3H1)

| Nr. | Einheit | Nr. | Einheit | Nr. | Einheit | # | VH      |
|-----|---------|-----|---------|-----|---------|---|---------|
| 0   | m       | 1   | cm      | 2   | ft      | 1 | z. B. N |
| 2   | inch    |     | -       |     | -       | 2 | VAH2    |
| 5   |         |     |         |     |         | 2 | Maßin   |

|  | # | VH                           | Eingabe    | Bedeutung           |  |
|--|---|------------------------------|------------|---------------------|--|
|  | 1 | z. B. Meßwert (V0H0) = 4 m   |            |                     |  |
|  | 2 | VAH2                         | z. B. inch | neue Einheit wählen |  |
|  | 3 | Meßwert (VOHO) = 157.48 inch |            |                     |  |

### Abgleich Trockenabgleich.H

### Abgleich Trockenabgleich.%

In dem Abgleichmodus "Trockenabgleich.%" geben Sie für den Parameter "Abgleich voll" (V0H2) den maximalen Füllstandswert ein. Diesem Wert wird automatisch 100 % zugewiesen. Der Meßwert wird automatisch in % umgerechnet.

Den maximalen Füllstand für den Abgleichpunkt "voll" (V0H2) und den Wert für eine "Nullpunktkorrektur" (V3H3) geben Sie immer in einer Längeneinheit ein. Die Einheit wählen Sie mit dem Parameter "Wähle Einheit" (V3H1).

Die Voraussetzungen für den Trockenabgleich.% sind:

- Der Dichtefaktor ist bekannt.
- Für den Abgleichmodus "Trockenabgleich.% " ist die Füllhöhe für den Abgleichpunkt "Voll" bekannt. Eine eventuelle Nullpunktkorrektur wird dabei berücksichtigt.
- Der Druck f
  ür den maximalen F
  üllstand darf die obere Me
  ßgrenze des Sensors nicht 
  überschreiten (p =pgh).

| # | VH                 | Eingabe                         | Bedeutung                                     |
|---|--------------------|---------------------------------|-----------------------------------------------|
| 1 | Ggf. La<br>durchfü | näß Kapitel 5.1                 |                                               |
| 2 | V3H0               | Trocken-<br>abgleich.%<br>(= 2) | Abgleichmodus<br>wählen                       |
| 3 | V3H1               | z. B. m<br>(= 0)                | Einheit wählen                                |
| 4 | V3H2               | z. B. 1.2                       | Dichtefaktor setzen                           |
| 5 | V3H3               | z. B. 0.2 m                     | Wert für Nullpunkt-<br>verschiebung setzen    |
| 6 | V0H2               | z. B. 4.2 m                     | maximalen<br>Füllstandswert 100 %<br>zuweisen |

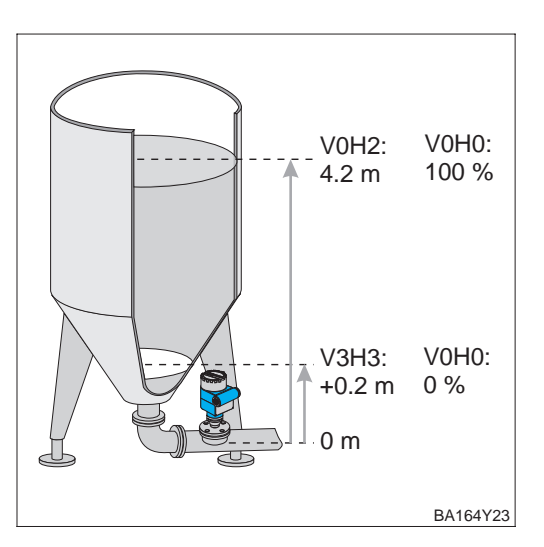

Ergebnis:

 Der Meßwert in V0H0 zeigt den aktuellen Füllstand um die Nullpunktverschiebung korrigierten Wert an. Der Meßwert wird automatisch in % angezeigt.

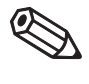

### Hinweis!

Nach der Nullpunktverschiebung beziehen sich alle weiteren Eingaben, z. B. bei einer Linearisierung gemäß Kapitel 5.4 Linearisierung, auf den verschobenen Nullpunkt.

Hinweis!

Nach einem Trockenabgleich sollte das erste Füllen des Behälters auf jeden Fall unter Aufsicht erfolgen, um eventuelle Fehler oder Ungenauigkeiten sofort zu erkennen. Einen durchgeführten Trockenabgleich können Sie in den Abgleichmodus "Füllstand" übernehmen. Eventuelle Fehler oder Ungenauigkeiten können Sie dann in diesem Abgleichmodus korrigieren.

### Hinweis!

- Wenn Sie von dem Abgleichmodus "Trockenabgleich.H" bzw. "Trockenabgleich.%" in den Abgleichmodus "Füllstand" wechseln, werden die Parameter "Nullpunktverschiebung" (V3H3)" und "Dichtefaktor" (V3H2) mit übernommen. Die beiden Parameter sind bei Korrekturen im Abgleichmodus "Füllstand" zu beachten. Wenn Sie z. B. während des Trockenabgleichs eine Nullpunktverschiebung durchgeführt haben, beziehen sich die Werte für die Abgleichpunkte "leer" (V0H1) und "voll" (V0H2) immer auf den Einbauort des Sensors.
- Wenn Sie vom Abgleichmodus "Trockenabgleich.%" in den Abgleichmodus "Füllstand" wechseln, werden die Parameter "Abgleich leer" (V0H1), "Abgleich voll" (V0H2) und "Nullpunktkorrektur" (V3H3) in % umgerechnet. Die Druckwerte, die den Parametern "Abgleich leer" und "Abgleich voll" zugeordnet sind, zeigen die Matrixfelder "Service Daten, Druckwert bei Abgleich leer" (VAH6) und "Service Daten, Druckwert bei Abgleich voll" (VAH4) an.

Für eine Füllstandmessung wurde ein Trockenabgleich durchgeführt. Während des Betriebes wird der tatsächliche maximale Füllstand erreicht. Im Abgleichmodus "Füllstand" wird der Wert für den Abgleichpunkt "voll" korrigiert.

| # | VH                                                   | Eingabe Bedeutung |                                               |  |  |  |
|---|------------------------------------------------------|-------------------|-----------------------------------------------|--|--|--|
| 1 | Ggf. Lagekorrektur gemäß Kapitel 5.1<br>durchführen. |                   |                                               |  |  |  |
| 2 | V3H0 Trocken-<br>abgleich.% wählen<br>(= 2)          |                   | Abgleichmodus<br>wählen                       |  |  |  |
| 3 | V3H1                                                 | z. B. m<br>(= 0)  | Einheit wählen                                |  |  |  |
| 4 | V3H3                                                 | z. B. 0.2 m       | Wert für Nullpunkt-<br>verschiebung<br>setzen |  |  |  |
| 5 | V0H2                                                 | z. B. 2.8 m       | max.<br>Füllstandswert<br>100 % zuweisen      |  |  |  |

| # | VH                                                      | Eingabe                                                                                                    | Bedeutung                                                              |  |  |  |
|---|---------------------------------------------------------|----------------------------------------------------------------------------------------------------|------------------------------------------------------------------------|--|--|--|
| 6 | V3H0 Füllstand Abgleichmodus<br>(= 0) wechseln          |                                                                                                    |                                                                        |  |  |  |
|   | Anzeige<br>– Abgle<br>– Abgle<br>– Nullpi               | ge in dem Abgleichmodus "Füllstand":<br>leich leer" (V0H1) = 0.0 %<br>leich voll" (V0H2) = 107.7 %<br>punktkorrektur (V3H3) = 7.7 % |                                                                        |  |  |  |
| 7 | Behälter ist z. B. bis zum maximalen Füllstand gefüllt. |                                                                                                    |                                                                        |  |  |  |
| 8 | V0H2                                                    | z. B. 107.7 %                                                                                                    | Dem gemessenen<br>Druck einen Wert<br>für Füllstand "voll"<br>zuweisen |  |  |  |

Ergebnis:

• Das Matrixfeld V0H0 zeigt jetzt den korrigierten Füllstand an.

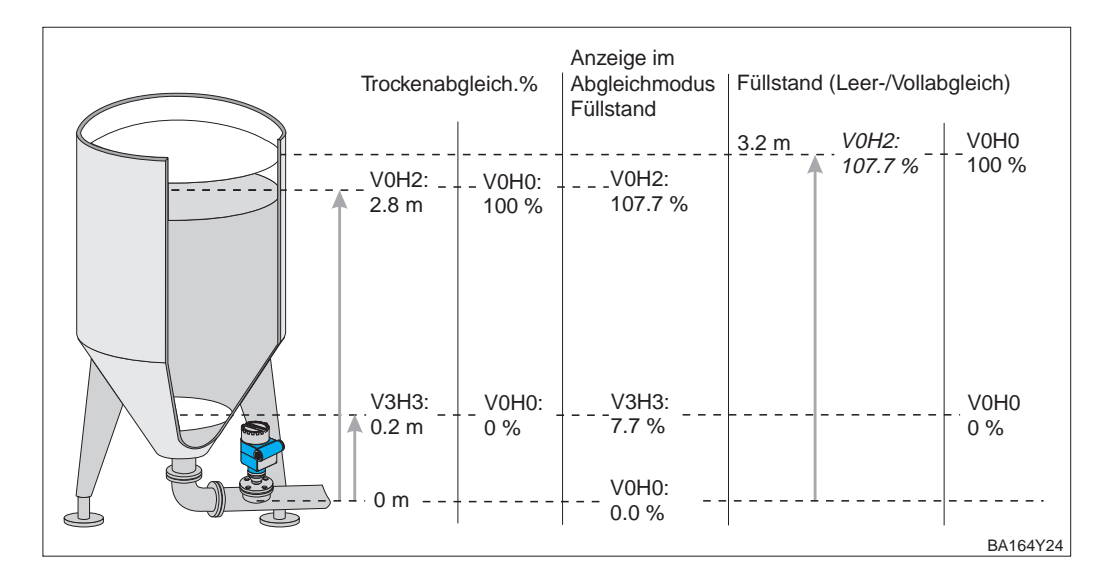

### Korrektur nach Einbau

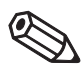

Hinweis!

Endress+Hauser

### 5.4 Linearisierung

### Linearisierungsmodus

Eine Linearisierung ermöglicht eine Volumen- oder Gewichtsmessung in Behältern mit z. B. konischem Auslauf, in denen das Volumen bzw. das Gewicht nicht direkt proportional zum Füllstand ist. Die Tabelle gibt einen Überblick der Linearisierungsfunktionen, die für die Abgleichmodi "Füllstand", "Trockenabgleich.H" und "Trockenabgleich.%" zur Verfügung stehen. Bei einer Parametrierung über das Anzeigemodul geben Sie die entsprechende Nummer ein.

| Eingabe<br>V2H0 | Linearisierungsmodus<br>V2H0                                 | Bedeutung                                                                                                    |
|-----------------|--------------------------------------------------------------|----------------------------------------------------------------------------------------------------|
| 0               | linear<br>(Werkeinstellung)                                  | Der Behälter ist linear, z.B. zylindrisch stehender Tank.<br>Wurde der Abgleich in einer Volumeneinheit durchgeführt,<br>kann der Meßwert ohne weitere Eingaben in der<br>Volumeneinheit abgelesen werden.                                     |
| 1               | Tabelle aktivieren                                           | Eine eingegebene Linearisierungstabelle tritt erst in Kraft, wenn sie zusätzlich aktiviert wird.                                                                                                    |
| 2               | manuelle Eingabe                                             | Bei der manuellen Eingabe muß der Behälter weder gefüllt<br>noch entleert werden. Für eine Linearisierungskurve werden<br>max. 11 Wertepaare aus einem Füllstand und dem jeweils<br>entsprechenden Volumen bzw. Gewicht eingegeben.            |
| 3               | halbautomatische<br>Eingabe                                  | Bei der halbautomatischen Eingabe der Linearisierungskurve<br>wird der Tank schrittweise gefüllt oder entleert. Die Füllhöhe<br>erfaßt der Deltapilot S automatisch über den hydrostatischen<br>Druck, das zugehörige Volumen wird eingegeben. |
| 4               | Tabelle löschen                                              | Vor Eingabe einer Linearisierungstabelle muß immer eine<br>eventuell vorhandene Tabelle gelöscht werden. Dabei springt<br>der Linearisierungsmodus automatisch auf linear.                                                                     |
| 5               | Linearisierungskurve<br>für zylindrisch<br>liegende Behälter | Diesen Linearisierungsmodus wählen Sie für zylindrisch<br>liegende Behälter. Die Tabelle ist im Programmspeicher<br>abgelegt. Sie geben nur noch den Zylinderdurchmesser und<br>das Zylindervolumen ein.                                       |

### Warnungen

Während der Eingabe einer Linearisierungstabelle zeigen der Parameter "aktueller Diagnosecode" (V9H0) und das Anzeigemodul den Fehlercode "E605" an. Die rote Alarm-LED des Anzeigemoduls leuchtet.

| Code | Тур     | Bedeutung                                                                                                    |
|------|---------|----------------------------------------------------------------------------------------------------|
| E605 | Störung | Die manuelle Linearisierungskurve ist unvollständig.<br>Nach dem aktivieren der Linearisierungskurve, erlischt die<br>Fehlermeldung. |

Nach dem Aktivieren wird die Linearisierungskurve auf ihre Plausibilität überprüft. Folgende Warnungen können auftreten:

| Code | Тур     | Bedeutung                                                                                                    |
|------|---------|----------------------------------------------------------------------------------------------------|
| E602 | Warnung | Die Linearisierungskurve ist nicht monoton steigend. In V2H1<br>erscheint automatisch die Nummer des letzten gültigen<br>Wertepaares. Ab dieser Nummer müssen evtl. alle<br>Wertepaare neu eingegeben werden. |
| E604 | Warnung | Die Linearisierungskurve besteht aus weniger als zwei<br>Wertepaaren.<br>Ergänzen Sie Ihre Eingaben um weitere Wertepaare.                                                                                    |
Die Voraussetzungen für eine manuelle und halbautomatische Linearisarierung sind wie **Voraussetzungen** folgt:

- Der Grundabgleich, Leer-/Voll- bzw. Trockenabgleich, wurde durchgeführt.
- Die Wertepaare für die Punkte der Linearisierungskurve sind bekannt, min.: 2 Wertepaare, max.: 11 Wertepaare.
- Die Linearisierungskurve muß monoton steigend sein, siehe Abbildung unten.
- Um ein genaueres Meßergebnis zu erziehlen, sollten die Füllhöhe für den ersten und den letzten Punkt der Linearisierungskurve dem minimalen und maximalen Füllstand entsprechen.
- Der Parameter, über den Sie die Einheit für die Parameter "Eingabe Füllstand" (V2H2) und "Nenndurchmesser" (V2H4) wählen, ist vom Abgleichmodus abhängig. Siehe auch Seite 39, Abschnitt "Einheiten".

#### **Hinweis!**

Wenn Sie eine Nullpunktverschiebung durchgeführt haben, beziehen sich alle weiteren Eingaben auf den verschobenen Nullpunkt.

| #  | VH                    | Eingabe                                                         | Bedeutung                        |  |  |  |
|----|-----------------------|-----------------------------------------------------------------|----------------------------------|--|--|--|
| 1  | Ggf. La<br>durchfi    | Ggf. Lagekorrektur gemäß Kapitel 5.1<br>durchführen.            |                                  |  |  |  |
| 2  | Abgleio<br>durchfi    | ch gemäß Kapite<br>ühren.                                       | el 5.2 oder 5.3                  |  |  |  |
| 3  | V2H0 löschen<br>(= 4) |                                                                 | Vorhandene Kurve<br>löschen      |  |  |  |
| 4  | V2H0                  | manuell<br>(= 2)                                                | Linearisierungs-<br>modus wählen |  |  |  |
| 5  | VAH3                  | z. B. hl                                                        | Einheit wählen                   |  |  |  |
| 6  | V2H1                  | z. B. 1                                                         | 1. Wertepaar                     |  |  |  |
| 7  | V2H2                  | z. B. 0                                                         | Füllstand Punkt 1                |  |  |  |
| 8  | V2H3                  | z. B. 0.6 (hl)                                                  | Volumen Punkt 1                  |  |  |  |
| 9  | Schritte<br>min.: 2   | nritte 68 wiederholen,<br>n.: 2 Wertepaare, max.: 11 Wertepaare |                                  |  |  |  |
| 10 | V2H0                  | Tabelle<br>(= 1)                                                | Tabelle aktivieren               |  |  |  |

Ergebnis:

- Das Matrixfeld (V0H0) zeigt das aktuelle Volumen an, hier z. B. in Hektolitern.
- Das Matrixfeld (V0H9) zeigt die aktuelle Füllhöhe an.

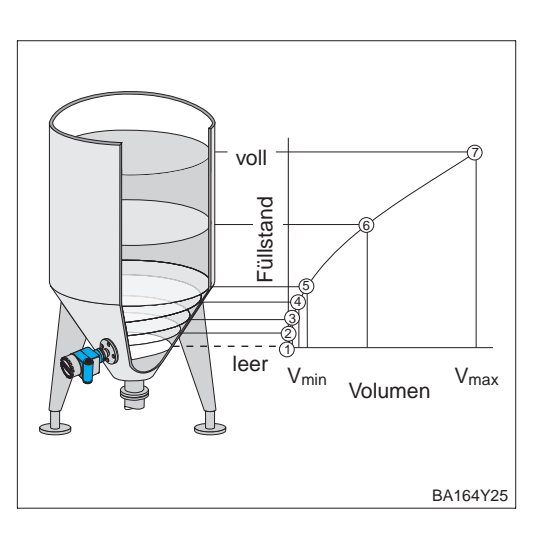

## Hinweis!

Manuelle Eingabe

## Endress+Hauser

## 37

#### Halbautomatische Eingabe

Der Behälter kann z. B. beim Abgleich gefüllt und bei der Linearisierung schrittweise entleert werden. Der Füllstand wird über den hydrostatischen Druck automatisch erfaßt. Das zugehörige Volumen bzw. Gewicht geben Sie ein.

#### Hinweis!

Hinweis!

Wenn Sie den Behälter entleeren und dabei die Linearisierungskurve eingeben, müssen Sie mit dem höchsten Wertepaar anfangen. Siehe Tabelle unten, Schritt 6...8.

| #  | VH                                                                  | Eingabe                                                | Bedeutung                          |  |  |  |
|----|---------------------------------------------------------------------|--------------------------------------------------------|------------------------------------|--|--|--|
| 1  | Ggf. La<br>durchfü                                                  | . Ggf. Lagekorrektur gemäß Kapitel 5.1<br>durchführen. |                                    |  |  |  |
| 2  | Abgleic<br>durchfü                                                  | ch gemäß Kapite<br>ühren.                              | el 5.2 oder 5.3                    |  |  |  |
| 3  | V2H0                                                                | löschen<br>(= 4)                                       | Vorhandene Kurve<br>löschen        |  |  |  |
| 4  | V2H0                                                                | halbautom.<br>(= 3)                                    | Linearisierungs-<br>modus wählen   |  |  |  |
| 5  | VAH3                                                                | z. B.                                                  | Einheit wählen                     |  |  |  |
| 6  | V2H1                                                                | z. B. 7                                                | 7. Wertepaar                       |  |  |  |
| 7  | V2H2                                                                | Wert lesen                                             | Aktueller Füllstand<br>für Punkt 7 |  |  |  |
| 8  | V2H3                                                                | z. B. 0.6 (hl)                                         | Volumen für<br>Punkt 7 eingeben    |  |  |  |
| 9  | Schritte 68 wiederholen,<br>min.: 2 Wertepaare, max.: 11 Wertepaare |                                                        |                                    |  |  |  |
| 10 | V2H0                                                                | Tabelle<br>(= 1)                                       | Tabelle aktivieren                 |  |  |  |

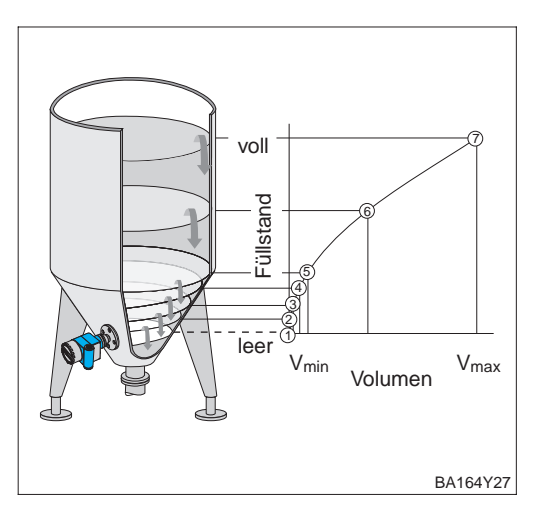

### Ergebnis:

- Das Matrixfeld (V0H0) zeigt das aktuelle Volumen bzw. Gewicht an.
- Das Matrixfeld (V0H9) zeigt die aktuelle Füllhöhe an.

#### Zylindrisch liegender Behälter

Bei zylindrisch liegenden Behältern greift das Gerät auf eine festgespeicherte Linearisierungstabelle zu; lediglich folgende Werte sind noch einzugeben:

- Nenndurchmesser Tank D (V2H4). Die Eingabe erfolgt in den Einheiten des Grundabgleichs. Siehe auch folgenden Abschnitt "Einheiten".
- Maximales Tankvolumen bzw. Gewicht V (V2H5). Die Eingabe erfolgt in der gewünschten Einheit. Siehe auch folgenden Abschnitt "Einheiten".

| # | VH                                                   | Eingabe                                           | Bedeutung                        |  |  |
|---|------------------------------------------------------|---------------------------------------------------|----------------------------------|--|--|
| 1 | Ggf. Lagekorrektur gemäß Kapitel 5.1<br>durchführen. |                                                   |                                  |  |  |
| 2 | Abgleic<br>durchfü                                   | bgleich gemäß Kapitel 5.2 oder 5.3<br>urchführen. |                                  |  |  |
| 3 | V2H0                                                 | zylindrisch<br>liegend<br>(= 5)                   | Linearisierungs-<br>modus wählen |  |  |
| 4 | VAH3                                                 | z. B. hl                                          | Einheit wählen                   |  |  |
| 5 | V2H4                                                 | D                                                 | Tankdurchmesser<br>eingeben      |  |  |
| 6 | V2H5                                                 | V                                                 | Tankvolumen<br>eingeben          |  |  |

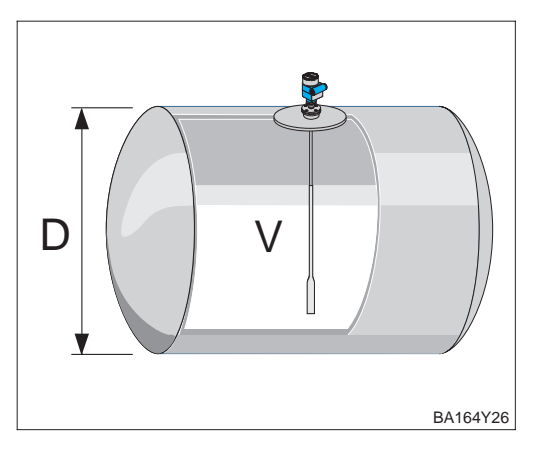

### Ergebnis:

- Das Matrixfeld (V0H0) zeigt das aktuelle Volumen bzw. Gewicht an.
- Das Matrixfeld (V0H9) zeigt die aktuelle Füllhöhe an.

Der Parameter, über den Sie die Einheit für die Parameter "Eingabe Füllstand" (V2H2) **Einheiten** und "Nenndurchmesser" (V2H4) wählen, ist vom Abgleichmodus abhängig. Im Abgleichmodus "Füllstand" werden diese Parameter bei der Wahl einer neuen Einheit nicht umgerechnet.

Die Einheit für die Parameter "Eingabe Volumen" (V2H3), "Max. Volumen" (V2H5) und "Meßwert" (V0H0) wählen Sie immer über den Parameter "Einheit nach Linearisierung" (VAH3). Bei der Wahl einer neuen Einheit werden diese Parameter nicht umgerechet.

Die nachfolgende Tabelle stellt die Zuordnung Abgleichmodus und Einheitenwahl dar:

|                                                                                                    | Abgleichmodus (V3H0)        |                             |                             |  |  |
|----------------------------------------------------------------------------------------------------|-----------------------------|-----------------------------|-----------------------------|--|--|
|                                                                                                    | Füllstand                   | Trockenabgleich.H           | Trockenabgleich.%           |  |  |
| Einheit wählen für<br>– Grundabgleich gemäß<br>Kapitel 5.2 oder 5.3<br>– Eingabe Füllstand (V2H2)<br>– Nenndurchmesser (V2H4) | Einheit vor Lin.<br>(VAH2)  | Einheit wählen<br>(V3H1)    | automatisch in %            |  |  |
| Umrechnung der o.g. Parameter<br>bei einem Einheitenwechsel                                                                   | nein                        | ја                          | _                           |  |  |
| Einheit wählen für<br>– Eingabe Volumen (V2H3)<br>– Max. Volumen (V2H5)<br>– Meßwert (V0H0)                                   | Einheit nach Lin.<br>(VAH3) | Einheit nach Lin.<br>(VAH3) | Einheit nach Lin.<br>(VAH3) |  |  |
| Umrechnung der o.g. Parameter<br>bei einem Einheitenwechsel                                                                   | nein                        | nein                        | nein                        |  |  |

Über den Parameter "Einheit nach Linearisierung" (VAH3) stehen folgende Einheiten zur Verfügung:

Einheit wählen (Einheit nach Linearisierung – VAH3)

| Einheiten für Parameter "Einheit nach<br>Linearisierung" |                 |                 |                 |  |  |  |
|----------------------------------------------------------|-----------------|-----------------|-----------------|--|--|--|
| %                                                        | m               | cm              | dm              |  |  |  |
| ft                                                       | inch            | l               | hl              |  |  |  |
| m <sup>3</sup>                                           | dm <sup>3</sup> | cm <sup>3</sup> | ft <sup>3</sup> |  |  |  |
| us gal                                                   | Imp gal         | kg              | t               |  |  |  |
| lb                                                       | ton             | None            |                 |  |  |  |

#### Hinweis!

Der Parameter "Einheit nach Linearisierung" (VAH3) ist über das Anzeigemodul nicht wählbar.

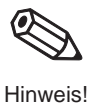

## 6 Druck- und Differenzdruckmessung

Im Abgleichmodus "Druck" zeigen der Parameter "Meßwert" (V0H0) und die Vor-Ort-Anzeige den gemessenen Druckwert an. Der Meßbereich entspricht der Angabe auf dem Typenschild. Standardmäßig wird der Meßwert in der Druckeinheit, die auf dem Typenschild angegeben ist, über den Bus übertragen. Mit zwei Deltapilot S-Geräten können Sie z. B. in einem drucküberlagerten Tank den Differenzdruck messen. Dieses Kapitel enthält folgende Informationen:

- Hinweis zur Vor-Ort-Bedienung
- Lagekorrektur
- Druckmessung
- Differenzdruckmessung

Weitere Einstellmöglichkeiten wie z. B. Dämpfung oder Verriegelung/Entrieglung der Bedienung sind im Kapitel 7 "Weitere Einstellungen" beschrieben.

## Hinweis zur Vor-Ort-Bedienung!

Wenn Sie eine Parametrierung über das Anzeigemodul FHB 20 durchführen, müssen Sie jede Parametereingabe bestätigen. Ihre Eingaben bestätigen Sie mit den Tasten "V", "H" oder mit "V" und "H". Bei der Bestätigung mit der Taste "V" springt die Anzeige automatisch um eine vertikale Matrixposition weiter, z. B. von V0H0 auf V1H0. Bei der Bestätigung mit der Taste "H" springt die Anzeige automatisch um eine horizontale Matrixposition weiter, z. B: von V0H0 auf V0H0 auf V0H1. Bestätigen Sie Ihre Eingabe gleichzeitig mit den Tasten "V" und "H", zeigt die Anzeige automatisch die Matrixposition V0H0 an.

Einige Parameter bieten eine Auswahl an. Für diese Parameter sind den Auswahlmöglichkeiten Nummern zugeordnet. Bei der Parametrierung über das Anzeigemodul geben Sie die entsprechende Nummer ein. In den folgenden Tabellen sind die entsprechenden Nummern in der Spalte "Eingabe" in Klammern aufgeführt, z. B. (=1).

## 6.1 Lagekorrektur

Bedingt durch die Einbaulage des Gerätes kann es zu geringfügigen Verschiebungen des Meßwertes kommen. D. h. bei leerem Behälter zeigt die Vor-Ort-Anzeige nicht Null sondern einen geringen Druck an. Siehe auch Kapitel 10 "Technische Daten", Lage bei Kalibration". Um den Anzeigewert zu korrigieren, geben Sie für den Parameter "Lagekorrektur" (V3H7) die Druckdifferenz ein. Der Parameter "Sensor Druck" (V3H6) zeigt den aktuell gemessenen Druck an.

| # | VH                                                                                                    | Eingabe                 | Bedeutung                    |  |  |
|---|----------------------------------------------------------------------------------------------------|-------------------------|------------------------------|--|--|
| 1 | Ggf. Parameter auf Werkeinstellung<br>zurücksetzen, siehe auch Kapitel 8.2.<br>Achtung, bei einem Reset wird auch<br>eine vom Werk durchgeführte<br>kundenspezifische Parametrierung<br>auf Standardwerte zurückgesetzt! |                         |                              |  |  |
|   | V9H5                                                                                                    | 333 oder<br>7864 bzw. 1 | Parameter<br>zurücksetzen    |  |  |
| 2 | Anzeige Meßwert (V0H0) in dem<br>Abgleichmodus "Druck" (V3H0) = 2.0 mbar<br>= Anzeige Sensor Druck (V3H6)<br>= lageabhängiger Druck                                                                                      |                         |                              |  |  |
| 3 | Aktuell gemessenen Druck im Matrixfeld<br>V3H6 ablesen.                                                                                                    |                         |                              |  |  |
|   | V3H6                                                                                                    | _                       | Wert ablesen<br>z. B. 2 mbar |  |  |
| 4 | V3H7                                                                                                    | 2 (mbar)                | Anzeigewert<br>korrigieren   |  |  |

Ergebnis:

- Der für den Parameter "Lagekorrektur" (V3H7) eingegebene Druckwert wird von dem aktuell gemessenen "Sensor Druck" (V3H6) abgezogen.
- Den lagekorrigierten Druckwert zeigt der Parameter "Lagekorrigierter Druck" (VOH8) an.

Hinweis!

## 6.2 Druckmessung

In diesem Abgleichmodus wird der gemessene Druck direkt als "Meßwert" (V0H0) ausgegeben. Die Druckeinheit wählen Sie mit dem Parameter "Druck Einheit" (V3H4).

| # | VH                 | Eingabe                   | Bedeutung                                    |
|---|--------------------|---------------------------|----------------------------------------------|
| 1 | Ggf. La<br>durchfü | gekorrektur gen<br>ihren. | näß Kapitel 6.1                              |
| 2 | V3H0               | Druck<br>(= 3)            | Abgleichmodus<br>wählen                      |
| 3 | V3H4               | z. B. mbar<br>(= 0)       | Druckeinheit wählen<br>(siehe Tabelle unten) |

Ergebnis:

• Das Matrixfeld V0H0 zeigt den aktuellen Druckmeßwert in der gewählten Druckeinheit an, hier z. B. in mbar.

## Druckeinheit wählen

Über den Parameter "Druck Einheit" (V3H4) können Sie eine andere Druckeinheit wählen. Bei der Auswahl einer neuen Druckeinheit in V3H4, werden alle druckspezifischen Parameter umgerechnet und mit der neuen Druckeinheit in Commuwin II dargestellt. Ein erneuter Abgleich ist nicht erforderlich. Die Druckeinheiten in der Tabelle unten stehen zur Wahl. Bei einer Parametrierung über das Anzeigemodul geben Sie die entsprechende Nummer ein.

| # | VH       | Eingabe                  | Bedeutung           | Nr. | Einheit               | Nr. | Einheit  | Nr. | Ei |
|---|----------|--------------------------|---------------------|-----|-----------------------|-----|----------|-----|----|
| 1 | Alle dru | uckspezifischen          | Parameter werden in | 0   | mbar                  | 1   | bar      | 2   | m  |
|   | z. B. M  | eßwert (V0H0) =          | 100 mbar            | 3   | mm H <sub>2</sub> O   | 4   | psi      | 5   | ft |
| 2 | V3H4     | psi                      | neue Druckeinheit   | 6   | in H <sub>2</sub> O   | 7   | Pa       | 8   | M  |
| } | Alle dri | (= 4)<br>Jokspezifischen | Parameter werden in | 9   | hPa                   | 10  | mm Hg    | 11  | in |
|   | der Dru  | uckeinheit psi da        | argestellt.         | 12  | g / cm <sup>2</sup>   | 13  | kg / cm2 | 14  | lb |
|   | IVIEI3WE | rt(V0H0) = 1.45          | psi                 | 15  | kgf / cm <sup>2</sup> |     |          |     |    |

### Hinweis!

Standardmäßig wird der Meßwert in der Druckeinheit, die auf dem Typenschild angegeben ist über den Bus übertragen. Damit der digitale Ausgangswert (OUT Value) und der "Meßwert" (V0H0) – auch nach der Wahl einer neuen Druckeinheit – den gleichen Wert anzeigen, muß in V6H1 der Parameter "Setze Einheit OUT" einmal bestätigt werden. Beachten Sie dabei, daß eine Änderung des digitalen Ausgangswertes die Regelung beeinflußen könnte. Siehe auch Kapitel 7.4.

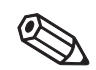

Hinweis!

| # | VH                                                                                                    | Eingabe                                           | Bedeutung                                 |
|---|----------------------------------------------------------------------------------------------------|---------------------------------------------------|-------------------------------------------|
| 1 | z. B. M                                                                                                    | eßwert (V0H0) =                                   | 100 mbar                                  |
| 2 | V3H4                                                                                                    | psi<br>(= 4)                                      | neue Druckeinheit<br>wählen               |
| 3 | Anzeige Meßwert (V0H0) = 1.45 psi<br>Über den Bus wird noch der Wert 100<br>übertragen.<br>Anzeige OUT Value (V6H2) =<br>100.0 UNKNOWN |                                                   |                                           |
| 4 | V6H1                                                                                                    | "Setze Einheit<br>OUT" mit<br>Enter<br>bestätigen | Anzeige OUT Value<br>(V6H2) =<br>1.45 psi |

#### Ergebnis:

• Der "Meßwert" (V0H0) und der digitale Ausgangswert (OUT Value) sind gleich. Über den Bus wird hier z. B. der Wert 1.45 (psi) übertragen.

## 6.3 Differenzdruckmessung

Mit zwei Deltapilot S-Geräten können Sie z. B. in einem drucküberlagerten Tank den Differenzdruck messen. Die Druckmeßwerte der beiden Sonden werden einer SPS zugeführt. Die SPS bildet die Druckdifferenz und berechnet ggf. hieraus auch den Füllstand oder die Dichte.

Beispiel

Beispiel Messung in einem drucküberlagertem Tank:

- Sonde 1) mißt den Gesamtdruck (hydrostatischer Druck und Kopfdruck).
- Sonde 2 mißt nur den Kopfdruck.

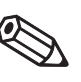

Hinweis!

#### Hinweis!

- Die Meßzellen beider Sonden müssen zur Meßaufgabe passen.
- Die Meßmembran von Sonde 2 darf nicht überspült werden. Das erzeugt einen zusätzlichen hydrostatischen Druck, der die Messung verfälscht.
- Das Verhältnis hydrostatischer Druck zu Kopfdruck sollte maximal 1:6 betragen.
- Die gewählten Druckeinheiten und die Skalierungen des OUT Values beider Sonden müssen zueinander passen. Siehe hierfür Kapitel 7.3.

| # | VH                                                           | Eingabe                                    | Bedeutung                                          |  |  |  |
|---|--------------------------------------------------------------|--------------------------------------------|----------------------------------------------------|--|--|--|
| 1 | Ggf. La<br>durchfü                                           | .agekorrektur gemäß Kapitel 6.1<br>führen. |                                                    |  |  |  |
| 2 | V3H0                                                         | Druck<br>(= 3)                             | Abgleichmodus<br>wählen                            |  |  |  |
| 3 | V3H4                                                         | z. B. mbar<br>(= 0)                        | Druckeinheit wählen<br>(siehe Tabelle<br>Seite 39) |  |  |  |
| 4 | OUT Value skalieren, siehe Kapitel 7.3                       |                                            |                                                    |  |  |  |
| 5 | Abgleich der Sonde 2, gemäß der Schritte<br>1-4 durchführen. |                                            |                                                    |  |  |  |

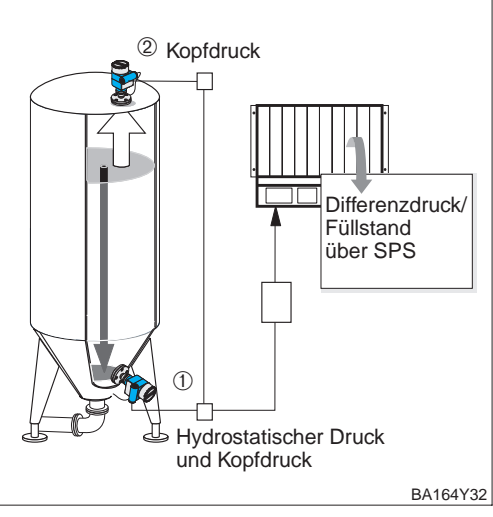

#### Ergebnis:

- Die SPS bildet die Druckdifferenz aus Gesamtdruck und Kopfdruck. Ggf. ist auch eine Berechnung von Füllstand und der Dichte möglich.
- Die Meßwerte (V0H0) und Vor-Ort-Anzeigen zeigen jeweils den gemessenen Druck an.

Deltapilot 1: hydrostatischer Druck und Kopfdruck; Deltapilot 2: Kopfdruck

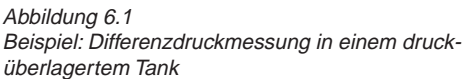

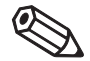

Hinweis!

### **Hinweis!**

Die Vor-Ort-Anzeige kann auch einen zyklischen Ausgangswert von der SPS anzeigen, wie z. B. die Druckdifferenz. Hierfür müssen Sie den Parameter "Zuordnung Anzeige" (V6H5) auf "eingelesener Wert" (bzw. 1) setzen. Siehe auch Kapitel 3.4.

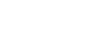

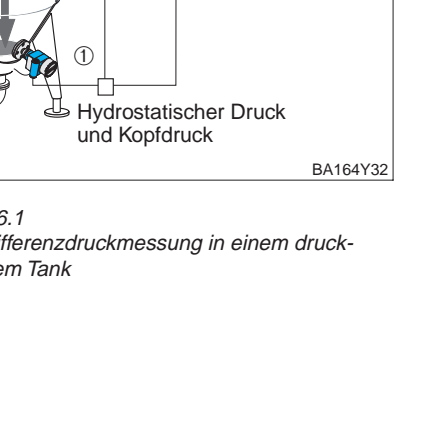

## 7 Weitere Einstellungen

Dieses Kapitel beschreibt zusätzliche Einstellmöglichkeiten für einen Deltapilot S mit Elektronikeinsatz FEB 24 (P).

- Hinweis zur Vor-Ort-Bedienung
- Dämpfung (Integrationszeit)
- Ausgang bei Störung
- Skalierung OUT Value
- Parameter "Setze Einheit OUT"
- Simulation
- Verriegelung/Enriegelung der Bedienung
- Informationen zur Meßstelle

## Hinweis zur Vor-Ort-Bedienung!

Wenn Sie eine Parametrierung über das Anzeigemodul FHB 20 durchführen, müssen Sie jede Parametereingabe bestätigen. Ihre Eingaben bestätigen Sie mit den Tasten "V", "H" oder mit "V" und "H". Bei der Bestätigung mit der Taste "V" springt die Anzeige automatisch um eine vertikale Matrixposition weiter, z. B. von V0H0 auf V1H0. Bei der Bestätigung mit der Taste "H" springt die Anzeige automatisch um eine horizontale Matrixposition weiter, z. B: von V0H0 auf V0H1. Bestätigen Sie Ihre Eingabe gleichzeitig mit den Tasten "V" und "H", zeigt die Anzeige automatisch die Matrixposition V0H0 an.

Einige Parameter bieten eine Auswahl an. Für diese Parameter sind den Auswahlmöglichkeiten Nummern zugeordnet. Bei der Parametrierung über das Anzeigemodul geben Sie die entsprechende Nummer ein. In den folgenden Tabellen sind die entsprechenden Nummern in der Spalte "Eingabe" in Klammern aufgeführt, z. B. (=1).

## 7.1 Dämpfung

Die Integrationszeit beeinflußt die Geschwindigkeit, mit der die Anzeigen V0H0, V0H8 und V0H9 auf Änderungen des Füllstands reagiert. Durch Erhöhen der Integrationszeit kann z. B. der Einfluß unruhiger Flüssigkeitsoberflächen auf die Meßwertanzeige und Schleppzeigerfunktion gedämpft werden.

| Hinweis! |  |
|----------|--|

Dämpfung (Integrationszeit τ)

| # | VH   | Eingabe      | Bedeutung                   |
|---|------|--------------|-----------------------------|
| 1 | V0H4 | z. B. 30 (s) | Integrationszeit<br>(099 s) |

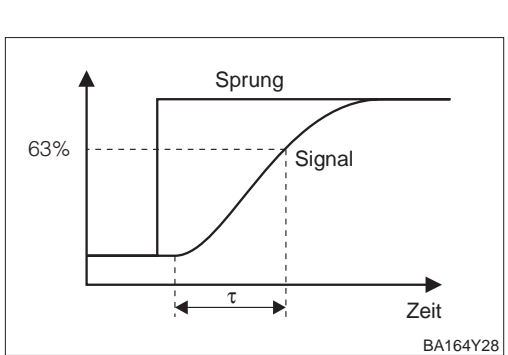

## 7.2 Ausgang bei Störung

Ausgang bei Störung

Bei einer Störung wird ein Fehlercode mit dem Meßwert übertragen. Die Anzeige nimmt den von Ihnen gewählten Wert an.

| # | VH   | Eingabe       | Bedeutung                                                                                  |          |         | $1/047 - M_{00}(1) + 10000$ |
|---|------|---------------|--------------------------------------------------------------------------------------------|----------|---------|-----------------------------|
| 1 | V0H7 | z. B. Min (0) | Ausgang bei Störung<br>Min $(0) = -19999$<br>Max $(1) = +19999$<br>Halten $(2) = $ letzter | +19999 - | Störung | V0H7 = Halten (2)           |
|   |      |               | gultiger Meßwert                                                                           |          |         | letzter gültiger Meßwert    |
|   |      |               |                                                                                            | -19999 : | -       | V0H7 = Min (0) –19999       |
|   |      |               |                                                                                            |          |         | t 🖚                         |
|   |      |               |                                                                                            |          |         | B&164V20                    |

### Hinweis!

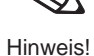

Der Parameter "Ausgang bei Störung" (V0H7) wirkt nur auf die Vor-Ort-Anzeige und das Matrixfeld V0H0. Für den OUT Value des Anlog Input Blocks sind die PROFIBUS-PA Parameter "Fail safe type" und "Fail safe value" zu verwenden. Siehe Kapitel 3.5, Abschnitt "Slot/Index Tabelle, Analog Input Block" und Kapitel 11.2 "Matrix Analog Input Block (Al Transmitter).

Für weitere Informationen sehen Sie bitte die PROFIBUS-PA Spezifikation, Teil 3.

## 7.3 Skalierung OUT Value

Die Deltapilot S Vor-Ort-Anzeige bzw. der "Meßwert" (V0H0) und der digitale Ausgangswert OUT Value arbeiten unabhängig voneinander.

Mit den Parametern "PV Scale min" (V0H5) und "PV Scale max" (V0H6) skalieren Sie den Ausgangswert des Transducer Blocks. Nach dieser Skalierung entsteht ein normierter Wert, zwischen 0...1, der auch auf der Balkenanzeige im Anzeigemodul dargestellt wird.

Dem Parameter "PV Scale min" wird der Wert "0" und dem Parameter "PV Scale max" wird der Wert "1" zugewiesen. Mit den Analog Input Parametern "OUT Scale min" und "OUT Scale max" können Sie den Wert entnormieren und Ihren Anforderungen entsprechend umskalieren. Die Werkeinstellung für beide Parameter ist "PV Scale min" = 0 und "PV Scale max" = 100. Die Einheit, mit der diese Parameter angezeigt werden, ist vom gewählten Abgleichmodus (V3H0) und Linearisierungsmodus (V2H0) abhängig.

Ein Deltapilot S mit einer 0...1200 mbar Meßzelle wird für eine Füllstandmessung in einem **Be** 10 m hohen Tank eingesetzt. Im Abgleichmodus "Trockenabgleich.H" zeigen die Parameter "PV Scale min" und "PV Scale max" 0 m und 100 m an.

Beispiel

Aufgabe:

- Optimale Ausnutzung der Balkenanzeige im Anzeigemodul.
- Umskalierung des OUT Values auf 0...10000.

| # | VH                                                                                                    | Eingabe                                  | Bedeutung                                            |  |  |  |
|---|----------------------------------------------------------------------------------------------------|------------------------------------------|------------------------------------------------------|--|--|--|
| 1 | Trockenabgleich gemäß Kapitel 5.3<br>durchführen. Einheit "m" mit Parameter "Wähle<br>Einheit" (V3H1) wählen. |                                          |                                                      |  |  |  |
| 2 | – Anzei<br>– Anzei                                                                                            | ge PV Scale min (\<br>ge PV Scale max (' | /0H5) = 0 m<br>V0H6) = 100 m                         |  |  |  |
| 3 | V0H5                                                                                                    | -                                        | 0 m bleibt für PV<br>Scale min gesetzt.              |  |  |  |
| 4 | V0H6                                                                                                    | 10 m                                     | 10 m für PV scale<br>max setzen                      |  |  |  |
| 5 | VAHO                                                                                                    | AI Transmitter                           | In die Analog Input<br>Block Darstellung<br>wechseln |  |  |  |
| 6 | V1H3<br>Al<br>Block                                                                                           | _                                        | Wert 0 bleibt für<br>OUT Scale min<br>gesetzt        |  |  |  |
| 7 | V1H4<br>Al<br>Block                                                                                           | 10000                                    | 10000 für OUT<br>Scale max setzen                    |  |  |  |

Ergebnis:

• Der OUT Value ist für einen Bereich 0...10000 skaliert. Bei einem Füllstand von z. B. 7 m wird als OUT Value der Wert 7000 an die SPS ausgegeben.

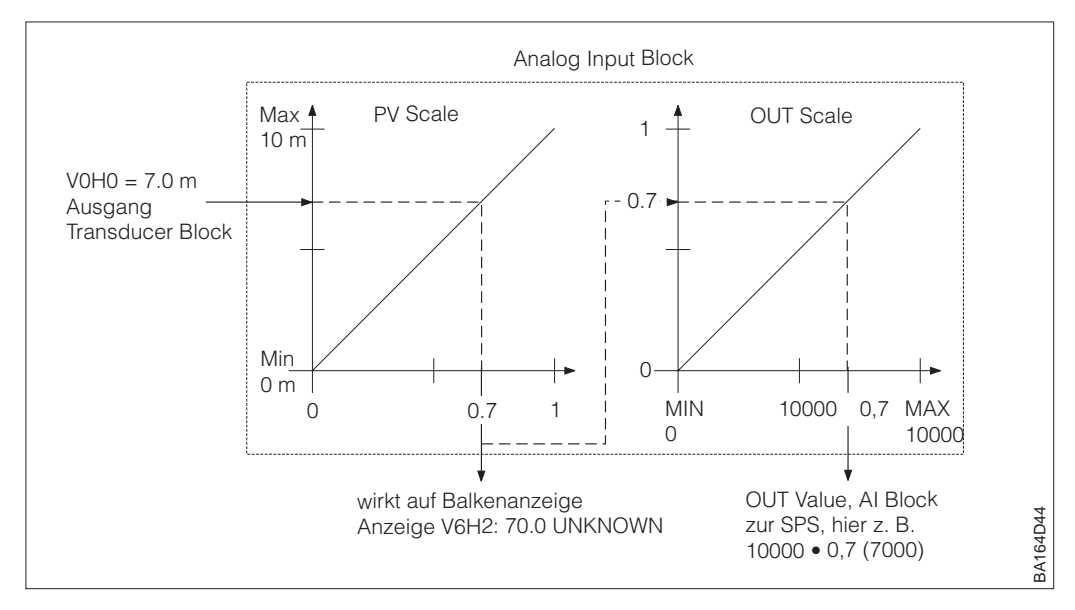

## 7.4 Parameter "Setze Einheit OUT"

| Digitaler Ausgangswert<br>(OUT Value) =<br>Anzeigewert der<br>Vor-Ort-Anzeige | <ul> <li>In folgenden Fällen zeigen der digitale Ausgangswert (OUT Value) und die Vor-Ort-Anzeige bzw. der Parameter "Meßwert" (V0H0) nicht den gleichen Wert an,</li> <li>wenn Sie den Abgleichmodus wechseln,</li> <li>wenn Sie die Werte der Parameter "PV Scale min" (V0H5) und "PV Scale max" (V0H6) ändern,</li> <li>wenn Sie die Werte der Parameter "OUT Scale min" und "OUT Scale max" ändern,</li> <li>oder wenn Sie die Einheit wechseln.</li> </ul>                                                                                                    |         |                 |                             |    |
|-------------------------------------------------------------------------------|----------------------------------------------------------------------------------------------------|---------|-----------------|-----------------------------|----|
|                                                                               | <ul> <li>Damit die Anzeige und der digitale Ausgang den gleichen Wert ausgeben, gibt es folgende Bedienmöglichkeiten:</li> <li>die Werte für die untere und obere Grenze von PV Scale und OUT Scale im Analog Input Block gleichsetzen; PV Scale min = OUT Scale min und PV Scale max = OUT Scale max. Siehe auch Kapitel 3.5, Abschnitt "Slot/Index Tabelle" und Kapitel 11.2 "Matrix Analog Input Block (AI Transmitter)",</li> <li>die Grenzen von PV Scale und OUT Scale in Commuwin II im Grafikmodus skalieren, siehe Kapitel 3.7.</li> <li>Parameter "Setze Einheit OUT" (V6H1) bestätigen. Durch Bestätigung dieses Parameters werden die Grenzen von PV Scale und OUT Scale und OUT Scale automatisch</li> </ul> |         |                 |                             |    |
| Beispiel                                                                      | Dru                                                                                                    | ckeinh  | eit von "mbar   | r" auf "psi" wechselr       | 1: |
|                                                                               | #                                                                                                    | VH      | Eingabe         | Bedeutung                   |    |
|                                                                               | 1                                                                                                    | z. B. M | eßwert (V0H0) = | 100 mbar                    |    |
|                                                                               | 2                                                                                                    | V3H4    | psi<br>(= 4)    | neue Druckeinheit<br>wählen |    |
|                                                                               |                                                                                                    |         |                 |                             |    |

|   |                                                     | (= 4)                                                                   | wanien                                    |
|---|-----------------------------------------------------|-------------------------------------------------------------------------|-------------------------------------------|
| 3 | Anzeige<br>Über de<br>übertra<br>Anzeige<br>100.0 L | e Meßwert (VOH<br>en Bus wird noc<br>gen.<br>e OUT Value (V6<br>INKNOWN | D) = 1.45 psi<br>h der Wert 100<br>H2) =  |
| 4 | V6H1                                                | "Setze Einheit<br>OUT" mit<br>Enter<br>bestätigen                       | Anzeige OUT Value<br>(V6H2) =<br>1.45 psi |

Ergebnis:

Hinweis!

• Der "Meßwert" (V0H0) und der digitale Ausgangswert (OUT Value) sind gleich. Über den Bus wird hier z. B. der Wert 1.45 (psi) übertragen.

- Solange das Matrixfeld V6H2 zusätzlich noch UNKNOWN anzeigt, wurde der Parameter "Setze Einheit OUT" im Matrixfeld V6H1 nicht bestätigt.
- Hinweis!
- Wenn Sie die Parameter "Setze Einheit OUT" (V6H1) bestätigen, beachten Sie, daß eine Änderung des digitalen Ausgangswertes die Regelung beeinflußen könnte.

## 7.5 Simulation Meßwert

Die Simulation bietet Ihnen die Möglichkeit, Ihren Abgleich zu überprüfen und einen Meßwert zu simulieren. Folgende Möglichkeiten bestehen:

- Simulation Druck
- Simulation Füllstand
- Simulation Volumen

Für den Abgleichmodus (V3H0) "Druck" stehen die Simulationsmodi "Füllstand" und "Volumen" nicht zur Verfügung.

Bei Bedienung über das Anzeigemodul wählen Sie den Simulationsmodus durch Eingabe der entsprechenden Nummer aus.

| Nr. | Modus   | Nr. | Modus | Nr. | Modus     |
|-----|---------|-----|-------|-----|-----------|
| 0   | Aus     | 1   | Druck | 2   | Füllstand |
| 3   | Volumen |     |       |     |           |

### Hinweis!

- Sobald Sie die Simulation aktiviert haben, blinkt das Signal zur Fehlermeldung in der Anzeige und der Parameter "Aktueller Diagnose Code" (V9H0) zeigt die Warnung W 613 an. Dieser Zustand bleibt für die Dauer der Simulation bestehen.
- Um in den normalen Meßbetrieb zurückzukehren, müssen Sie die Simulation über den Parameter "Simulation" (V9H6) = Aus deaktivieren.
- Nach einer Spannungsunterbrechung, nach einem Reset oder nach einem Wechsel des Abgleichmodus kehrt das Gerät automatisch in den normalen Meßbetrieb zurück.

#### **Simulation Druck**

In diesem Simualtionsmodus simulieren Sie einen Druckmeßwert. Es wird immer der lagekorrigierte Druck (V0H8) simuliert. In Abhängigkeit vom eingestellten Abgleich- und Linearisierungsmodus, zeigt der Meßwert (V0H0) einen Druck-, Füllstands- oder Volumenwert an. Die Einheit für den Simulationswert wählen Sie mit dem Parameter "Einheit Druck" (V3H4). Der Eingabewert muß zwischen der unteren und oberen Meßgrenze (V7H0 / V7H1) liegen.

| # | VH   | Eingabe        | Bedeutung                  |
|---|------|----------------|----------------------------|
| 1 | V9H6 | Druck<br>(= 1) | Simulationsmodus<br>wählen |
| 2 | V3H4 | mbar (=0)      | Einheit wählen             |
| 3 | V9H7 | z. B.40 mbar   | Simulationswert setzen     |

#### Ergebnis

• Im Abgleichmodus "Druck" zeigt der "Meßwert" (V0H0) den eingegebenen Druckwert an, hier z. B. 40 mbar.

| # | VH                                                         | Eingabe                        | Bedeutung                            |  |
|---|------------------------------------------------------------|--------------------------------|--------------------------------------|--|
| 1 | Ggf. Lagekorrektur gemäß Kapitel 5.1 oder 6.1 durchführen. |                                |                                      |  |
| 2 | V3H0                                                       | Trocken-<br>abgleich.H<br>(=1) | Abgleichmodus<br>wählen              |  |
| 3 | V3H1                                                       | z. B. m (= 0)                  | Einheit wählen                       |  |
| 4 | V3H2                                                       | z. B. 1.2                      | Dichtefaktor setzen                  |  |
| 5 | V0H3                                                       | 2                              | Anzahl<br>Nachkommastellen<br>setzen |  |
| 6 | V9H6                                                       | Druck<br>(= 1)                 | Simulationsmodus<br>wählen           |  |
| 7 | V3H4                                                       | mbar (=0)                      | Einheit wählen                       |  |
| 8 | V9H7                                                       | z. B. 40 mbar                  | Simulationswert<br>setzen            |  |

#### Ergebnis:

 Im Abgleichmodus "Trockenabgleich" zeigt der Meßwert den berechneten Füllstandswert an.

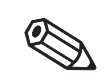

Hinweis!

### **Simulation Füllstand**

In diesem Simulationsmodus simulieren Sie einen Füllstandswert. Der Eingabewert muß zwischen –19999 und +19999 liegen. Wenn Sie als Linearisierungsmodus (V2H0) "linear" gewählt haben, zeigt der Meßwert (V0H0) einen Füllstandswert an. Wenn Sie als Linearisierungsmodus (V2H0) "Tabelle aktivieren" oder "Zyl. liegend" gewählt haben, zeigt der Meßwert (V0H0) den passenden Volumenwert an. So können Sie z. B. die eingegebene Linearisierungskurve prüfen.

Die Einheit für die Parameter "Simulation Meßwert" (V9H7) und "Meßwert" (V0H0) sind vom gewählten Abgleich- und Linearisierungsmodus abhängig. Im Abgleichmodus "Trockenabgleich.H" geben Sie den Simulationswert immer in Metern ein.

| # | VH   | Eingabe            | Bedeutung                  |
|---|------|--------------------|----------------------------|
| 1 | V9H6 | Füllstand<br>(= 2) | Simulationsmodus<br>wählen |
| 2 | V3H1 | z. B. m<br>(=0)    | Einheit wählen             |
| 3 | V9H7 | 40 m               | Simulationswert<br>setzen  |

#### **Simulation Volumen**

In diesem Simulationsmodus simulieren Sie einen Volumenwert. Der Eingabewert muß zwischen –19999 und +19999 liegen. Sie überprüfen hiermit z. B. Ihre Einstellungen von "PV Scale min" und "PV Scale max".

Die Einheit für den Simulationswert wählen Sie mit dem Parameter "Einheit nach Linearisierung" (VAH3). Wenn keine Linearisierungskurve eingeben wurde, entspricht das Volumen dem Füllstand.

| # | VH   | Eingabe          | Bedeutung                  |
|---|------|------------------|----------------------------|
| 1 | V9H6 | Volumen<br>(= 3) | Simulationsmodus<br>wählen |
| 2 | VAH3 | z. B. hl         | Einheit wählen             |
| 3 | V9H7 | z. B. 40 hl      | Simulationswert setzen     |

## 7.6 Simulation OUT Value und AI Block

Es gibt die Möglichkeit, entweder den Ausgangswert (OUT Value) oder die Funktion des Anlog Input Blocks zu simulieren. Die Matrixfelder in Klammern geben die Matrixposition in der Analog Input Block-Darstellung in Commuwin II an, siehe auch Kapitel 11.2 "Matrix Analog Input Block (Al Transmitter)."

Den Ausgangswert (OUT Value) können Sie wie folgt simulieren:

- 1. Ggf. Matrix über das Matrixfeld V9H9 mit Code 2457 oder 333 entriegeln.
- 2. Über das Matrixfeld VAH9 von der Standard- in die Analog Input Block-Darstellung wechseln.
- 3. Parameter "Target Mode" Mode (V8H0) auf "on" setzen.
  - Nun können Sie einen Simulationswert direkt für den "OUT Value" (V0H0) eingeben.
- Überprüfen Sie danach die Änderung des OUT Values z. B. an der SPS.
- 4. Parameter "Target Mode" wieder auf "off" zurücksetzen.

### Hinweis!

Commuwin II bietet über die grafische Bedienung, Menü "Simulation Al-Block" eine weitere Möglichkeit einen OUT Value vorzugeben.

Die Funktion des Analog Input Blocks können Sie wie folgt simulieren:

- 1. Ggf. Matrix über das Matrixfeld V9H9 mit Code 2457 oder 333 entriegeln.
- 2. Wechseln Sie über das Matrixfeld VAH9 von der Standard- in die Analog Input Block Darstellung.
- Parameter "Simulation Mode" im Analog Input Block (V7H2) auf "on" setzen.
   Nun können Sie einen Simulationswert direkt für "Simulation Value" (V7H0)
  - eingeben oder den Wert für "OUT Scale min" (V1H3) und "OUT Scale max" (V1H4) ändern.
  - Überprüfen Sie danach die Änderung des OUT Values (V0H0) und an der SPS.
- 4. Parameter "Simulation" zurück auf "off" setzen.

Simulation OUT Value

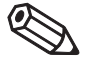

#### Hinweis!

#### Simulation Analog Input Block

## 7.7 Verriegelung/Entriegelung der Bedienung

Nach Eingabe aller Parameter kann die Bedienung verriegelt werden:

- über die Tasten auf dem Anzeige- und Bedienmodul FHB 20 oder
- über die Matrix durch Eingabe einer Codezahl. Als Codezahl können Sie eine Zahl von 0 bis 9998 – außer den Zahlen 2457 und 333 – eingeben.

Damit schützen Sie Ihre Meßstelle gegen ungewollte und unbefugte Veränderung Ihrer Eingaben. Wenn die Bedienung über die Tasten der Vor-Ort-Bedienung verriegelt wurde, zeigt das Matrixfeld V9H9 "9999" an. In diesem Fall können Sie die Verriegelung nur über die Tasten auf dem Anzeigemodul aufheben.

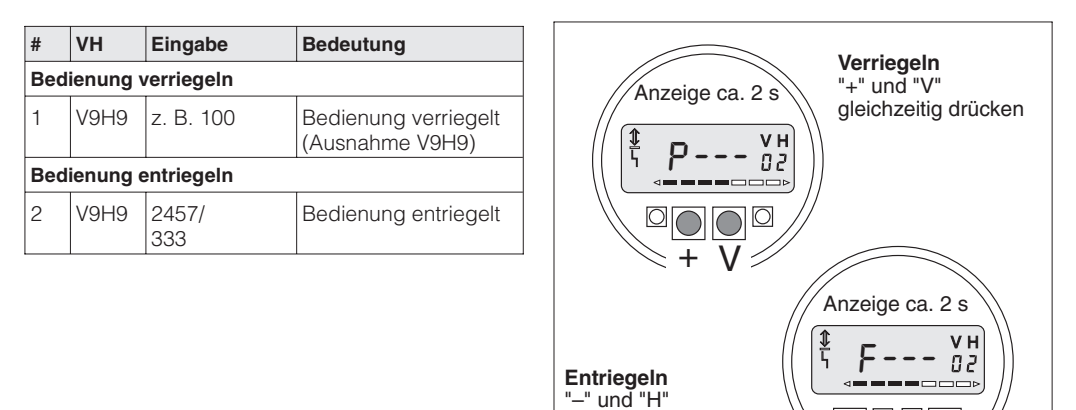

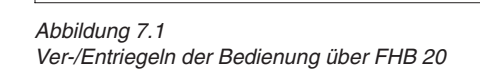

gleichzeitig drücken

BA164Y30

Die Tabelle gibt einen Überblick der Verriegelungsfunktion:

| Verriegelung  | Anzeige/Lesen | Veränderung/Sch | reiben über   | Entriegelung über |               |
|---------------|---------------|-----------------|---------------|-------------------|---------------|
| uber          | der Parameter | Tasten          | Kommunikation | Tasten            | Kommunikation |
| Tasten        | ja            | nein            | nein          | ја                | nein          |
| Kommunikation | ja            | nein            | nein          | ја                | ја            |

## 7.8 Informationen zur Meßstelle

Folgende Informationen zur Meßstelle können Sie abfragen:

| Matrixfeld          | Anzeige oder Eingabe                                     |  |  |
|---------------------|----------------------------------------------------------|--|--|
| Meßwerte            |                                                          |  |  |
| <b>V0H0</b>         | Meßwert: Füllstand, Volumen bzw. Gewicht, Druck          |  |  |
| V0H8                | Sensordruck (Einheit in V3H4 wählbar)                    |  |  |
| V0H9                | Füllhöhe vor der Linearisierung                          |  |  |
| V7H3                | Sensortemperatur <sup>1)</sup> (Einheit in V3H5 wählbar) |  |  |
| Sensordaten         |                                                          |  |  |
| V7H0                | Untere Meßgrenze des Sensors (Einheit in V3H4 wählbar)   |  |  |
| V7H1                | Obere Meßgrenze des Sensors (Einheit in V3H4 wählbar)    |  |  |
| Information zur I   | Meßstelle                                                |  |  |
| V9H3                | Geräte- und Softwarenummer                               |  |  |
| Anzeige Fehlercodes |                                                          |  |  |
| V9H0                | Aktueller Diagnosecode                                   |  |  |
| V9H1                | Letzter Diagnosecode                                     |  |  |

1) Dieser Wert zeigt den Temperaturmeßwert des internen Temperaturmeßfühlers an. Der Temperaturmeßwert des internen Meßfühlers wird zu kompensationszwecken in der Meßzelle verwendet. D. h. es handelt sich hierbei nur um einen prozeßnahen Temperaturwert.

Die Schleppzeigerfunktion erlaubt, für Druck und Temperatur rückwirkend den jeweils größten gemessenen Wert abzufragen. Die Parameter werden durch Bestätigen mit der Enter-Taste auf den aktuellen Meßwert zurückgesetzt.

Schleppzeigerfunktion

| Matrixfeld | Anzeige                                       |
|------------|-----------------------------------------------|
| V7H2       | Maximaler Druck (Einheit in V3H4 wählbar)     |
| V7H4       | Maximale Temperatur (Einheit in V3H5 wählbar) |

Die Matrixzeile »VA Kommunikation« kann nur über Kommunikation (Commuwin II) **Kommunikationsebene** abgefragt und parametriert werden.

| Matrixfeld         | Anzeige und Auswahl                                         |  |  |
|--------------------|-------------------------------------------------------------|--|--|
| VAH0               | Bezeichnung der Meßstelle (Eingabe bis zu 32 Zeichen ASCII) |  |  |
| VAH2               | Auswahl Einheit vor der Linearisierung                      |  |  |
| VAH3               | Auswahl Einheit nach der Linearisierung                     |  |  |
| VAH5               | Anzeige Seriennummer des Gerätes                            |  |  |
| Servicedaten       |                                                             |  |  |
| VAH4 <sup>2)</sup> | Anzeige Dichtefaktor bei Vollabgleich                       |  |  |
| VAH6 <sup>1)</sup> | Anzeige Druck bei Leerabgleich                              |  |  |
| VAH7 <sup>1)</sup> | Anzeige Dichtefaktor bei Leerabgleich                       |  |  |
| VAH8 <sup>2)</sup> | Anzeige Druck bei Vollabgleich                              |  |  |

1) Anzeige nur für Abgleichmodus "Füllstand" relevant.

2) Anzeige nur für Abgleichmodi "Füllstand" und "Trockenabgleich.%" relevant.

## 8 Diagnose und Störungsbeseitigung

## 8.1 Diagnose von Störung und Warnung

Störung

Erkennt der Deltapilot S eine Störung:

- wird ein Fehlercode mit dem Meßwert übertragen,
- leuchtet das Signal zur Fehlermeldung auf der Vor-Ort-Anzeige bzw. die rote LED,
- nimmt der Meßwert den gewählten Wert zur Störmeldung an
- (Min.: –19999, Max.: +19999 oder Halten: der letzte gültige Meßwert wird gehalten).
- In V9H0 kann der aktuelle, in V9H1 der letzte Fehlercode abgelesen werden.

Warnung

Erkennt der Deltapilot S eine Warnung:

- wird ein Fehlercode mit dem Meßwert übertragen,
- blinkt das Signal zur Fehlermeldung auf dem Display bzw. die rote LED, der Deltapilot S mißt weiter.
- In V9H0 kann der aktuelle, in V9H1 der letzte Fehlercode abgelesen werden.

Fehlercodes in V9H0 und V9H1 Treten mehrere Fehler gleichzeitig auf, entspricht die Reihenfolge, in der sie angezeigt werden, der Priorität der Fehler.

| Code  | Тур     | Ursache und Beseitigung                                                                                                    | Priorität |
|-------|---------|----------------------------------------------------------------------------------------------------|-----------|
| E 101 | Störung | <ul> <li>Checksummenfehler Sensor EEPROM (DAT-Modul)</li> <li>Fehler beim Auslesen der Checksumme aus dem Sensor EEPROM.</li> <li>Versorgungsspannung aus- und einschalten.</li> <li>Fehlerhafte Steckverbindung DAT-Modul – Elektronikeinsatz.<br/>Steckverbindung prüfen. Ggf. DAT-Modul auswechseln. Bitte geben<br/>Sie bei der Bestellung die Zellennummer an.</li> <li>Checksumme nicht korrekt, Übertragungsstörung beim Lesevorgang<br/>durch EMV-Einwirkungen größer als Angaben Kapitel 10 "Technische<br/>Daten". EMV-Einwirkungen abblocken.</li> </ul> | 4         |
| E 102 | Warnung | <ul> <li>Elektronischer Gerätefehler bei der Schleppzeigeranzeige</li> <li>Parameter "Max. Druck" (V7H2) und "Max. Temperatur" (V7H4) durch<br/>Bestätigen der Enter-Taste zurücksetzen.</li> <li>Reset, Code 333 ggf. Code 7864 bzw. 1, durchführen.</li> </ul>                                                                                                    | 17        |
| E 103 | Warnung | <ul> <li>Initialisierung aktiv, Dauer ca. 6 s</li> <li>Während des ersten Schreibens der Daten in das EEPROM wird die<br/>Elektronik initialisiert.</li> <li>Initialisierungsvorgang abwarten.</li> <li>Bleibt die Warnung für längere Zeit und auch nach mehreren<br/>Neustarts stehen, Elektronikeinsatz auswechseln.</li> </ul>                                                                                                    | 2         |
| E 106 | Störung | Download aktiv<br>– Download abwarten.                                                                                                    | 9         |
| E 110 | Störung | <ul> <li>Checksummenfehler Elektronikeinsatz EEPROM, Konfigurationsdaten nicht geladen</li> <li>Während eines Schreibvorganges in den Prozessor wird die Spannungsversorgung unterbrochen.</li> <li>Spannungsversorgung wieder herstellen.</li> <li>Reset, Code 333 ggf. Code 7864 bzw. 1, durchführen.</li> <li>EMV-Einwirkungen größer als Angaben in Kapitel 10 "Technische Daten". EMV-Einwirkungen abblocken.</li> <li>Elektronikeinsatz defekt. Elektronikeinsatz auswechseln.</li> </ul>                                                                     | 11        |
| E 112 | Störung | <ul> <li>Keine Verbindung Elektronikeinsatz – Sensor EEPROM (DAT-Modul)</li> <li>Diese Störung kann nur beim Einschalten festgestellt werden. Falls die Verbindung nach dem Einschalten unterbrochen wird, zeigt das Gerät keine Störung an.</li> <li>Fehlerhafte Steckverbindung DAT-Modul – Elektronikeinsatz. Steckverbindung DAT-Modul – Elektronikeinsatz überprüfen. Ggf. DAT-Modul auswechseln. Bitte geben Sie bei der Bestellung die Zellennummer an.</li> <li>Steckverbindung Elektronikeinsatz defekt. Elektronikeinsatz auswechseln.</li> </ul>         | 5         |

| Code  | Тур     | Ursache und Beseitigung                                                                                                    | Priorität |
|-------|---------|----------------------------------------------------------------------------------------------------|-----------|
| E 114 | Störung | <ul> <li>Schreibfehler Elektronikeinsatz EEPROM</li> <li>Versorgungsspannung aus- und einschalten.</li> <li>Wird die Störung weiterhin angezeigt, dann ist der Elektronikeinsatz defekt. Elektronikeinsatz auswechseln.</li> </ul>                                                                                                    |           |
| E 116 | Störung | <ul> <li>Download-Fehler (PC → Transmitter)</li> <li><i>Reset, Code 333 ggf. Code 7864 bzw. 1, durchführen.</i></li> <li>Download eines falschen Datensatzes, z. B. ältere Softwareversion.<br/>Zeitüberschreitung durch Übertragungsschwierigkeiten.<br/><i>Download erneut durchführen.</i></li> </ul>                                                                                                    | 10        |
| E 117 | Störung | <ul> <li>Fehler Sensorelektronik, Temperatursignal zu klein</li> <li>Sensorelektronik defekt. <i>Meßzelle auswechseln.</i></li> <li>Sehen Sie auch den Hinweis auf der folgenden Seite.</li> </ul>                                                                                                    | 8         |
| E 121 | Störung | Checksummenfehler Elektronikeinsatz EEPROM, Fertigungsdaten – Elektronikeinsatz defekt. <i>Elektronikeinsatz auswechseln.</i>                                                                                                    | 3         |
| E 122 | Störung | <ul> <li>Keine Verbindung Elektronikeinsatz – Meßzelle.</li> <li>DB 50: Fehlerhafte Steckverbindung Elektronikeinsatz – Meßzelle.<br/>Steckverbindung überprüfen. Ggf. Meßzelle und/oder Elektronikeinsatz auswechseln.</li> <li>DB 51 (Rohrversion), DB 52 und DB 53 (Seilversionen): Fehlerhafte Verbindung Elektronikeinsatz – Meßzelle.<br/>Signalleitungen überprüfen. Ggf. Rohr bzw. Tragkabel auswechseln.</li> <li>Elektronikeinsatz defekt. Elektronikeinsatz auswechseln.</li> <li>Sensorelektronik defekt. Meßzelle auswechseln.</li> <li>Sehen Sie auch den Hinweis auf der folgenden Seite.</li> </ul>             | 7         |
| E 125 | Störung | <ul> <li>Fehler Sensorelektronik, Signalüber- oder unterlauf.</li> <li>DB 50: Fehlerhafte Steckverbindung Elektronikeinsatz – Meßzelle.<br/>Steckverbindung überprüfen. Ggf. Meßzelle und/oder<br/>Elektronikeinsatz auswechseln.</li> <li>DB 51 (Rohrversion), DB 52 und DB 53 (Seilversionen):<br/>Fehlerhafte Verbindung Elektronikeinsatz – Meßzelle. Signalleitung<br/>überprüfen. Ggf. Rohr bzw. Tragkabel auswechseln.</li> <li>Sensorelektronik defekt. Meßzelle auswechseln.</li> <li>Elektronikeinsatz defekt. Elektronikeinsatz auswechseln.</li> <li>Sehen Sie auch den Hinweis auf der folgenden Seite.</li> </ul> | 6         |
| E 602 | Warnung | Linearisierungskurve ist nicht monoton steigend.<br>– Wertepaare für die Linearisierungskurve sind nicht korrekt<br>eingegeben. Manuelle Kennlinie auf Plausibilität überprüfen.<br>(Z. B. steigt das Volumen mit der Füllhöhe an?) Ggf. Linearisierung<br>neu durchführen bzw. Wertepaare neu eingeben, siehe Kapitel 5.4<br>Linearisierung.                                                                                                    | 15        |
| E 604 | Warnung | <ul> <li>Die Linearisierungskurve besteht aus weniger als 2 Wertepaaren.</li> <li>Manuelle Kennlinie überprüfen. Ggf. Linearisierung erneut<br/>durchführen bzw. um weitere Wertepaare ergänzen, siehe<br/>Kapitel 5.4 Linearisierung.</li> </ul>                                                                                                    | 14        |
| E 605 | Störung | Editierung der Linearisierungskurve aktiv.<br>– Über den Parameter "Abgleichmode" (V2H0) ist entweder der Modus<br>"manuell" oder "halbautomatisch" eingeschaltet.<br>Parameter "Abgleichmode" entweder gleich "Tabelle aktivieren",<br>"linear" oder "zylindrisch liegend" setzen.<br>Die Linearisierungskurve aktivieren Sie über den Parameter<br>"Abgleichmode" = "Tabelle aktivieren".                                                                                                    | 16        |
| E 610 | Störung | <ul> <li>Abgleichfehler, gleicher Druckwert für die Parameter</li> <li>"Abgleich leer" (V0H1) und "Abgleich voll" (V0H2).</li> <li>Abgleich überprüfen, siehe auch Parameter VAH6 und VAH4<br/>(Druckwerte für "Abgleich leer" und "Abgleich voll").</li> <li>Abgleich erneut durchführen.</li> <li>Ggf. Reset Code 333 durchführen.</li> </ul>                                                                                                    | 13        |
| E 613 | Warnung | Gerät im Simulationsbetrieb<br>– Simulation über den Parameter (V9H6) ausschalten.                                                                                                    | 12        |

## Fehlercodes in V9H0 und V9H1 (Fortsetzung)

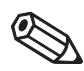

## Hinweis!

Hinweis!

Meßzelle auswechseln:

 Den Deltapilot S gibt es mit geschnappter (auswechselbarer) und verschweißter Meßzelle. Für das Auswechseln einer geschnappten Meßzelle, benötigen Sie ein Endress+Hauser Service Tool, den Extraktor, Bestell-Nr.: 015860-0000. Geschnappte Meßzellen bestellen Sie als Ersatzteil, siehe auch Kapitel 9.4 "Ersatzteile". Verschweißte Meßzellen bestellen Sie inkl. Prozeßanschluß über die Produktstruktur, siehe Endress+Hauser Preisliste.

Rohr oder Tragkabel auswechseln:

- DB 51 mit geschnappter oder geschweißter Meßzelle: Bei diesen Versionen wechseln Sie das Verlängerungsrohr mit Prozeßanschluß und Meßzelle aus, siehe Endress+Hauser Preisliste.
- DB 52/DB 53, geschnappte Meßzelle: Bei diesen Versionen wechseln Sie das Tragkabel mit Prozeßanschluß und Meßzellenrohr aus, siehe Kapitel 9.4 "Ersatzteile".
- DB 52/DB 53, verschweißte Meßzelle: Bei diesen Versionen wechseln Sie das Tragkabel mit Prozeßanschluß, Meßzellenrohr und Meßzelle aus, siehe Endress+Hauser Preisliste.

## 8.2 Reset (Rücksetzen auf Werkeinstellung)

Durch Eingabe einer bestimmten Codezahl können Sie die Eingaben in der Matrix ganz oder teilweise auf die Werkswerte zurücksetzen. Beachten Sie, daß bei einem Reset auch eine vom Werk durchgeführte kundenspezifische Parametrierung auf Standardwerte zurückgesetzt wird.

| # | VH   | Bedeutung |                                     |
|---|------|-----------|-------------------------------------|
| 1 | V9H5 | z. B. 333 | Parameter teilweise<br>zurücksetzen |

Der Deltapilot S unterscheidet zwischen verschiedenen Resetcodes mit unterschiedlichen Auswirkungen. Welche Parameter von den Resetcodes 7864 bzw. 1 oder 333 auf die Werkeinstellung zurückgesetzt werden, entnehmen Sie bitte der nachfolgenden Tabelle.

Weitere Resetcodes haben folgende Auswirkungen:

- 2506: Warmstart des Gerätes
- 2712: Die über den Bus eingestellte Geräteadresse wird auf den Werkswert 126 zurückgesetzt.

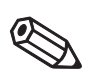

### Hinweis!

Um einen Reset durchzuführen, muß die Bedienung entriegelt sein. Die Bedienung entriegeln Sie mit einer Eingabe der Codezahlen "2457" oder "333" in das Matrixfeld V9H9. Wenn das Feld V9H9 "9999" anzeigt, wurde die Bedienung über das Anzeigemodul verriegelt. In diesem Fall heben Sie die Verriegelung mit den Tasten "+" und "V" auf dem Anzeigemodul auf. Siehe auch Kapitel 7.7.

Hinweis!

| Reset           |     | H0                             | H1                           | H2                             | H3                               | H4                             | H5                             | H6                             | H7                            | H8                 | H9                   |
|-----------------|-----|--------------------------------|------------------------------|--------------------------------|----------------------------------|--------------------------------|--------------------------------|--------------------------------|-------------------------------|--------------------|----------------------|
| Codes           |     |                                |                              |                                |                                  |                                |                                |                                |                               |                    |                      |
|                 | V0  | Meßwert                        | Abgleich<br>leer             | Abgleich<br>voll               | Dezimal<br>Punkt                 | Integra-<br>tionszeit<br>[s]   | PV Scale<br>min                | PV Scale<br>max                | Ausgang<br>bei<br>Störung     | Lagekorr.<br>Druck | Meßwert<br>Füllstand |
| 1 / 7864<br>333 |     |                                | 0.0 %<br>0.0 <sup>1)</sup>   | 100.0 %<br>100.0 <sup>1)</sup> | 1                                | 1                              | 0.0 %<br>0.0 <sup>1)</sup>     | 100.0 %<br>100.0 <sup>1)</sup> | Max.<br>Max.                  | = V3H6<br>= V3H6   |                      |
|                 | V1  |                                |                              |                                |                                  |                                |                                |                                |                               |                    |                      |
|                 | V2  | Lineari-<br>sierungs-<br>mode  | Zeilen-Nr.                   | Eingabe<br>Füllstand           | Eingabe<br>Volumen               | Nenn-<br>durch-<br>messer      | Max.<br>Volumen                |                                |                               |                    |                      |
| 1 / 7864<br>333 |     | Linear<br>Linear               | 1<br>2)                      | 0.0 %<br>2)                    | 100.0 %<br>2)                    | 100.0 %<br>100.0 <sup>1)</sup> | 100.0 %<br>100.0 <sup>3)</sup> |                                |                               |                    |                      |
|                 | V3  | Abgleich-<br>mode              | Wähle<br>Einheit             | Dichte-<br>faktor              | Nullpunkt-<br>verschie-<br>bung  | Druck<br>Einheit               | Temp.<br>Einheit               | Sensor<br>Druck                | Lage-<br>korrektur            |                    |                      |
| 1 / 7864<br>333 |     | Füllstand<br>Füllstand         | m <sup>4)</sup>              | 1.0<br>1.0                     | 0.0 %<br>0.0 <sup>1)</sup>       | mbar                           | °C                             |                                | 0.0 mbar<br>0.0 <sup>5)</sup> |                    |                      |
|                 | V4. | V5                             |                              |                                |                                  |                                |                                |                                |                               |                    |                      |
|                 | V6  | Identity<br>Number             | Setze<br>Einheit<br>Out      | Al Out<br>Value                | Al Out<br>Status                 | 2.<br>Zyklischer<br>Wert       | Zuordn.<br>Anzeige             | OUT<br>Value<br>SPS            | Profile<br>version            |                    |                      |
| 1 / 7864<br>333 |     |                                |                              | 6)<br>6)                       |                                  | Temp.<br>Temp.                 | Hauptm.<br>Hauptm.             |                                |                               |                    |                      |
|                 | V7  | Untere<br>Meß-<br>grenze       | Obere<br>Meß-<br>grenze      | Maximaler<br>Druck             | Meßwert<br>Temp.                 | Maximale<br>Temp.              |                                |                                |                               |                    |                      |
| 1 / 7864<br>333 |     |                                |                              |                                |                                  |                                |                                |                                |                               |                    |                      |
|                 | V8  |                                |                              |                                |                                  |                                |                                |                                |                               |                    |                      |
|                 | V9  | Aktueller<br>Diagnose-<br>code | Letzter<br>Diagnose-<br>code |                                | Geräte-<br>und Soft-<br>ware Nr. | Geräte<br>adresse              | Reset<br>Gerät                 | Simulation                     | Simu-<br>lation<br>Meßwert    |                    | Verriegel.           |
| 1 / 7864<br>333 |     |                                | 0<br>0                       |                                |                                  |                                |                                | Aus<br>Aus                     |                               |                    | 2457<br>2457         |
|                 | VA  | Meß-<br>stelle                 |                              | Einheit<br>vor<br>Linearis.    | Einheit<br>nach<br>Linearis.     | Service<br>Daten               | Serien-<br>nummer              | Service<br>Daten               | Service<br>Daten              | Service<br>Daten   | Geräte-<br>profil    |
| 1 / 7864<br>333 |     | gelöscht<br>gelöscht           |                              | %                              | %                                | 1.0<br>1.0                     |                                | = V7H0<br>= V7H0               | 1.0<br>1.0                    | = V7H1<br>= V7H1   |                      |

1) Nach einem Reset "333" werden die Werte auf Werkeinstellung zurückgesetzt. Die gewählte Einheit bleibt erhalten. Die Einheit für diese Parameter wählen Sie mit dem Parameter "Einheit vor Linearisierung" (VAH2).

2) Nach einem Reset "333" ist der Abgleichmodus "Füllstand" und der Linearisierungsmodus "linear". Die Linearisierungstabelle wird nicht gelöscht.

3) Nach einem Reset, "333" werden die Werte auf Werkeinstellung zurückgesetzt. Die gewählte Einheit bleibt erhalten. Die Einheit für diesen Parameter wählen Sie mit dem Parameter "Einheit nach Linearisierung" (VAH3).

- 4) Nach einem Reset wird dieses Feld nicht angezeigt. Erst wenn Sie den Abgleichmodus "Trockenabgleich.H" oder "Trockenabgleich.%" wählen, wird dieses Feld wieder angezeigt.
- 5) Nach einem Reset "333" wird der Wert auf Werkeinstellung zurückgesetzt. Die gewählte Einheit bleibt erhalten. Die Einheit für diesen Parameter wählen Sie mit dem Parameter "Druck Einheit" (V3H4).
- 6) Nach einem Reset "333" oder "7864" bzw. "1" zeigt das Feld V6H2 den aktuellen digitalen Ausgangswert an. Da die Einheit nicht bekannt ist, wird hier UNKNOWN angezeigt. Siehe auch Kapitel 7.4.

## 9 Wartung und Reparatur

## 9.1 Wartung

Für den Deltapilot S sind grundsätzlich keine speziellen Wartungsarbeiten erforderlich.

Reinigung

Generell muß die Meßsonde weder gereinigt noch vom Materialansatz befreit werden. Ansatzbildung, solange sie porös ist und die Membran der Druckmeßzelle nicht mechanisch belastet, hat keinen Einfluß auf das Meßergebnis.

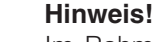

Hinweis!

Im Rahmen von Reinigungsprozessen mit starken Temperaturschwankungen können über einen kurzen Zeitraum Meßfehler auftreten.

Beachten Sie bei der Reinigung des Meßgerätes folgendes:

- Das verwendete Reinigungsmittel darf die Oberflächen und die Dichtungen nicht angreifen.
- Eine mechanische Beschädigung der Membran oder des Rohrs bzw. des Tragkabels muß vermieden werden.

## 9.2 Reparatur

Das Endress+Hauser Reparaturkonzept sieht vor, daß die Meßgeräte modular aufgebaut sind und Reparaturen durch den Kunden durchgeführt werden können.

Im Kapitel 9.4 sind alle Ersatzteile mit Bestellnummern aufgeführt, die Sie zur Reparatur des Deltapilot S bei Endress+Hauser bestellen können. Den Ersatzteilen liegt soweit notwendig eine Austauschanleitung bei.

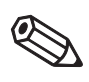

Hinweis!

Hinweis!

- Bitte beachten Sie für zertifizierte Geräte das Kapitel 9.3 "Reparatur von Ex-zertifizierten Geräten".
- Für weitere Informationen über Service und Ersatzteile wenden Sie sich bitte an den Endress+Hauser Service.

## 9.3 Reparatur von Ex-zertifizierten Geräten

### Warnung!

Bei Reparaturen von Ex-zertifizierten Geräten ist folgendes zu beachten:

- Eine Reparatur von zertifizierten Geräten darf nur durch eigenes Fachpersonal oder durch Endress+Hauser erfolgen.
- Die entsprechenden einschlägigen Normen, nationalen Ex-Vorschriften sowie die Sicherheitshinweise (XA...) und Zertifikate sind zu beachten.
- Es dürfen nur Orginal-Ersatzteile von Endress+Hauser verwendet werden.
- Bitte beachten Sie bei der Bestellung des Ersatzteiles die Gerätebezeichnung auf dem Typenschild. Es dürfen nur Teile durch gleiche Teile ersetzt werden.
- Elektronikeinsätze oder Meßzellen, die bereits in einem Standardgerät zum Einsatz gekommen sind, dürfen nicht als Ersatzteil für ein zertifiziertes Gerät verwendet werden.
- Reparaturen sind gemäß Anleitung durchzuführen. Nach einer Reparatur muß das Gerät die vorgeschriebenen Stückprüfungen erfüllen.
- Ein Umbau eines zertifizierten Gerätes in eine andere zertifizierte Variante darf nur durch Endress+Hauser erfolgen.
- Jede Reparatur und jeder Umbau ist zu dokumentieren.

### Hinweis!

Für weitere Informationen über Service und Ersatzteile wenden Sie sich bitte an den Endress+Hauser Service.

## 9.4 Ersatzteile

Auf den nachfolgenden Seiten sind alle Ersatzteile mit Bestellnummern aufgeführt, die Sie zur Reparatur des Deltapilot S bei Endress+Hauser bestellen können.

Bitte beachten Sie bei der Bestellung des Ersatzteiles die Gerätebezeichnung (Bestellcode) auf dem Typenschild. Das Typenschild muß auch nach dem Austausch eines Teiles gültig sein.

Den Deltapilot S gibt es mit geschnappter (auswechselbarer) und geschweißter Meßzelle. Für das Auswechseln einer geschnappten Meßzelle benötigen Sie ein Spezialwerkzeug, den Extraktor, Bestell-Nr.: 015860-0000. Geschnappte Meßzellen bestellen Sie als Ersatzteil, siehe dieses Kapitel.

Verschweißte Meßzellen bestellen Sie inkl. Prozeßanschluß über die Produktstruktur. Beispiel: DB 5\_- C C C C C A AO C

ohne Elektronikeinsatz ohne Gehäuse

Mit der Meßzelle erhalten Sie das zugehörige DAT-Modul.

Im DAT-Modul sind alle spezifischen Daten der Meßzelle gespeichert. D. h. mit der Meßzelle muß auch das DAT-Modul ausgewechselt werden. Wenn das alte DAT-Modul mit der neuen Meßzelle eingesetzt wird, liefert das Gerät falsche Meßwerte. Bei Verlust können Sie das DAT-Modul einzeln bei Endress+Hauser nachbestellen, Bestell-Nr.: 542584-0000. Geben Sie bei der Bestellung die Meßzellennummer an. Die Meßzellennummer ist auf der Meßzelle und auf einem Schild innerhalb des Gehäuses angegeben.

### **Hinweis!**

Für weitere Informationen über Service und Ersatzteile wenden Sie sich bitte an den Endress+Hauser Service.

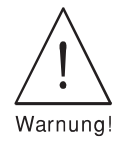

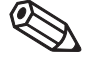

```
Hinweis
```

Meßzelle

**DAT-Modul** 

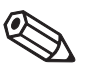

Hinweis

## Ersatzteilliste Deltapilot S, DB 5x mit Aluminium- oder Polyestergehäuse

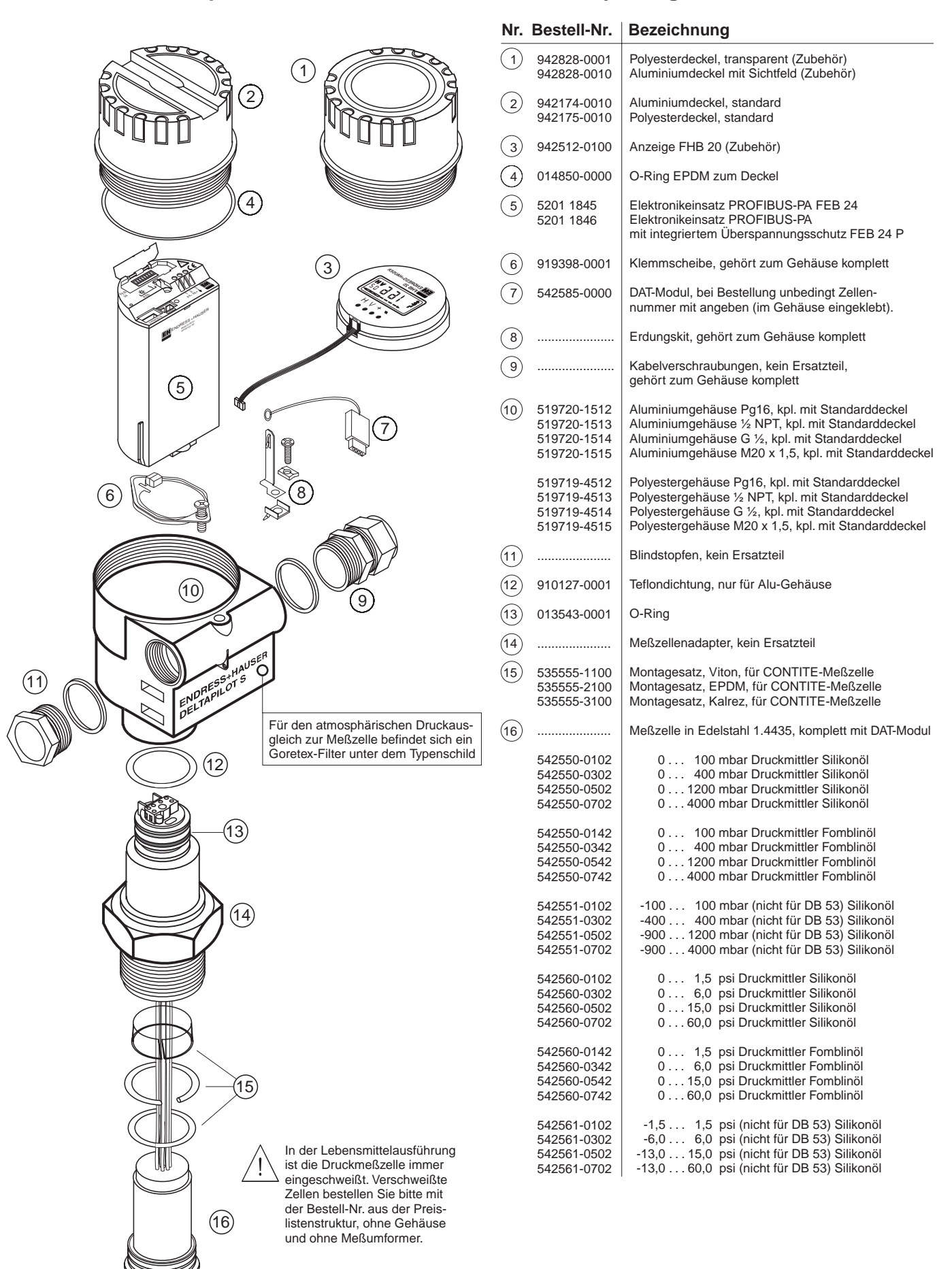

## Ersatzteile Deltapilot S, DB 5x mit Edelstahlgehäuse

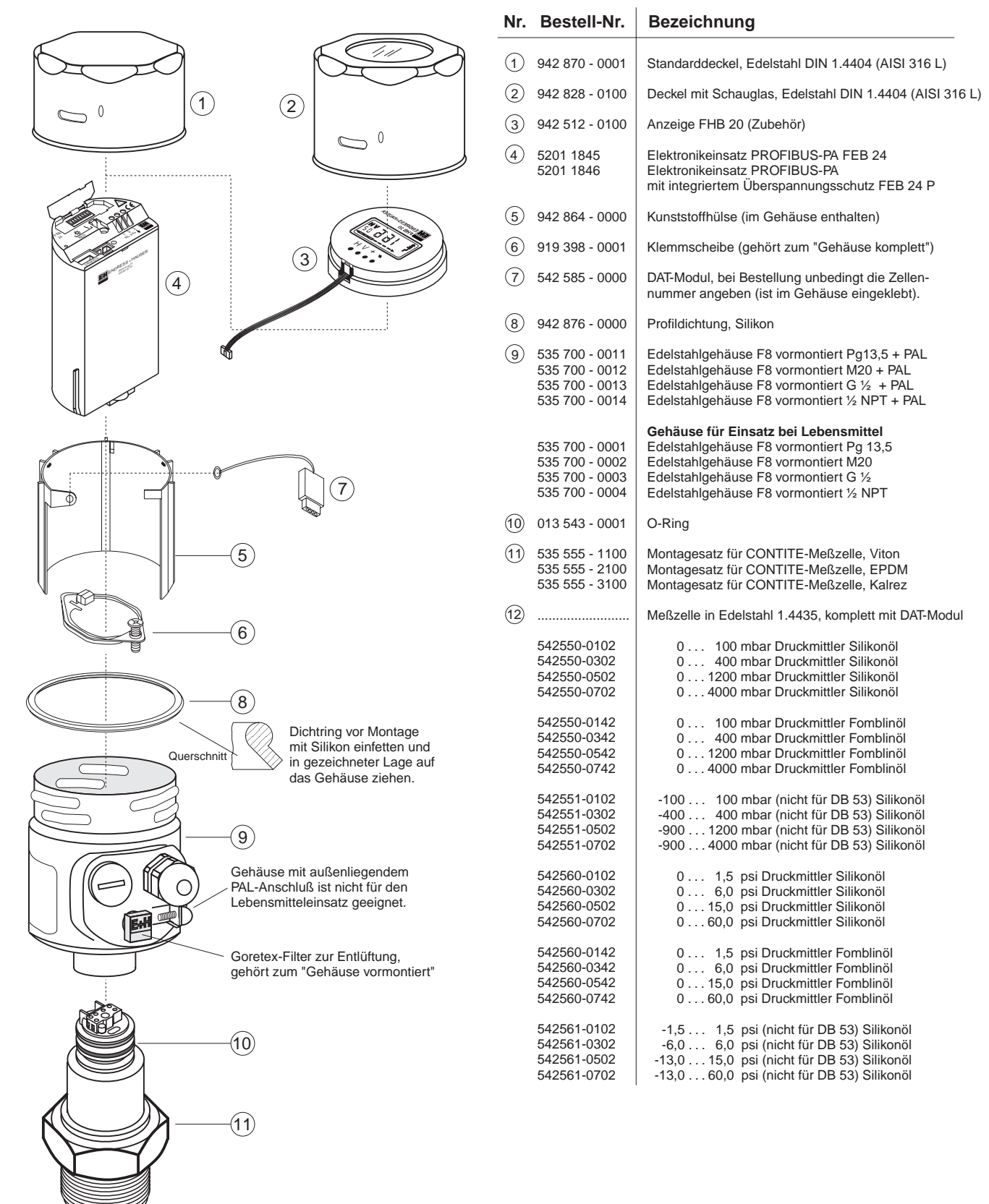

In der Lebensmittelausführung ist die Druckmeßzelle immer eingeschweißt. Verschweißte Zellen bestellen Sie bitte mit der Bestell-Nr. aus der Preislistenstruktur, ohne Gehäuse und ohne Meßumformer.

(12)

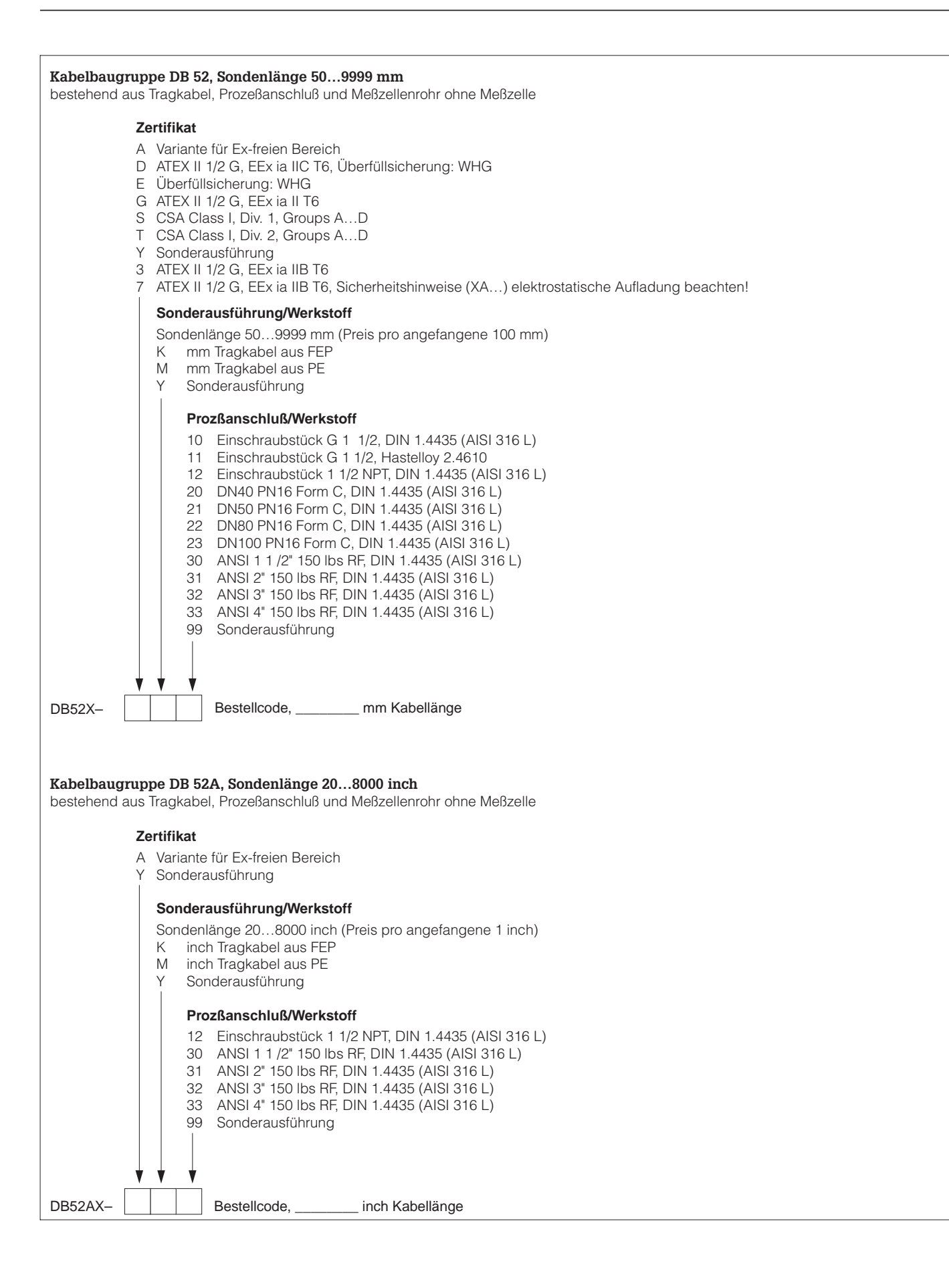

| Kabel DB 53, Länge variabel bestehend aus Tragkabel und Meßzellenrohr ohne Meßzelle                 |  |  |  |  |
|----------------------------------------------------------------------------------------------------|--|--|--|--|
| Werkstoff Tragkabel<br>Preis pro angefangene 100mm<br>Amm Tragkabel aus PE<br>Bmm Tragkabel aus FEP |  |  |  |  |
| Kabel 53– Bestellcode, mm Kabellänge                                                                |  |  |  |  |
| <b>Kabel DB 53A, Länge variabel</b><br>bestehend aus Tragkabel und Meßzellenrohr ohne Meßzelle      |  |  |  |  |
| Werkstoff Tragkabel                                                                                 |  |  |  |  |
| Preis pro angefangene 1 inch<br>A inch Tragkabel aus PE<br>B inch Tragkabel aus FEP                 |  |  |  |  |
| Kabel 53A Bestellcode, inch Kabellänge                                                              |  |  |  |  |

## 9.5 Rücksendung

Bevor Sie ein Gerät zur Reparatur oder zur Überprüfung einschicken:

• Entfernen Sie alle anhaftenden Meßstoffreste. Beachten Sie dabei besonders Dichtungsnuten und Ritzen, in denen Meßstoffreste haften können. Dies ist besonders wichtig, wenn der Meßstoff gesundheitsgefährdend ist. Siehe auch "Erklärung zur Kontamination", Seite 77.

Legen Sie der Rücksendung bitte folgendes bei:

- Die vollständig ausgefüllte und unterschriebene "Erklärung zur Kontamination", siehe Seite 77.
   Nur dann ist es Endress+Hauser möglich, das zurückgesendete Gerät zu prüfen oder zu reparieren.
- Die chemischen und physikalischen Eigenschaften des Meßstoffes.
- Eine Beschreibung der Anwendung.
- Eine Beschreibung des aufgetretenen Fehlers.
- Spezielle Handhabungsvorschriften, falls dies notwendig ist, z. B. ein Sicherheitsdatenblatt gemäß EN 91/155/EWG.

#### Achtung!

Geräte mit Konformitätsbescheinigung oder Bauartzulassung müssen zur Reparatur komplett eingeschickt werden.

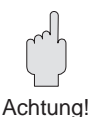

## 10 Technische Daten

#### Allgemeine Angaben

| Hersteller               | Endress+Hauser                                                           |
|--------------------------|--------------------------------------------------------------------------|
| Gerätebezeichnung        | Deltapilot S mit Elektronikeinsatz FEB 24 oder FEB 24 P<br>(PROFIBUS-PA) |
| Technische Dokumentation | BA 164F/00/de                                                            |
| Version                  | 07.02                                                                    |
| Technische Daten         | DIN 19259                                                                |

Eingang

| Meßgröße    | Füllstand über den hydrostatischen Druck einer Flüssigkeitssäule |                   |                                        |  |
|-------------|------------------------------------------------------------------|-------------------|----------------------------------------|--|
| Meßbereiche |                                                                  |                   |                                        |  |
|             | Meßbreich<br>[mbar]                                              | Überlast<br>[bar] | Unterdruck-<br>beständigkeit<br>[mbar] |  |
|             | 0100                                                             | 8                 | -100                                   |  |
|             | 0400                                                             | 8                 | -400                                   |  |
|             | 01200                                                            | 24                | -900                                   |  |
|             | 04000                                                            | 25                | -900                                   |  |
|             | -100100                                                          | 8                 | -100                                   |  |
|             | -400400                                                          | 8                 | -400                                   |  |
|             | -9001200                                                         | 24                | -900                                   |  |
|             | -9004000                                                         | 25                | -900                                   |  |
|             |                                                                  | ·                 |                                        |  |

#### Ausgang

| Ausgangssignal                      | Digitales Kommunikationssignal PROFIBUS-PA                                                                                                    |
|-------------------------------------|----------------------------------------------------------------------------------------------------|
| PROFIBUS-PA Funktion                | Slave                                                                                                    |
| Übertragungsrate                    | 31,25 kByte/s                                                                                                    |
| Antwortzeit                         | Slave: ca. 20 ms<br>SPS: 300600 ms bei ca. 30 Geräten (je nach Segmentkoppler)                                                                                |
| Ausfallsignal                       | PROFIBUS-PA: Statusbit wird gesetzt, letzter gültiger Meßwert wird<br>gehalten<br>Anzeige: wahlweise –19999, +19999 oder halten (letzter gültiger<br>Meßwert) |
| Dämpfung (Integrationszeit)         | 099 s einstellbar, Werkeinstellung: 0 s                                                                                                    |
| Kommunikationswiderstand            | keiner, separater PROFIBUS-PA-Terminierungswiderstand                                                                                                    |
| Physikalische Schicht               | IEC 61158-2                                                                                                    |
| Integrierter<br>Überspannungsschutz | Nur für Elektronikeinsatz FEB 24 P:<br>Schutzdioden: Gasableiter 230 V, Nennableitstoßstrom 10 kA                                                             |

#### Meßgenauigkeit

| Referenzbedingung                   | nach DIN 16086,<br>Kalibrationstemperatur: 25 °C                                     |
|-------------------------------------|--------------------------------------------------------------------------------------|
| Linearität nach<br>Festpunktmethode | ±0,2 % vom eingestellten Meßbereich<br>optional: ±0,1 % vom eingestellten Meßbereich |
| Hysterese                           | ±0,1 % vom Meßbereich (FS)                                                           |
| Langzeitdrift                       | ±0,1 % vom Meßbereich (FS) pro 6 Monate                                              |
| Einfluß der<br>Umgebungstemperatur  | ±0,1 %/10 K vom Meßbereich (FS)                                                      |
| Einfluß der<br>Meßstofftemperatur   | ±0,1 %/10 K vom Meßbereich (FS)                                                      |

#### Einsatzbedingungen

#### Einbaubedingungen

| Lage bei Kalibration<br>① DB 50 (A), DB 50 L,<br>DB 50 S<br>② DB 51 (A), DB 52 (A),<br>DB 53 (A) |                                                                                                    |  |  |  |  |
|--------------------------------------------------------------------------------------------------|----------------------------------------------------------------------------------------------------|--|--|--|--|
| Einbaulage                                                                                       | <ul> <li>DB 50 (A), DB 50 L, DB 50 S:<br/>immer unterhalb des tiefsten Meßpunktes</li> <li>DB 51 (A), DB 52 (A), DB 53 (A):<br/>Einbau von oben, siehe auch Kapitel 1.1</li> <li>Für weitere Informationen siehe auch Kapitel 2.1.</li> <li>Lageabhängige Meßwertabweichung kann vollständig korrigiert<br/>werden, siehe auch Kapitel 5.1.</li> </ul> |  |  |  |  |
| Umgebungsbedingungen                                                                             |                                                                                                    |  |  |  |  |
| Umgebungstemperaturbereich                                                                       | –20+60 °C<br>Für Ex-Geräte siehe Zertifikat, Sicherheitshinweise (XA), Installation<br>Drawing (CSA) bzw. Control Drawing (FM).                                                                                                    |  |  |  |  |
| Umgebungstemperaturgrenze                                                                        | -40+85 °C<br>(In diesem Temperaturbereich darf das Gerät betrieben werden. Die<br>Werte der Spezifikation wie z. B. Meßgenauigkeit können dabei<br>überschritten werden.)                                                                                                    |  |  |  |  |
| Lagertemperaturbereich                                                                           | −40…+85 °C                                                                                                    |  |  |  |  |
| Klimaklasse                                                                                      | D nach DIN IEC 654-1                                                                                                    |  |  |  |  |
| Schutzart                                                                                        | Gehäuse: IP 66, mit Gehäuseadapter: IP 68, Elektronikeinsatz: IP 20                                                                                                    |  |  |  |  |
| Stoßfestigkeit                                                                                   | nach DIN IEC 68-2-6                                                                                                    |  |  |  |  |
| Schwingungsfestigkeit                                                                            | 1055 Hz, 2 g, nach DIN IEC 68-2-6                                                                                                    |  |  |  |  |
| Elektromagnetische<br>Verträglichkeit                                                            | Störaussendung nach EN 61326, Betriebsmittel B;<br>Störfestigkeit nach EN 61326, Anhang A (Industriebereich) und<br>NAMUR-Empfehlung EMV (NE21)                                                                                                    |  |  |  |  |
| Meßstoffbedingungen                                                                              |                                                                                                    |  |  |  |  |
| Meßstofftemperaturbereich                                                                        | <ul> <li>DB 50 (A), DB 50 L, DB 50 S: -10+100 °C</li> <li>DB 51 (A), DB 52 (A) und DB 53 (A) mit Tragkabel aus FEP:<br/>-10+80 °C</li> <li>DB 53 (A) mit Tragkabel aus PE: -10+70 °C</li> <li>Für Ex-Geräte siehe Zertifikat, Sicherheitshinweise (XA), Installation<br/>Drawing (CSA) bzw. Control Drawing (FM).</li> </ul>                           |  |  |  |  |
| Reinigungstemperatur                                                                             | nur DB 50 L, DB 50 S: +135 °C für maximal 30 min                                                                                                    |  |  |  |  |
| Grenzmeßstoffdruckbereich<br>(zulässiger Druckbereich)                                           | Siehe Tabelle Meßbereiche, Seite 62                                                                                                    |  |  |  |  |
| Bauform                                                                                          |                                                                                                    |  |  |  |  |
| Abmessungen                                                                                      | Siehe Technische Information TI 257F und Seite 65.                                                                                                    |  |  |  |  |
| Prozeßanschlüsse                                                                                 | <ul> <li>- DB 50 (A), DB 51 (A), DB 52 (A):<br/>mehrere gängige Flansche und Gewinde verfügbar</li> <li>- DB 50 L, DB 50 S:<br/>mehrere gängige Lebensmittelprozeßanschlüsse verfügbar</li> <li>Für weitere Informationen siehe Technische Information TI 257F.</li> </ul>                                                                             |  |  |  |  |

#### Konstruktiver Aufbau

| Konstruktiver Aufbau          | Werkstoffe                                    |                                                                                                    |  |  |  |  |
|-------------------------------|-----------------------------------------------|----------------------------------------------------------------------------------------------------|--|--|--|--|
| (Fortsetzung)                 | Gehäuse                                       | <ul> <li>Aluminiumgehäuse (Gehäusetyp F6):<br/>Werkstoff: GD-Al Si 10 Mg, mit Kunststoffbeschichtung blau/grau<br/>Dichtung für Gehäusedeckel: O-Ring aus EPDM</li> <li>Edelstahlgehäuse (Gehäusetyp F8):<br/>Werkstoff: Edelstahl DIN 1.4404 (AISI 316 L),<br/>Dichtung für Gehäusedeckel: Formdichtung aus Silikon VMQ</li> <li>Polyestergehäuse (Gehäusetyp F10)<br/>Werkstoff: Glasverstärkter Polyester blau/grau (PBT)<br/>Dichtung für Gehäusedeckel: O-Ring aus Silikon</li> </ul> |  |  |  |  |
|                               | Elektronikeinsatz                             | Gehäuse Kunststoff ABS, Elektronikeinsatz vergossen                                                                                                    |  |  |  |  |
|                               | Prozeßanschlüsse                              | Gewinde- und Flanschvarianten und alle Lebensmittelprozeß-<br>anschlüsse aus Edelstahl DIN 1.4435 (AISI 316 L) oder<br>Hastelloy 2.4610                                                                                                    |  |  |  |  |
|                               | Meßzellenrohr DB 51                           | Edelstahl DIN 1.4435 (AISI 316 L) oder Hastelloy 2.4610                                                                                                    |  |  |  |  |
|                               | Tragkabel DB 52, DB 53                        | Mehradriges Kabel mit Stahlgeflecht, Isolation FEP (max. 80 °C)<br>oder PE (max. 70 °C)                                                                                                    |  |  |  |  |
|                               | Dichtungen                                    | <ul> <li>- DB 50 (A), DB 51 (A), DB 52 (A), DB 53 (A):<br/>Meßzellenabdichtungen wahlweise Viton, EPDM, Kalrez oder<br/>Meßzelle geschweißt (elastomerfrei)</li> <li>- DB 50 L, DB 50 S: Meßzellenabdichtung geschweißt oder<br/>Silikonprofildichtung für Universal Prozeßadapter,<br/>lebensmitteltauglich gemäß BGA XV und FDA 177.2600<br/>Dichtung Einschweißflansch DB 50 L, DB 50 S: PTFE</li> </ul>                                                                                |  |  |  |  |
|                               | Prozeßmembran                                 | Hastelloy C-4 (2.4610)                                                                                                    |  |  |  |  |
|                               | Schutzkappe für Membran                       | DB 51 (A), DB 52 (A), DB 53 (A): Kunststoff PFA (Perflouralkoxy)                                                                                                    |  |  |  |  |
|                               | Befestigungszubehör                           | <ul> <li>Für DB 50 (A), DB 51 (A), DB 52 (A): Gehäuseadapter mit<br/>Montagebügel</li> <li>Für DB 53 (A): Abspannklemme,<br/>Stahl verzinkt mit Kunststoffklemmbacken</li> </ul>                                                                                                    |  |  |  |  |
|                               | Мевzеlle                                      | Ölfüllung: Silikonöl TK002/500 mit USDA/H1 Zulassung nach<br>FDA-Richtlinien                                                                                                    |  |  |  |  |
| Anzeige- und Bedienoberfläche | Anzeige- und Bedienmodul<br>FHB 20 (optional) | Steckbares Anzeigemodul mit Digital- und Balkenanzeige sowie vier<br>Tasten für die Bedienung                                                                                                    |  |  |  |  |
|                               | Vor-Ort-Bedienung                             | Über vier Tasten –, +, V, H auf dem Anzeige- und Bedienmodul FHB 20                                                                                                    |  |  |  |  |
|                               | Fernbedienung                                 | Anschluß über Segmentkoppler an SPS oder PC mit Bedienprogramm, z.B. Commuwin II                                                                                                    |  |  |  |  |
|                               | Kommunikationsschnittstelle                   | PROFIBUS-PA                                                                                                    |  |  |  |  |
| Hilfsenergie                  | Spannungsversorgung FEB 24<br>FEB 24 P        | <ul> <li>Standard: 932 V DC</li> <li>Ex: 924 V DC, siehe auch Zertifikat, Sicherheitshinweise (XA),<br/>Installation Drawing (CSA) bzw. Control Drawing (FM)</li> <li>Standard: 9,632 V DC</li> <li>Ex: 9,624 V DC, siehe auch Zertifikat, Sicherheitshinweise (XA),<br/>Installation Drawing (CSA) bzw. Control Drawing (FM)</li> </ul>                                                                                                    |  |  |  |  |
|                               | Stromaufnahme                                 | 10 mA ±1 mA<br>Für Ex-Geräte siehe Zertifikat, Sicherheitshinweise (XA),<br>Installation Drawing (CSA) bzw. Control Drawing (FM).                                                                                                    |  |  |  |  |
|                               | Einschaltstrom                                | entspricht Tabelle 4, IEC 61158-2                                                                                                    |  |  |  |  |
| Zertifikate und Zulassungen   | CE-Zeichen                                    | Das Gerät erfüllt die gesetzlichen Anforderungen aus den<br>EG-Richtlinien. Endress+Hauser bestätig die erfolgreiche Prüfung des<br>Gerätes mit der Anbringung des CE-Zeichens.                                                                                                    |  |  |  |  |

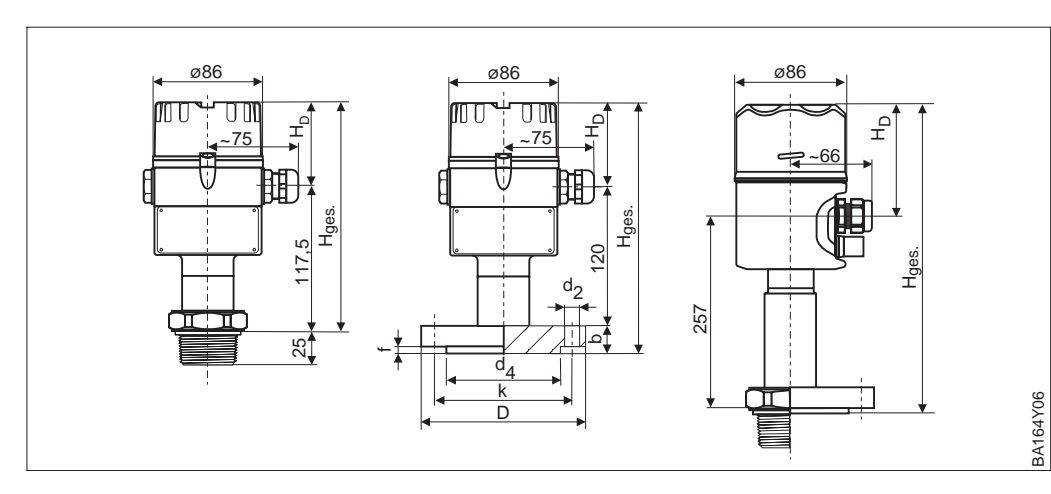

|                                                                   | Gehäuse F10      | Gehäuse F6       | Gehäuse F8     |
|-------------------------------------------------------------------|------------------|------------------|----------------|
|                                                                   | (Polyester)      | (Aluminium)      | (Edelstahl)    |
| Deckelhöhe                                                        | 75,0             | 86,0             | 80             |
| Gesamthöhe H <sub>ges,</sub><br>Prozeßanschluß Gewinde<br>Flansch | 192,5<br>b + 195 | 203,5<br>b + 206 | 190<br>b + 193 |
| Ausführung Ex Zone 0 Gewinde                                      | 342              | 353              | 337            |
| Flansch                                                           | b + 542          | b + 353          | b + 337        |

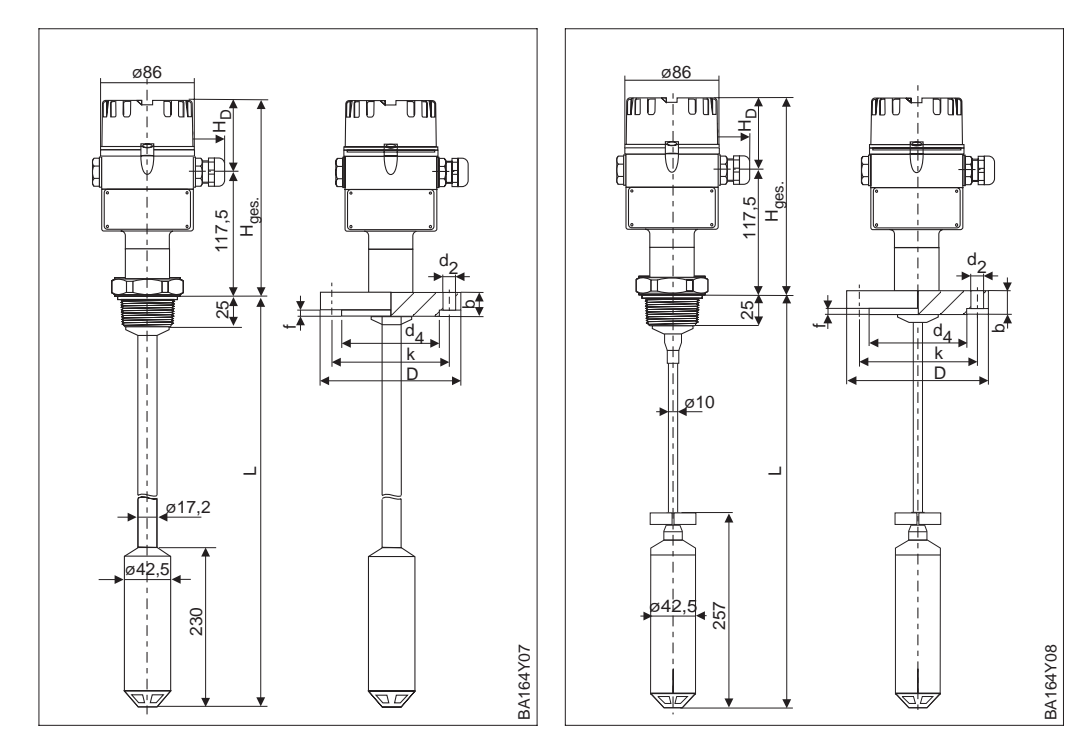

Abbildung 10.1 Deltapilot S DB 50 links: mit Gewinde G 1 ½ A oder 1 ½ NPT mitte: mit Flansch, siehe Tabelle rechts: Ausführung Ex Zone 0 mit Edelstahlgehäuse

Abbildung 10.2 links: Deltapilot S DB 51 (Rohrausführung) rechts: Deltapilot S DB 52 (Seilausführung) mit Gewinde G 1 ½ A oder 1 ½ NPT oder Flansch

| Größe       | Flansch |       |       | Dichtleiste |                | Bohrung |                |
|-------------|---------|-------|-------|-------------|----------------|---------|----------------|
|             | D       | b     | k     | d4          | f <sub>d</sub> | Anzahl  | d <sub>2</sub> |
| DN40 PN16   | 150     | 16    | 110   |             |                | 4       | 18             |
| DN50 PN16   | 165     | 18    | 125   |             |                | 4       | 18             |
| DN80 PN16   | 200     | 20    | 160   | 70          | 2              | 8       | 18             |
| DN100 PN16  | 220     | 20    | 180   | 90          | 2              | 8       | 18             |
| ANSI 1 1/2" | 127     | 127,5 | 98,6  | 73,2        | 1,6            | 4       | 15,7           |
| ANSI 2"     | 152,4   | 19,1  | 120,7 | 91,9        | 1,6            | 4       | 19,1           |
| ANSI 3"     | 190,5   | 23,5  | 152,4 | 127,0       | 1,6            | 4       | 19,1           |
| ANSI 4"     | 228,6   | 23,9  | 190,5 | 157,2       | 1,6            | 8       | 19,1           |

## 11 Bedienmatrix und Parameterbeschreibung

|                              | H0                                  | H1                                      | H2                                     | H3                                           | H4                                       | H5                               | H6                            | H7                                 | H8                             | H9                                |
|------------------------------|-------------------------------------|-----------------------------------------|----------------------------------------|----------------------------------------------|------------------------------------------|----------------------------------|-------------------------------|------------------------------------|--------------------------------|-----------------------------------|
| V0<br>Grund-<br>abgleich     | Meßwert                             | Abgleich<br>Leer <sup>1, 2</sup>        | Abgleich<br>Voll 1                     | Dezimal<br>Punkt                             | Integra-<br>tionszeit<br>099 s           | PV Scale<br>min                  | PV Scale<br>max               | Ausgang<br>bei Störung             | Lagekorri-<br>gierter<br>Druck | Meßwert<br>Füllstand <sup>1</sup> |
| V1                           |                                     |                                         |                                        |                                              |                                          |                                  |                               |                                    |                                |                                   |
| V2<br>Lineari-<br>sierung    | Lineari-<br>sierung <sup>1, 4</sup> | Zeilen-<br>nummer <sup>1</sup><br>(111) | Eingabe<br>Füllstand <sup>1</sup>      | Eingabe<br>Volumen <sup>1</sup>              | Nenn<br>durch-<br>messer <sup>1, 5</sup> | Max.<br>Volumen <sup>1, 5</sup>  |                               |                                    |                                |                                   |
| V3<br>Erweit.<br>Abgleich    | Abgleich-<br>mode <sup>6</sup>      | Wähle<br>Einheiten <sup>1, 3</sup>      | Dichte-<br>faktor <sup>1</sup>         | Nullpunkt-<br>verschie-<br>bung <sup>1</sup> | Druck<br>Einheit                         | Temperatur<br>Einheit            | Sensor<br>Druck               | Lage-<br>korrektur                 |                                |                                   |
| V4V5                         |                                     |                                         |                                        |                                              |                                          |                                  |                               |                                    |                                |                                   |
| V6<br>PROFIBUS<br>Parameter  | ldent<br>number                     | Setze<br>Einheit OUT                    | OUT Value                              | OUT<br>Status                                | 2.<br>zyklischer<br>Wert                 | Zuordnung<br>Anzeige             | OUT Value<br>SPS <sup>7</sup> | Profile<br>Version                 |                                |                                   |
| V7<br>Sensor-<br>daten       | Untere<br>Meßgrenze                 | Obere<br>Meßgrenze                      | Maximaler<br>Druck                     | Meßwert<br>Temperatur                        | Maximale<br>Temperatur                   |                                  |                               |                                    |                                |                                   |
| V8                           |                                     |                                         |                                        |                                              |                                          |                                  |                               |                                    |                                |                                   |
| V9<br>Service/<br>Simulation | Aktueller<br>Diagnose-<br>code      | Letzter<br>Diagnose-<br>code            |                                        | Geräte- u.<br>Software-<br>Nr.               | Geräte-<br>adresse                       | Reset Gerät<br>– 333<br>– 1/7864 | Simulation                    | Simulation<br>Meßwert <sup>8</sup> |                                | Ver-<br>riegelung                 |
| VA<br>Kommu-<br>nikation     | Meßstelle                           |                                         | Einheit vor<br>Linear. <sup>1, 2</sup> | Einheit<br>nach<br>Linear. <sup>1</sup>      | Service<br>Daten<br>(Dichte)             | Serien-Nr.                       | Service<br>Daten<br>(Druck)   | Service<br>Daten<br>(Dichte)       | Service<br>Daten<br>(Druck)    | Geräte-<br>profile                |

## 11.1 Matrix Commuwin II

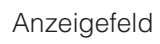

1: In dem Abgleichmodus "Druck" werden diese Matrixfelder nicht angezeigt.

2: In dem Abgleichmodus "Trockenabgleich.H" werden diese Matrixfelder nicht angezeigt.

3: In dem Abgleichmodus "Füllstand" wird dieses Matrixfeld nicht angezeigt.

4: Auswahl zwischen den Linearisierungsmodi linear, Tabelle aktiv, manuell, halbautomatisch, zylindrisch liegend.

5: Paramter für den Linearisierungsmodus "zylindrisch liegend".

6: Auswahl zwischen Abgleichmodi Füllstand, Trockenabgleich.H, Trockenabgleich.% und Druck.

7: Dieser Parameter wird nur angezeigt, wenn der Parameter "Zuordnung Anzeige" (V6H5) auf "eingelesener Wert" gesetzt ist.

8: Dieser Parameter wird nicht angezeigt, wenn der Parameter Simulation auf "Aus" gesetzt ist.

Diese Matrix bietet einen Überblick über die Werkeinstellungen. Hier können Sie auch Ihre Werte eintragen.

|      | H0        | H1    | H2      | H3      | H4         | H5      | H6      | H7       | H8     | H9   |
|------|-----------|-------|---------|---------|------------|---------|---------|----------|--------|------|
| VO   |           | 0.0 % | 100.0 % | 1       | 1 s        | 0.0 %   | 100.0 % | max.     | = V3H6 |      |
| V1   |           |       |         |         |            |         |         |          |        |      |
| V2   | linear    | 1     | 0.0 %   | 100.0 % | 100.0 %    | 100.0 % |         |          |        |      |
| V3   | Füllstand | m     | 1.0     | 0.0 %   | mbar       | °C      |         | 0.0 mbar |        |      |
| V4V5 | 1         |       |         | 1       | 1          |         |         |          |        |      |
| V6   |           |       |         |         | Temperatur | Hauptm. |         | 3.0      |        |      |
| V7   |           |       |         |         |            |         |         |          |        |      |
| V8   |           |       |         |         |            |         |         |          |        | _    |
| V9   |           | 0     |         |         | 126        |         | Aus     |          |        | 2457 |
| VA   |           |       | %       | %       | 1.0        |         | = V7H0  | 1.0      | = V7H1 |      |

## **11.2 Matrix Analog Input Block (AI Transmitter)**

|                          | HO                  | H1                   | H2                            | H3                 | H4                  | H5                 | H6                                         | H7                   | H8             | H9                |
|--------------------------|---------------------|----------------------|-------------------------------|--------------------|---------------------|--------------------|--------------------------------------------|----------------------|----------------|-------------------|
| V0<br>OUT                | OUT Value           | OUT<br>Status        | OUT Status                    | OUT Sub<br>Status  | OUT Limit           |                    | Fail Safe<br>Action<br>(Fail Safe<br>Type) | Fail Safe<br>Value   |                |                   |
| V1<br>Scaling            | PV Scale<br>Min     | PV Scale<br>Max      | Type of<br>Linearisa-<br>tion | OUT Scale<br>Min   | OUT Scale<br>Max    | OUT Unit           | User Unit                                  | Decimal<br>Point OUT | Rising<br>Time |                   |
| V2<br>Alarm<br>Limits    | Alarm<br>Hysteresis |                      |                               |                    |                     |                    |                                            |                      |                |                   |
| V3<br>HI HI<br>Alarm     | HI HI Limit         | Value                | Alarm State                   | Switch-on<br>Point | Switch-off<br>Point |                    |                                            |                      |                |                   |
| V4<br>HI Alarm           | HI Limit            | Value                | Alarm State                   | Switch-on<br>Point | Switch-off<br>Point |                    |                                            |                      |                |                   |
| V5<br>LO Alarm           | LO Limit            | Value                | Alarm State                   | Switch-on<br>Point | Switch-off<br>Point |                    |                                            |                      |                |                   |
| V6<br>LO LO<br>Alarm     | LO LO<br>Limit      | Value                | Alarm State                   | Switch-on<br>Point | Switch-off<br>Point |                    |                                            |                      |                |                   |
| V7<br>Simulation         | Simulation<br>Value | Simulation<br>Status | Simulation<br>Mode            |                    |                     |                    |                                            |                      |                |                   |
| V8<br>Block Mode         | Target<br>Mode      | Actual               | Permitted                     | Normal             |                     | Channel            |                                            | Unit Mode            |                |                   |
| V9<br>Alarm<br>Config.   | Current             | Disable              |                               |                    |                     | Static<br>Revision |                                            |                      |                |                   |
| VA<br>Block<br>Parameter | Set Tag<br>Number   | Strategy             | Alert Key                     | Profile<br>Version | Batch ID            | Batch Rup          | Batch<br>Phase                             | Batch<br>Operation   |                | Device<br>Profile |

| 11.3 | Parameterbeschreibung |
|------|-----------------------|
|------|-----------------------|

| Parameter                  | Beschreibung                                                                                                    |
|----------------------------|----------------------------------------------------------------------------------------------------|
| Meßwert<br>(V0H0)          | <ul> <li>Dieser Parameter zeigt den aktuell gemessenen Wert an. Das Matrixfeld V0H0<br/>entspricht der Vor-Ort-Anzeige. Die Einheit mit der dieser Parameter angezeigt wird,<br/>ist von dem gewählten Abgleichmodus (V3H0) und Linearisierungsmodus (V2H0)<br/>abhängig. Die Einheit wählen Sie wie folgt:</li> <li>Für den Abgleichmodus "Füllstand" und den Linearisierungsmodus "linear" wählen<br/>Sie die Einheit mit dem Parameter "Einheit vor Linearisierung" (VAH2).<br/>Der "Meßwert" (V0H0) wird nicht in die gewählte Einheit umgerechnet.</li> <li>Für den Abgleichmodus "Trockenabgleich.H" und den Linearisierungsmodus<br/>"linear" wählen Sie die Einheit mit dem Parameter "Wähle Einheit" (V3H1).<br/>Der "Meßwert" (V0H0) wird in die gewählte Einheit umgerechnet.</li> <li>Im Abgleichmodus "Trockenabgleich.%" und den Linearisierungsmodus "linear"<br/>wird der "Meßwert" (V0H0) in % dargestellt.</li> <li>Für die Abgleichmodi "Füllstand", "Trockenabgleich.H" und "Trockenabgleich.%"<br/>und die Linearisierungsmodi "Tabelle aktivieren" und "zylindrisch liegend"<br/>wählen Sie die Einheit mit dem Parameter "Einheit nach Linearisierung" (VAH3).<br/>Der "Meßwert" (V0H0) wird nicht in die gewählte Einheit umgerechnet.</li> <li>Für den Abgleichmodus "Druck" wählen Sie die Einheit mit dem Parameter<br/>"Druck Einheit" (V3H4). Der "Meßwert" (V0H0) wird in die gewählte Einheit<br/>umgerechnet.</li> <li>Die Anzahl der Nachkommastellen stellen Sie über den Parameter "Display Format"<br/>(V0H3) ein.</li> </ul> |
| Abgleich leer<br>(V0H1)    | Abgleichmodus "Füllstand":<br>Der Behälter ist entweder leer oder zum Teil befüllt. Mit der Eingabe eines Wertes für<br>diesen Parameter, weisen Sie dem aktuell gemessenen Druck einen Füllstandswert<br>zu. Bei einer Teil-Befüllung geben Sie hier den zugehörigen Wert ein, z. B. 10 %.<br>Die Einheit wählen Sie über den Parameter "Einheit vor Linearisierung" (VAH2).<br>Siehe auch Kapitel 5.2 Leer- und Vollabgleich.<br>Werkeinstellung: 0.0 %<br>Abgleichmodi "Trockenabgleich.H" und Trockenabgleich.%":<br>Der Parameter wird in diesen Abgleichmodi nicht angezeigt. Bei diesen<br>Abgleichmodi ist der Abgleichpunkt "leer" immer am Montageort der Sonde. Soll die<br>Messung bei einem anderem Füllstand beginnen, muß eine Nullpunktverschiebung<br>durchgeführt werden. Siehe auch Kapitel 5.2 Trockenabgleich.                                                                                                    |
| Abgleich voll<br>(V0H2)    | <ul> <li>Abgleichmodus "Füllstand":<br/>Der Behälter ist entweder vollständig oder fast befüllt. Mit der Eingabe eines Wertes<br/>für diesen Parameter, weisen Sie dem aktuell gemessenen Druck einen<br/>Füllstandswert zu. Bei einer Teil-Befüllung geben Sie hier den zugehörigen Wert ein,<br/>z. B. 90 %.</li> <li>Die Einheit wählen Sie mit dem Parameter "Einheit vor Linearisierung" (VAH2).<br/>Siehe auch Kapitel 5.2 Leer- und Vollabgleich.<br/>Werkeinstellung: 100.0 %</li> <li>Abgleichmodus "Trockenabgleich.%":<br/>In diesem Abgleichmodus werden dem hier eingegebenen Wert automatisch 100 %<br/>zugewiesen, z. B. 4 m entsprechen 100 %. Der "Meßwert" (VOH0) wird entsprechend<br/>in % umgerechnet, z. B. 2 m entsprechen dann 50 %.</li> <li>Die Einheit für diesen Parameter wählen Sie mit dem Parameter "Wähle Einheit"<br/>(V3H1). Siehe auch Kapitel 5.3 Trockenabgleich.</li> <li>Werkeinstellung: 100.0 %</li> <li>Abgleichmodus "Trockenabgleich.H":<br/>Dieser Parameter ist für diesen Abgleichmodus nicht relevant.<br/>Werkeinstellung: Höhe, abgeleitet von der oberen Meßgrenze (V7H1)</li> </ul>                                                                                                    |
| Dezimal Punkt<br>(V0H3)    | Angabe mit wie vielen Nachkommastellen der Meßwert im Matrixfeld (V0H0) und auf<br>der Vor-Ort-Anzeige angezeigt werden soll. Optionen: 1 bis 3.<br>Werkeinstellung: 1                                                                                                    |
| Integrationszeit<br>(V0H4) | Die Integrationszeit (Dämpfung) beeinflußt die Geschwindigkeit, mit der der<br>"Meßwert" (V0H0) und der digitale Ausgangswert auf eine Änderung des Füllstandes<br>reagieren.<br>Die Dämpfung ist von 1 bis 99 s einstellbar.<br>Werkeinstellung: 1 s                                                                                                    |

| Parameter                           | Beschreibung                                                                                                    |
|-------------------------------------|----------------------------------------------------------------------------------------------------|
| PV Scale min<br>(V0H5)              | Normierung und Skalierung Ausgang Transducer Block, unterer Skalierungswert für<br>die Eingangsskalierung des Analog Input Blocks.<br>Mit den Parametern "PV Scale min" (V0H5) und "PV Scale max" (V0H6) skalieren Sie<br>den Meßwert. Nach dieser Skalierung entsteht ein normierter Wert, zwischen 0 und<br>1, der auch auf der Balkenanzeige der Vor-Ort-Anzeige dargestellt wird.<br>"PV Scale min" wird der Wert "0" und "PV Scale max" wird der Wert "1" zugewiesen.<br>Mit den Analog Input Parametern "OUT Scale min" und "OUT Scale max" können Sie<br>den Wert entnormieren und Ihren Anfoderungen entsprechend umskalieren.<br>Die Einheit, mit der dieser Parameter angezeigt wird, ist vom gewählten<br>Abgleichmodus (V3H0) und Linearisierungsmodus (V2H0) abhängig.<br>Siehe auch Kapitel 3.7, 7.3. und 7.4.<br>Werkeinstellung: 0.0 %                                                    |
| PV Scale max<br>(V0H6)              | Normierung und Skalierung Ausgang Transducer Block, oberer Skalierungswert für<br>die Eingangsskalierung des Anlog Input Blocks.<br>Siehe Parameterbeschreibung "PV Scale min".<br>Werkeinstellung: 100.0 %                                                                                                    |
| Ausgang bei<br>Störung<br>(V0H7)    | Bei einer Störung wird der "Meßwert" (V0H0) und die Vor-Ort-Anzeige auf den hier<br>ausgewählten Wert gesetzt.<br>– Min (0) = –19999<br>– Max (1) = +19999<br>– Hold (2) = letzter gültigen Meßwert wird gehalten.<br>Hinweis: Dieser Parameter wirkt nur auf den Meßwert und auf die Vor-Ort-Anzeige.<br>Für den OUT Value des Analog Input Blocks sind die PROFIBUS-PA Parameter "Fail<br>safe type" und "Fail safe value" zu verwenden.<br>Siehe auch Kapitel 7.2.<br>Werkeinstellung: Max                                                                                                    |
| Lagekorrigierter<br>Druck<br>(V0H8) | Anzeige des aktuell gemessenen Drucks mit Lagekorrektur.<br>Es gilt:<br>Lagekorrigierter Druck (V0H8) = Sensor Druck (V3H6) – Lagekorrektur (V3H7).<br>Im Abgleichmodus "Druck" entspricht dieser Parameter der Anzeige im Matrixfeld<br>"Meßwert" (V0H0). Die Einheit wählen Sie mit dem Parameter "Einheit Druck" (V3H4).<br>Siehe auch Kapitel 5.1 oder 6.1.<br>Werkeinstellung: 0.0 mbar                                                                                                    |
| Meßwert<br>Füllstand<br>(V0H9)      | Nur für Abgleichmodi "Füllstand", "Trockenabgleich. H" und "Trockenabgleich.%".<br>In den Linearisierungsmodi "Tabelle aktivieren" oder "zylindrisch liegend" zeigt das<br>Matrixfeld VOHO den gemessenen Wert als einen mittels der Linearisierungstabelle<br>umgerechneten Wert an. Der Parameter "Meßwert Füllstand" zeigt den<br>dazugehörigen aktuell gemessenen Füllstand an.<br>Nach einer Nullpunktkorrektur und wenn der Linearisierungsmodus "linear" gewählt<br>ist, zeigt dieser Parameter den aktuellen Füllstand ohne Nullpunktkorrektur an.<br>Die Einheit, mit der dieser Parameter angezeigt wird, ist vom gewählten<br>Abgleichmodus (V3H0) abhängig. Die Einheit wählen Sie wie folgt:<br>Abgleichmodus "Füllstand": Einheit vor Linearisierung (VAH2),<br>Abgleichmodus "Trockenabgleich.%": Darstellung automatisch in %,<br>Abgleichmodus "Trockenabgleich.H": Wähle Einheit (V3H1) |
| Linearisierungs-<br>mode<br>(V2H0)  | Nur für Abgleichmodi "Füllstand", "Trockenabgleich.H" und "Trockenabgleich.%".<br>Optionen: linear/nicht aktiviert (0), Tabelle (1), manuelle Eingabe (2),<br>halbautomatische Eingabe (3), Tabelle löschen (4) und zylindrisch liegend (5).<br>Bei einer Parametrierung über das Anzeigemodul geben Sie die entsprechende<br>Nummer ein.<br>Siehe auch Kapitel 5.4 Linearisierung.<br>Werkeinstellung: linear                                                                                                    |
| Zeilen-Nr.<br>(V2H1)                | Nur für Abgleichmodi "Füllstand", "Trockenabgleich.H" und "Trockenabgleich.%".<br>Eingabe einer Zeilennummer für die Linearisierungstabelle. Über die Parameter<br>"Zeilen-Nr." (V2H1), "Eingabe Füllstand" (V2H2) und "Eingabe Volumen" (V2H3)<br>geben Sie eine Linearisierungstabelle ein.<br>Zeilenanzahl Linearisierungstabelle: Min =2 und Max = 11.<br>Siehe auch Kapitel 5.4 Linearisierung.<br>Werkeinstellung: 1                                                                                                    |

# Parameterbeschreibung (Fortsetzung)

## Parameterbeschreibung (Fortsetzung)

| Parameter                        | Beschreibung                                                                                                    |
|----------------------------------|----------------------------------------------------------------------------------------------------|
| Eingabe Füllstand<br>(V2H2)      | Nur für Abgleichmodi "Füllstand", "Trockenabgleich.H" und "Trockenabgleich.%".<br>Der Linearisierungsmodus "manuelle Eingabe" (V2H0) muß gewählt sein. Hier geben<br>Sie einen Füllstandswert, passend zur aktuellen Zeilennummer und zum<br>Volumen/Gewicht, in die Linearisierungstabelle ein.<br>Die Einheit, mit der dieser Parameter angezeigt wird, ist vom gewählten<br>Abgleichmodus (V3H0) abhängig. Die Einheit wählen Sie folgt:<br>Abgleichmodus "Füllstand": Einheit vor Linearisierung (VAH2),<br>Abgleichmodus "Trockenabgleich.%": Darstellung automatisch in %,<br>Abgleichmodus "Trockenabgleich.H": Wähle Einheit (V3H1).<br>Siehe auch Kapitel 5.4 Linearisierung.<br>Werkeinstellung: 0.0 %                                                                                                    |
| Eingabe Volumen<br>(V2H3)        | Nur für Abgleichmodi "Füllstand", "Trockenabgleich.H" und "Trockenabgleich.%".<br>Der Linearisierungsmodus (V2H0) "manuelle Eingabe" oder "halbautomatische<br>Eingabe" muß gewählt sein. Hier geben Sie einen Wert für Volumen/Gewicht,<br>passend zum Füllstand und zur aktuellen Zeilennummer, in die<br>Linearisierungstabelle ein.<br>Die Einheit wählen Sie über den Parameter "Einheit nach Linearisierung" (VAH3).<br>Siehe auch Kapitel 5.4 Linearisierung.<br>Werkeinstellung: 0.0 %                                                                                                    |
| Nenndurchmesser<br>(V2H4)        | Nur für Abgleichmodi "Füllstand", "Trockenabgleich.H" und "Trockenabgleich.%".<br>Der Linearisierungsmodus "zylindrisch liegend" (V2H0) muß gewählt sein. Hier<br>geben Sie den Nenndurchmesser des Behälters ein. Die Einheit, mit der dieser<br>Parameter angezeigt wird, ist vom gewählten Abgleichmodus (V3H0) abhängig.<br>Die Einheit wählen Sie folgt:<br>Abgleichmodus "Füllstand": Einheit vor Linearisierung (VAH2),<br>Abgleichmodus "Trockenabgleich.%": Darstellung automatisch in %,<br>Abgleichmodus "Trockenabgleich.H": Wähle Einheit (V3H1).<br>Siehe auch Kapitel 5.4 Linearisierung, Abschnitt "Zylindrisch liegender Behälter".<br>Werkeinstellung: 100.0 %                                                                                                    |
| Max. Volumen<br>(Vmax)<br>(V2H5) | Nur für Abgleichmodi "Füllstand", "Trockenabgleich.H" und "Trockenabgleich.%".<br>Der Linearisierungsmodus "zylindrisch liegend" (V2H0) muß gewählt sein. Hier<br>geben Sie das maximale Volumen des Behälters ein. Die Einheit wählen Sie über<br>den Parameter "Einheit nach Linearisierung" (VAH3).<br>Siehe auch Kapitel 5.4 Linearisierung, Abschnitt "Zylindrisch liegender Behälter".<br>Werkeinstellung: 100.0 %                                                                                                    |
| Abgleichmode<br>(V3H0)           | Auswahl des Abgleichmodus. Optionen: Füllstand (0), Trockenabgleich.H (1),<br>Trockenabgleich.% (2), Druck (3).<br>Bei einer Parametrierung über das Anzeigemodul geben sie die entsprechende<br>Nummer ein.<br>Abgleichmodus "Füllstand":<br>Für diesen Abgleich wird der Behälter gefüllt bzw. geleert. Mit der Eingabe je eines<br>Wertes für die Parameter "Abgleich leer" (VOH1) und "Abgleich voll" (VOH2) wird dem<br>aktuell gemessenen Druckwert ein Füllstandswert zugewiesen.<br>Siehe auch Kapitel 5.2 Leer- und Vollabgleich.<br>Abgleichmodus "Trockenabgleich.H":<br>Der Trockenabgleich.H ist ein theoretischer Abgleich. Der Füllstand wird nach<br>h = p/ρ•g aus dem gemessenen Druck und der Dichte, Parameter "Dichtefaktor"<br>(V3H2), berechnet. Siehe auch Kapitel 5.3 Trockenabgleich.<br>Abgleichmodus "Trockenabgleich.%":<br>Der Trockenabgleich.% ist ein theoretischer Abgleich. Der Füllstand wird wie beim<br>Abgleichmodus "Trockenabgleich.V":<br>Der Trockenabgleich.% ist ein theoretischer Abgleich. Der Füllstand wird wie beim<br>Abgleichmodus "Trockenabgleich.V":<br>Der Trockenabgleich.% ist ein theoretischer Abgleich. Der Füllstand wird wie beim<br>Abgleichmodus "Trockenabgleich.V":<br>Der Trockenabgleich.V" ist ein theoretischer Abgleich. Der Füllstand wird wie beim<br>Abgleichmodus "Trockenabgleich.V":<br>Diesem Wert wird automatisch 100 % zugewiesen, z. B. 4 m entsprechen 100 %.<br>Der "Meßwert" (VOH0) wird in % umgerechnet, z. B. 2 m entsprechen dann 50 %.<br>Siehe auch Kapitel 5.3 Trockenabgleich.<br>Abgleichmodus "Druck":<br>In diesem Abgleichmodus wird der gemessene Druck direkt als "Meßwert" (VOH0)<br>ausgegeben. Die Einheit wählen Sie mit "Druck Einheit" (V3H4).<br>Siehe auch Kapitel 6 "Druck- und Differenzdruckmessung".<br>Werkeinstellung: Füllstand |

| Parameter                            | Beschreibung                                                                                                    | Parameterbeschreibung |
|--------------------------------------|----------------------------------------------------------------------------------------------------|-----------------------|
| Wähle Einheit<br>(V3H1)              | Nur für Abgleichmodi "Trockenabgleich.H" und "Trockenabgleich.%".<br>Auswahl einer Längeneinheit. Im Abgleichmodus "Trockenabgleich.H" werden die<br>Parameter V0H0, V0H2, V0H5, V0H6, V0H9, V2H2, V2H4 und V3H3 mit der<br>gewählten Einheit dargestellt und bei der Wahl einer neuen Einheit umgerechnet.<br>Im Abgleichmodus "Trockenabgleich.%" werden nur die Parameter V0H2 und V3H3<br>mit der gewählten Einheit dargestellt und bei der Wahl einer neuen Einheit<br>umgerechnet. Die Parameter V0H0, V0H5. V0H6, V0H9, V2H2 und V2H4 werden in<br>% angezeigt.<br>Beispiel: 100 cm entsprechen 1 m oder 3,2808 feet.<br>Optionen: m (1), cm (2), feet (3), inch (4).<br>Bei einer Parametrierung über das Anzeigemodul geben Sie die entsprechende<br>Nummer ein.<br>Werkeinstellung: m          | (Fortsetzung)         |
| Dichtefaktor<br>(V3H2)               | Nur für Abgleichmodi "Füllstand", "Trockenabgleich.H" und "Trockenabgleich.%".<br>Der Dichtefaktor paßt den "Meßwert" (V0H0) und den digitalen Ausgangswert auf die<br>Dichte des Meßmediums an. Der Dichtefaktor ergibt sich aus dem Verhältnis von<br>"neuer Dichte" zu "alter Dichte". Siehe auch Kapitel 5.2, Abschnitte "Dichtekorrektur"<br>und "Ermittlung des Dichtefaktors".<br>Eingabebereich 0.01 bis 9.999<br>Werkeinstellung: 1.0                                                                                                    |                       |
| Nullpunkt-<br>verschiebung<br>(V3H3) | Nur für Abgleichmodi "Füllstand", "Trockenabgleich.H" und "Trockenabgleich.%".<br>Eine Nullpunktverschiebung führen Sie durch, wenn die Messung nicht am<br>Montageort der Meßsonde anfangen soll. Der Parameter "Meßwert" (VOHO) zeigt den<br>korrigierten Meßwert an. Der Parameter "Meßwert Füllstand" (VOH9) zeigt den<br>aktuellen Füllstand ohne Nullpunktkorrektur an.<br>Siehe auch Kapitel 5.3 Trockenabgleich, Abschnitte "Abgleich Trockenabgleich.H",<br>"Abgleich Trockenabgleich.%" und "Korrektur nach Einbau".<br>Abgleichmodus "Füllstand:<br>Die Einheit wählen Sie über den Parameter "Einheit vor Linearisierung" (VAH2)<br>Werkeinstellung: 0.0 %<br>Abgleichmodi "Trockenabgleich.H" und "Trockenabgleich.%":<br>Die Einheit wählen Sie über den Parameter "Wähle Einheit" (V3H1). |                       |
| Druck Einheit<br>(V3H4)              | Werkeinstellung: Höhe, abgeleitet von der minimalen Meßgrenze (V7H0)<br>Nur für Abgleichmodus "Druck".<br>Auswahl einer Druckeinheit. Bei der Auswahl einer neuen Druckeinheit werden alle<br>druckspezifischen Parameter umgerechnet und mit der neuen Druckeinheit<br>angezeigt.<br>Optionen: mbar (0), bar (1), mH <sub>2</sub> O (2), mmH <sub>2</sub> O (3), psi (4), ftH <sub>2</sub> O (5), inH <sub>2</sub> O (6),<br>Pa (7), MPa (8), hPa (9), mmHg (10), inHg (11), g/cm <sup>2</sup> (12), kg/cm <sup>2</sup> (13), lb/ft <sup>2</sup> (14),<br>kgf/cm <sup>2</sup> (15).<br>Bei einer Parametrierung über das Anzeigemodul geben Sie die entsprechende<br>Nummer ein.<br>Werkeinstellung: mbar                                                                                               |                       |
| Temperatur<br>Einheit (V3H5)         | Auswahl einer Temperatureinheit.<br>Bei Auswahl einer neuen Temperatureinheit werden die Parameter "Meßwert<br>Temperatur" (V7H3) und "Maximale Temperatur" (V7H4) umgerechnet und mit der<br>neuen Temperatureinheit dargestellt.<br>Optionen: °C (0), °F (1).<br>Bei einer Parametrierung über das Anzeigemodul geben Sie die entsprechende<br>Nummer ein.<br>Werkeinstellung: °C                                                                                                    |                       |
| Sensor Druck<br>(V3H6)               | Anzeige des aktuell anliegenden Drucks.                                                                                                    |                       |
| Lagekorrektur<br>(V3H7)              | Bedingt durch die Einbaulage des Gerätes kann es zu geringfügigen<br>Verschiebungen des Meßwertes kommen. D. h. bei leerem Behälter zeigt die<br>Vor-Ort-Anzeige und der "Meßwert" (V0H0) nicht Null sondern einen geringen Druck<br>an. Um den Anzeigewert zu korrigieren, geben Sie für diesen Parameter die<br>Druckdifferenz ein. Der Parameter "Sensor Druck" (V3H6) zeigt den aktuell<br>gemessenen Druck an.<br>Es gilt: Meßwert (V0H0) = Sensor Druck (V3H6) – Lagekorrektur (V3H7).<br>Siehe auch Kapitel 5.1 oder 6.1.<br>Werkeinstellung: 0.0 mbar                                                                                                    |                       |

## Parameterbeschreibung (Fortsetzung)

| Parameter                        | Beschreibung                                                                                                    |
|----------------------------------|----------------------------------------------------------------------------------------------------|
| ldent Number<br>(V6H0)           | <ul> <li>Auswahl der ID-Number. Optionen:</li> <li>Profile: Allgemeine ID-Number der PNO (PROFIBUS-Nutzerorganisation):<br/>"9700 (hex)". Für die Konfiguration der SPS muß die Gerätestammdatei (GSD) der<br/>PNO verwendet werden.</li> <li>Manufacturer: Geräte-ID-Number für Deltapilot S PROFIBUS-PA: "1503 (hex)".<br/>Für die Konfiguration der SPS muß die gerätespezifische GSD verwendet werden.</li> <li>Siehe auch Kapitel 3.3 Gerätestamm- und Typ-Dateien (GSD).</li> </ul>                                                                                                    |
| Setze Einheit OUT<br>(V6H1)      | <ul> <li>In folgenden Fällen zeigen der digitale Ausgangswert (OUT Value) und die<br/>Vor-Ort-Anzeige bzw. der Parameter "Meßwert" (V0H0) nicht den gleichen Wert an:</li> <li>wenn Sie den Abgleichmodus wechseln,</li> <li>wenn Sie die Werte der Parameter "PV Scale min" (V0H5) und "PV Scale<br/>max" (V0H6) ändern,</li> <li>wenn Sie die Werte der Parameter "OUT Scale min" und "OUT Scale max" ändern,</li> <li>oder wenn Sie die Einheit wechseln.</li> <li>Damit der digitale Ausgangswert den gleichen Wert wie die Vor-Ort-Anzeige bzw.<br/>der "Meßwert" (V0H0) anzeigt, muß der Parameter "Setze Einheit OUT" im Matrixfeld<br/>V6H1 bestätigt werden. Beachten Sie dabei, daß eine Änderung des digitalen<br/>Ausgangswertes die Regelung beeinflußen könnte.<br/>Siehe auch Kapitel 7.4.</li> </ul> |
| OUT Value<br>(V6H2)              | Dieser Parameter zeigt den OUT Value des Anlog Input Blocks (digitaler<br>Ausgangswert, der über den Bus übertragen wird) an.<br>Solange das Matrixfeld V6H2 zusätzlich noch UNKNOWN anzeigt, wurde der<br>Parameter "Setze Einheit OUT" im Matrixfeld V6H1 nicht bestätigt.                                                                                                    |
| OUT Status<br>(V6H3)             | Dieser Parameter zeigt den Status des OUT Values (digitaler Ausgangswert) an. Für die Beschreibung der Statuscodes, siehe Kapitel 3.4, Abschnitt "Statuscodes".                                                                                                    |
| 2. Zykl. Wert<br>(V6H4)          | Über dieses Feld kann ein zweiter Parameter ausgewählt werden, der an die SPS<br>zyklisch ausgegeben wird. Optionen: Temperatur (V7H3), Lagekorrigierter Druck<br>(V0H8).<br>Siehe auch Kapitel 3.4, Abbildung. 3.3.<br>Werkeinstellung: Temperatur (V7H3)                                                                                                    |
| Zuordnung<br>Anzeige<br>(V6H5)   | Standardmäßig zeigt die Vor-Ort-Anzeige und das Matrixfeld V0H0 den gleichen<br>Wert an. Der Vor-Ort-Anzeige kann aber auch ein zyklischer Ausgangswert durch<br>eine SPS zur Verfügung gestellt werden. Hierfür ist dieser Parameter auf<br>"eingelesener Wert" (bzw. 1) zu setzen. Siehe auch Kapitel 3.4.<br>Optionen: Hauptmeßwert und eingelesener Wert<br>Werkeinstellung: Hauptmeßwert (V0H0)                                                                                                    |
| OUT_Value<br>von SPS<br>(V6H6)   | Anzeige eines zyklischen OUT Values der SPS. Dieser Parameter wird nur angezeigt, wenn der Parameter "Zuordnung Anzeige" (V6H5) auf "eingelesener Wert" gesetzt ist. Siehe auch Kapitel 3.4, Abb. 3.3.                                                                                                    |
| Profile version<br>(V6H7)        | Anzeige der PROFIBUS-PA-Profile-Version.                                                                                                    |
| Untere<br>Meßgrenze<br>(V7H0)    | Anzeige der unteren Meßgrenze.                                                                                                    |
| Obere<br>Meßgrenze<br>(V7H1)     | Anzeige der oberen Meßgrenze.                                                                                                    |
| Maximaler Druck<br>(V7H2)        | Anzeige des größten gemessenen Druckwertes (Schleppzeiger).<br>Dieser Parameter wird durch Bestätigen mit der Enter-Taste auf den aktuellen<br>Druckwert zurückgesetzt.                                                                                                    |
| Meßwert<br>Temperatur<br>(V7H3)  | Dieser Wert zeigt den Temperaturmeßwert des internen Temperaturfühlers an. Der<br>Temperaturmeßwert des internen Meßfühlers wird zu kompensationszwecken in der<br>Meßzelle verwendet. D. h. es handelt sich hierbei nur um einen prozeßnahen<br>Temperaturwert.<br>Die Einheit ist über den Parameter "Temperatur Einheit" (V3H5) wählbar.                                                                                                    |
| Maximale<br>Temperatur<br>(V7H4) | Anzeige der größten gemessenen Temperatur (Schleppzeiger).<br>Dieser Parameter wird durch Bestätigen mit der Enter-Taste auf den aktuellen<br>Temperaturwert zurückgesetzt.                                                                                                    |
| Parameter                               | Beschreibung                                                                                                    |
|-----------------------------------------|----------------------------------------------------------------------------------------------------|
| Aktueller<br>Diagnose Code<br>(V9H0)    | Erkennt das Gerät eine Störung oder eine Warnung, gibt es einen Fehlercode aus.<br>Dieser Parameter zeigt den aktuellen Fehlercode an. Für eine Beschreibung der<br>Fehlercodes siehe Kapitel 8.1.                                                                                                    |
| Letzter Diagnose<br>Code (V9H1)         | Anzeige des letzten Fehlercodes. Dieser Parameter wird durch Bestätigen mit der<br>Enter-Taste auf den Wert "0" zurückgesetzt. Für eine Beschreibung der Fehlercodes<br>siehe Kapitel 8.1.<br>Werkeinstellung: 0                                                                                                    |
| Geräte- und<br>Softwarenummer<br>(V9H3) | Anzeige der Geräte- und Softwarenummer.<br>Die ersten beiden Ziffern stellen die Gerätenummer dar, die 3. und 4. Ziffer die<br>Softwareversion. Deltapilot S PROFIBUS-PA SW 2.1 = 8221                                                                                                    |
| Geräteadresse<br>(V9H4)                 | Anzeige der eingestellten Geräteadresse im Bus.<br>Die Adresse ist entweder Vor-Ort über DIP-Schalter oder über Software einstellbar.<br>Siehe auch Kapitel 3.2.<br>Werkeinstellung: 126                                                                                                    |
| Reset Gerät<br>(V9H5)                   | Eingabe eines Resetcodes.<br>Mögliche Resetcodes sind: 7864 bzw. 1, 333, 2506 und 2712. Welche Parameter<br>von welchem Resetcode auf die Werkeinstellung zurückgesetzt werden, ist im<br>Kapitel 8.2 dargestellt.                                                                                                    |
| Simulation<br>(V9H6)                    | Auswahl der Simulationsart.<br>Optionen: Aus (0), Druck (1), Füllstand (2) und Volumen (3). Die Simulationsarten<br>"Füllstand" und "Volumen" sind für den Abgleichmodus "Druck" nicht wählbar. Bei<br>einer Parametrierung über das Anzeigemodul geben Sie die entsprechende<br>Nummer ein. Siehe auch Kapitel 7.5.<br>Werkeinstellung: Aus                                                                                                    |
| Simulation<br>Meßwert<br>(V9H7)         | Eingabe eines simulierten Meßwertes, um einen Abgleich oder Einstellungen zu<br>überprüfen. Für die Simulationsart "Druck" muß der Eingabewert zwischen der<br>unteren und oberen Meßgrenze (V7H0/V7H1) liegen. Für die Simulationsarten<br>"Füllstand" und "Volumen" können Sie Werte zwischen –19999 und +19999<br>eingeben. Wenn Sie für den Parameter "Simulation" (V9H6) "Aus" gewählt haben,<br>wird dieses Feld nicht angezeigt. Während der Simulation zeigt das Matrixfeld<br>"Letzter Diagnose Code" (V9H1) die Warnung "613" an. Siehe auch Kapitel 7.5.                                                                                                    |
| Verriegelung<br>(V9H9)                  | <ul> <li>Eingabe eines Codes, um die Bedienmatrix sowie die Vor-Ort-Bedienung zu verriegeln oder zu entriegeln.</li> <li>Bedienung verriegeln: <ul> <li>über den Parameter "Verriegelung" (V9H9): Eingabe einer Zahl von 0 bis 9998, außer den Zahlen 2457 und 333,</li> <li>über die Vor-Ort-Bedienung: +-Taste und V-Taste einmal gleichzeitig drücken.</li> </ul> </li> <li>Bedienung entriegeln: <ul> <li>über den Parameter "Verriegelung" (V9H9): Eingabe der Zahl 2457 oder 333,</li> <li>über die Vor-Ort-Bedienung:Taste und H-Taste einmal gleichzeitig drücken.</li> </ul> </li> <li>Bedien Vor-Ort-Bedienung:Taste und H-Taste einmal gleichzeitig drücken.</li> <li>Das Matrixfeld V9H9 ist nur dann editierbar, wenn nicht vorher über die Vor-Ort-Tasten die Bedienung verriegelt wurde. Siehe auch Kapitel 7.7.</li> </ul> |

# Parameterbeschreibung (Fortsetzung)

| Parameter                                                | Beschreibung                                                                                                    |
|----------------------------------------------------------|----------------------------------------------------------------------------------------------------|
| Meßstellen-<br>bezeichnung<br>(VAH0)                     | Eingabe eines Textes für die Bezeichnung der Meßstelle (bis zu 32 Zeichen ASCII).                                                                                                    |
| Einheit vor<br>Linearisierung<br>(VAH2)                  | Nur für Abgleichmodus "Füllstand" und Linearisierungsmodus "linear".<br>Auswahl einer Einheit für Füllstand, Volumen oder Gewicht für die Parameter V0H0,<br>V0H1, V0H2, V0H5, V0H6, V0H9, V2H2, V2H4, V3H3. Die Einheit dient ausschließlich<br>der Darstellung. Die Parameter werden nicht umgerechnet. Dieser Parameter ist<br>über das Anzeigemodul nicht wählbar.<br>Optionen: %, m, cm, dm, ft, inch, I, hI, m <sup>3</sup> , dm <sup>3</sup> , cm <sup>3</sup> , ft <sup>3</sup> , us gal, igal, kg, t, lb, ton,<br>None<br>Werkeinstellung: %                                                                                                    |
| Einheit nach<br>Linearisierung<br>(VAH3)                 | Nur für Abgleichmodi "Füllstand", "Trockenabgleich.H", "Trockenabgleich.%".<br>Der Linearisierungsmodus "Tabelle aktiviert" oder "zylindrisch liegend" muß gewählt<br>sein.<br>Auswahl einer Einheit für Füllstand, Volumen oder Gewicht für die Parameter VOHO,<br>VOH5, VOH6, VOH9, V2H2, V2H3, V2H5 und V3H3. Die Einheit dient ausschließlich<br>der Darstellung. Die Parameter werden nicht umgerechnet. Dieser Parameter ist<br>über das Anzeigemodul nicht wählbar.<br>Optionen: %, m, cm, dm, ft, inch, I, hI, m <sup>3</sup> , dm <sup>3</sup> , cm <sup>3</sup> , ft <sup>3</sup> , us gal, igal, kg, t, lb, ton,<br>None.<br>Werkeinstellung: % |
| Service Daten<br>(VAH4)<br>(Dichte bei<br>Abgleich voll) | Nur für Abgleichmodi "Füllstand" und "Trockenabgleich.%".<br>Anzeige "Dichtefaktor" (V3H2), der bei der Eingabe des Wertes für den Parameter<br>"Abgleich voll" (V0H2) gespeichert wurde.<br>Werkeinstellung 1.0                                                                                                    |
| Seriennummer<br>Gerät<br>(VAH5)                          | Anzeige der Serien-Nr. des Gerätes.                                                                                                    |
| Service Daten<br>(VAH6)<br>(Druck bei<br>Abgleich leer)  | Nur für Abgleichmodus "Füllstand".<br>Anzeige des lagekorrigierten Drucks, der bei der Eingabe des Wertes für den<br>Parameter "Abgleich leer" (V0H1) gespeichert wurde.<br>Werkeinstellung: untere Meßgrenze (V7H0)                                                                                                    |
| Service Daten<br>(VAH7)<br>(Dichte bei<br>Abgleich leer) | Nur für Abgleichmodus "Füllstand".<br>Anzeige "Dichtefaktor" (V3H2), der bei der Eingabe des Wertes für den Parameter<br>"Abgleich leer" (V0H1) gespeichert wurde.<br>Werkeinstellung: 1.0                                                                                                    |
| Service Daten<br>(VAH8)<br>(Druck bei<br>Abgleich voll)  | Nur für Abgleichmodi "Füllstand" und "Trockenabgleich.%".<br>Anzeige des lagekorrigierten Drucks, der bei der Eingabe des Wertes für den<br>Parameter "Abgleich voll" (V0H2) gespeichert wurde.<br>Werkeinstellung: obere Meßgrenze (V7H1)                                                                                                    |
| Geräteprofil<br>(VAH9)                                   | Über dieses Matrixfeld wechseln Sie zwischen den verschiedenden Blöcken:<br>Standard (E+H Matrix), Physical Block, Press Block und Al Transmitter (Analog Input<br>Block).                                                                                                    |

## Stichwortverzeichnis

#### Α

| Abschirmung             |     |       |    |    |   |  |  |  | 12 |
|-------------------------|-----|-------|----|----|---|--|--|--|----|
| Analog Input Block      |     |       |    |    |   |  |  |  | 21 |
| Analog Input Block Delt | tap | ilot  | S  |    |   |  |  |  | 20 |
| Anzeige- und Bedienme   | bc  | ul Fł | ΗB | 20 | C |  |  |  | 28 |
| Ausgang bei Störung .   |     |       |    |    |   |  |  |  | 44 |
| Ausgangsskalierung .    |     |       |    |    |   |  |  |  | 27 |
| Azyklischer Datenausta  | US  | ch    |    |    |   |  |  |  | 20 |
|                         |     |       |    |    |   |  |  |  |    |

#### В

| Bedienmatrix                   |    |    |       | 66 |
|--------------------------------|----|----|-------|----|
| Bedienung                      |    |    |       | 5  |
| Bedienung entriegeln           |    |    |       | 50 |
| Bedienung mit Commuwin II      |    |    |       | 29 |
| Bedienung verriegeln           |    |    |       | 50 |
| Bedienung Vor-Ort              | 8, | 30 | , 40, | 43 |
| Bedienung, grafische Bedienung |    |    |       | 29 |
| Bedienung, Matrixbedienung     |    |    |       | 29 |
| Bestimmungsgemäße Verwendung   |    |    |       | 5  |
| Blockmodel für Deltapilot S    |    |    |       | 17 |
| Buskabel                       |    |    |       | 12 |

#### D

| Dämpfung      |      |     |     |     |    |     |    |    |    |   |  |  |   |    | 43   |
|---------------|------|-----|-----|-----|----|-----|----|----|----|---|--|--|---|----|------|
| DAT-Modul     |      |     |     |     |    |     |    |    |    |   |  |  |   |    | 12   |
| Datenformat   | i    |     |     |     |    |     |    |    |    |   |  |  |   |    | 25   |
| Deltapilot S- | Fai  | mil | ie  |     |    |     |    |    |    |   |  |  |   |    | 7    |
| Dichtekorrel  | ktur | -   |     |     |    |     |    |    |    |   |  |  |   |    | 32   |
| Dichtung .    |      |     |     |     |    |     |    |    |    |   |  |  |   |    | 10   |
| Differenzdru  | icki | me  | ess | sur | ŋg |     |    |    |    |   |  |  |   |    | 42   |
| Druck- und I  | Diff | er  | en  | zd  | ru | ckr | ne | SS | un | q |  |  | 4 | 40 | - 42 |
| Druckeinhei   | t w  | äh  | ler | ו   |    |     |    |    |    |   |  |  |   |    | 41   |
| Druckmessu    | ung  |     |     |     |    |     |    |    |    |   |  |  |   |    | 41   |
|               |      |     |     |     |    |     |    |    |    |   |  |  |   |    |      |

## Е

| Einheit nach Linearisierung - VAH3 |  |  |    | . 39   |
|------------------------------------|--|--|----|--------|
| Einheit vor Linearisierung - VAH2  |  |  |    | . 31   |
| Einsatzbereich                     |  |  |    | . 7    |
| Elektrischer Anschluß              |  |  | 12 | 2 - 13 |
| Erklärung zur Kontamination        |  |  |    | . 77   |
| Ersatzteile                        |  |  | 57 | 7 - 61 |
| Explosionsgefährdeter Bereich .    |  |  |    | . 5    |

#### F

| Fehlercodes in V9I | -H0 | un | d١ | /9ŀ | -11 |    |     |  |  | 52 | - 53 |
|--------------------|-----|----|----|-----|-----|----|-----|--|--|----|------|
| FHB 20 (Anzeige-   | unc | ЯB | eo | ier | ٦m  | od | ul) |  |  |    | 28   |
| Füllstandmessung   |     |    |    |     |     |    |     |  |  | 30 | - 39 |
| Funktionsprinzip . |     |    |    |     |     |    |     |  |  |    | 7    |

| G         Gehäuse drehen       11         Gehäuseadapter       11         Geräteadresse einstellen       15         Geräteanzahl       8         Gerätemanagement       21         Gerätestamm- und Typ-Dateien       16 |
|----------------------------------------------------------------------------------------------------|
| IInbetriebnahme5Input-Daten (Deltapilot S zur SPS)9 - 13Installation9 - 13Integrationszeit43Internetadresse www.PROFIBUS.com8                                                                                            |
| KKonfiguration18Korrektur nach Einbau35                                                                                                    |
| L<br>Lagekorrektur                                                                                                    |
| MM12 Stecker13Matrix Analog Input Block (Al Transmitter)67Matrix Commuwin II66Meßeinrichtung8Montage5Montageort9                                                                                                    |
| OUT Value skalieren                                                                                                    |
| P<br>Parameterbeschreibung                                                                                                    |
| <b>R</b><br>Reinigung                                                                                                    |

 Reparatur zertifizierte Geräte
 .
 .
 .
 .
 .
 .
 .
 .
 .
 .
 .
 .
 .
 .
 .
 .
 .
 .
 .
 .
 .
 .
 .
 .
 .
 .
 .
 .
 .
 .
 .
 .
 .
 .
 .
 .
 .
 .
 .
 .
 .
 .
 .
 .
 .
 .
 .
 .
 .
 .
 .
 .
 .
 .
 .
 .
 .
 .
 .
 .
 .
 .
 .
 .
 .
 .
 .
 .
 .
 .
 .
 .
 .
 .
 .
 .
 .
 .
 .
 .
 .
 .
 .
 .
 .
 .
 .
 .
 .
 .
 .
 .
 .
 .
 .
 .
 .
 .
 .
 .
 .
 .
 .
 .
 <th

#### S

| Schleppzeigerfunktion<br>Setze Einheit OUT (V6H1), Para | amet | ter | be | SC | hre | eib | un | g   | 51<br>46 |
|---------------------------------------------------------|------|-----|----|----|-----|-----|----|-----|----------|
| Sicherheitsrelevante Hinweise                           |      |     |    |    |     |     |    |     | 6        |
| Simulation Analog Input Block                           |      |     |    |    |     |     |    |     | 49       |
| Simulation Meßwert                                      |      |     |    |    |     |     |    |     | 47       |
| Simulation OUT Value                                    |      |     |    |    |     |     |    |     | 49       |
| Simulationsmodus Druck                                  |      |     |    |    |     |     |    |     | 47       |
| Simulationsmodus Füllstand .                            |      |     |    |    |     |     |    |     | 48       |
| Simulationsmodus Volumen .                              |      |     |    |    |     |     |    |     | 48       |
| Slot/Index Tabelle                                      |      |     |    |    |     |     | 2  | 1 - | 24       |
| Sondengehäuse abdichten                                 |      |     |    |    |     |     |    |     | 11       |
| Statuscodes                                             |      |     |    |    |     |     |    |     | 19       |
| Störung                                                 |      |     |    |    |     |     |    |     | 52       |
| Störungsbeseitigung                                     |      |     |    |    |     |     | 5  | 2 - | 53       |
| Stromversorgung                                         |      | •   |    |    |     | •   |    |     | 12       |

### Т

| Technische Daten   |     |    |      |   |  |  |  | 6 | 62 - | - 65 |
|--------------------|-----|----|------|---|--|--|--|---|------|------|
| Temperatureinfluß  |     |    |      |   |  |  |  |   |      | 10   |
| Transducer Block   |     |    |      |   |  |  |  | 2 | 23 - | - 24 |
| Transducer Block D | elt | ар | ilot | S |  |  |  |   |      | 20   |
| Trockenabgleich .  |     |    |      |   |  |  |  |   |      | 33   |
| Trockenabgleich.%  |     |    |      |   |  |  |  |   |      | 34   |
| Trockenabgleich.H  |     |    |      |   |  |  |  |   |      | 33   |

## V

| View_1 pa   | ara | me    | ete | ers |     |     |     |      |     |    |    |    |    | •   |     |    | •   | 22 |
|-------------|-----|-------|-----|-----|-----|-----|-----|------|-----|----|----|----|----|-----|-----|----|-----|----|
| Vor-Ort-Be  | edi | en    | lur | Ŋ   | ·   |     |     |      |     |    |    | ·  |    | 28  | , З | 0, | 40, | 43 |
| w           |     |       |     |     |     |     |     |      |     |    |    |    |    |     |     |    |     |    |
| Wähle Ein   | he  | eit - | - V | З⊦  | 11  |     |     |      |     |    |    |    |    |     |     |    |     | 33 |
| Warnung     |     |       |     |     |     |     |     |      |     |    |    |    |    |     |     |    |     | 52 |
| Wartung     |     |       | •   |     |     |     |     |      |     |    |    |    |    |     |     |    |     | 56 |
| Z           |     |       |     |     |     |     |     |      |     |    |    |    |    |     |     |    |     |    |
| Zyklischer  | D   | ate   | en  | au  | sta | aus | sch | ı (E | Dat | a_ | Ex | ch | an | ige | e)  |    |     | 17 |
| Zylindriscl | hl  | ieg   | ger | nd  | er  | Be  | hä  | lte  | r   |    |    |    |    |     |     |    |     | 38 |

Lieber Kunde,

Aufgrund der gesetzlichen Bestimmungen und zum Schutz unserer Mitarbeiter und Betriebseinrichtungen benötigen wir die unterschriebene »Erklärung zur Kontamination«, bevor Ihr Auftrag bearbeitet werden kann. Legen Sie diese vollständig ausgefüllte Erklärung unbedingt den Versandpapieren bei. Dies gilt auch für zusätzliche Sicherheitsdatenblätter und/oder spezielle Handhabungsvorschriften.

| Geräte- / Sensor    | rtyp:      |               |        | Seriennummer:             |                    |                    |              |  |  |  |  |  |  |  |
|---------------------|------------|---------------|--------|---------------------------|--------------------|--------------------|--------------|--|--|--|--|--|--|--|
| Medium / Konzentr.: |            |               |        | Tem                       | Dru                | ck:                |              |  |  |  |  |  |  |  |
| Gereinigt mit:      |            |               |        | Leitfá                    | ähigkeit:          | Visk               | osität:      |  |  |  |  |  |  |  |
| Warnhinweise        | zum Mediı  | ım:           |        |                           |                    |                    |              |  |  |  |  |  |  |  |
| $\wedge$            |            |               |        | $\wedge$                  |                    |                    | $\wedge$     |  |  |  |  |  |  |  |
|                     |            |               |        |                           |                    |                    | SAFE         |  |  |  |  |  |  |  |
|                     |            |               |        |                           |                    |                    |              |  |  |  |  |  |  |  |
| radioaktiv          | explosiv   | ätzend        | giftig | gesundheits-<br>schädlich | bio-<br>gefährlich | brand-<br>fördernd | unbedenklich |  |  |  |  |  |  |  |
| Kreuzen Sie bitte   | zutreffend | e Warnhinweis | e an.  | Sonadion                  | gerannen           | lordonna           |              |  |  |  |  |  |  |  |
| Crund dor Fing      | ondungi    |               |        |                           |                    |                    |              |  |  |  |  |  |  |  |
| Grund der Eins      | endung:    |               |        |                           |                    |                    |              |  |  |  |  |  |  |  |
|                     |            |               |        |                           |                    |                    |              |  |  |  |  |  |  |  |
| Angaben zur Fi      | rma:       |               |        |                           |                    |                    |              |  |  |  |  |  |  |  |
| Firma               |            |               |        | Ansprechparts             | oer:               |                    |              |  |  |  |  |  |  |  |
|                     |            |               |        | Anspiechparti             |                    |                    |              |  |  |  |  |  |  |  |
| -                   |            |               |        | Abtoilung:                |                    |                    |              |  |  |  |  |  |  |  |
| -                   |            |               |        | Tolofon Numm              |                    |                    |              |  |  |  |  |  |  |  |
| Auresse.            |            |               |        |                           | iei                |                    |              |  |  |  |  |  |  |  |
| -                   |            |               |        | Fax / E-Maii:             |                    |                    |              |  |  |  |  |  |  |  |
| -                   |            |               |        | Ihre Auftrags-N           | Nr.:               |                    |              |  |  |  |  |  |  |  |
|                     |            |               |        |                           |                    |                    |              |  |  |  |  |  |  |  |

Hiermit bestätigen wir, dass die zurückgesandten Teile gereinigt wurden und frei sind von jeglichen Gefahr- oder Giftstoffen entsprechend den Gefahren-Schutzvorschriften.

(Ort, Datum)

(Firmenstempel und rechtsverbindliche Unterschrift)

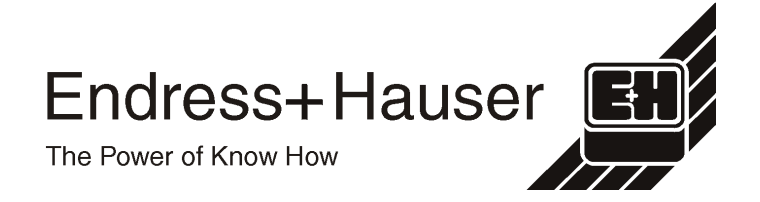

Allgemeine Informationen zu Service und Reparaturen: www.services.endress.com

Europe

Austria

Endress+Hauser Ges.m.b.H. Wie Tel. (01) 88056-0, Fax (01) 88056-335

Belarus

Belorgsintez Minsk Tel. (017) 2 508473, Fax (017) 2 508583

Belgium / Luxembourg Brussels Tel. (02) 2480600, Fax (02) 2480553

Bulgaria Intertech-Automation Sofia Tel. (02) 9627152, Fax (02) 9621471

Croatia Endress+Hauser GmbH+Co. Zagreb Tel. (01) 6637785, Fax (01) 6637823

Cyprus I+G Electrical Services Co. Ltd. Nicosia Tel. (02) 48 47 88, Fax (02) 48 46 90

Czech Republic □ Endress+Hauser Czech s.r.o. Praha

Tel. (02) 66784200, Fax (026) 66784179

Denmark ☐ Endress+Hauser A/S Søborg Tel. (70) 13 11 32, Fax (70) 13 21 33

Estonia Elvi-Aqua Tartu Tel. (7) 44 16 38, Fax (7) 44 15 82

Finland ☐ Metso Endress+Hauser Oy Helsinki Tel. (204) 83160, Fax (204) 83161

France ☐ Endress+Hauser S.A. Huningue Tel. (389) 69 67 68, Fax (389) 69 48 02

Germany Endress+Hauser Messtechnik GmbH+Co. KG Weil am Rhein Tel. (07621) 975-01, Fax (07621) 975-555

Great Britain □ Endress+Hauser Ltd. Manchester Tel. (01 61) 286 50 00, Fax (01 61) 998 1841

Greece I & G Building Services Automation S.A. Athens Tel. (01) 924 15 00, Fax (01) 922 17 14

Hungary ☐ Endress+Hauser Magyarország Budapest Tel. (01) 4120421, Fax (01) 4120424

Iceland Sindra-Stál hf Reykjavik Tel. 5750000, Fax 5750010

Ireland Flomeaco Endress+Hauser Ltd. Clane Tel. (045) 868615, Fax (045) 868182

Italy Endress+Hauser S.p.A. Cernusco s/N Milano Tel. (02) 921 92-1, Fax (02) 921 92-362

Latvia Elekoms Ltd. Riga Tel. (07) 336444, Fax (07) 312894

Lithuania UAB "Agava Kaunas Tel. (03) 7202410, Fax (03) 7207414 Netherlands Endress+Hauser B.V. Na Tel. (035) 6958611, Fax (035) 6958825 Norway Endress+Hauser A/S Lierskogen Tel. (032) 859850, Fax (032) 859851

Poland □ Endress+Hauser Polska Sp. z o.o. Wroclaw Tel. (071) 7803700, Fax (071) 7803700

Portugal ☐ Endress+Hauser Lda. Cacem Tel. (219) 4267290 Fax (219) 4267299

Romania Romconseng S.R.L. Bucharest Tel. (01) 4101634, Fax (01) 4112501

Russia □ Endress+Hauser GmbH+Co Moscow Tel. (095) 1587564, Fax (095) 7846391

Slovak Republic Transcom Technik s.r.o. Bratislava Tel. (2) 44 88 86 90, Fax (2) 44 88 71 12

Slovenia Endress+Hauser D.O.O. Ljubljana Tel. (01) 5192217, Fax (01) 5192298

Spain Endress+Hauser S.A. Sant Just Desvern Tel. (93) 480 3366, Fax (93) 473 38 39 Sweden

Endress+Hauser AB Tel. (08) 5551 1600, Fax (08) 5551 1655 Switzerland Endress+Hauser Metso AG Reinach/BL 1

Tel. (061) 7 15 75 75, Fax (061) 7 11 1650

Turkey Intek Endüstriyel Ölcü ve Levent/Istanbul Tel. (02 12) 2 75 13 55, Fax (02 12) 2 66 27 75

Ukraine Photonika GmbH Kiev Tel. (44) 268 8102, Fax (44) 269 0805 Yugoslavia Rep. eris d.o.o.

Beograd Tel. (11) 4 44 12966, Fax (11) 3085778

#### Africa

Algeria Symes Systemes et mesures Annaba Tel. (38) 883003, Fax (38) 883002

Egypt Anasia Egypt For Trading S.A.E. Heliopolis/Cairo Tel. (02) 2684159, Fax (02) 2684169 Morocco Oussama S.A

Casablanca Tel. (02) 22241338, Fax (02) 2402657

South Africa Endress+Hauser Pty. Ltd. Sandton Tel. (011) 2628000, Fax (011) 2628062

Tunisia Controle, Maintenance et Regulation Tel. (01) 79 30 77, Fax (01) 78 85 95

#### America

Argentina ☐ Endress+Hauser Argentina S.A. Buenos Aires Tel. (11) 45227970, Fax (11) 45227909

Bolivia Tritec S.R.L. Trile Conc. Cochabamba Tel. (04) 42569 93, Fax (04) 42509 81

Brazil Samson Endress+Hauser Ltda Sao Paulo Tel. (011) 50313455, Fax (011) 50313067

Canada Endress+Hauser Ltd. Burlington, Ontario Tel. (905) 681 92 92, Fax (905) 681 94 44

Chile Endress+Hauser Chile Ltd Santiago Tel. (02) 321-3009, Fax (02) 321-3025

**Colombia** Colsein Ltda. Bogota D.C. Tel. (01) 2367659, Fax (01) 6104186

Costa Rica EURO-TEC S.A. San Jose Tel. 2202808, Fax 2961542

Ecuador Insetec Cia. Ltda. Quito Tel. (02) 226 91 48, Fax (02) 246 18 33 Guatemala Automatizacion Y Control Industrial S A

Ciudad de Guatemala, C.A. Tel. (03) 34 59 85, Fax (03) 32 74 31 Mexico □ Endress+Hauser S.A. de C.V.

Mexico, D.F Tel. (5) 55568-2407, Fax (5) 55568-7459

Paraguay Incoel S.R.L. Asuncion Tel. (021) 213989, Fax (021) 226583

Peru Process Control S.A. Lima Tel. (2) 610515, Fax (2) 612978

USA □ Endress+Hauser Inc. Greenwood, Indiana Tel. (317) 535-7138, Fax (317) 535-8498

Venezuela Controval C.A. Caracas Tel. (02) 944 0966, Fax (02) 944 4554

#### Asia

Azerbaijan Modcon Systems Baku Tel. (12) 929859, Fax (12) 929859

China Endress+Hauser Shanghai Instrumentation Co. Ltd. Shanghai Tel. (021) 54902300, Fax (021) 54902303

 Endress+Hauser Beijin Instrumentation Co. Ltd. Beijing Tel. (010) 65882468, Fax: (010) 65881725

Hong Kong ☐ Endress+Hauser H.K. Ltd. Hong Kong Tel. 85225283120, Fax 85228654171

India ☐ Endress+Hauser (India) Pvt. Ltd. Mumbai Tel. (022) 852 1458, Fax (022) 852 1927

Indonesia PT Grama Bazita

Japan Sakura Endress Co. Ltd. Tokyo
 Tel. (0422) 540611, Fax (0422) 550275 Sakura Endress Co. Ltd.

Malavsia Endress+Hauser (M) Sdn. Bhd. Shah Alam, Selangor Darul Ehsan Tel. (03) 78464848, Fax (03) 78468800

Pakistan Speedy Automation Karachi Tel. (021) 7722953, Fax (021) 7736884

Philippines Endress+Hauser Inc. Pasig City, Metro Manila Tel. (2) 6381871, Fax (2) 6388042

Singapore □ Endress+Hauser (S.E.A.) Pte., Ltd. Singapore Tel. (65) 66 82 22, Fax (65) 66 68 48

South Korea □ Endress+Hauser (Korea) Co., Ltd. Seoul Tel. (02) 6587200, Fax (02) 6592838

Taiwan Kingjarl Corporation Taipei Tel. (02) 27183938, Fax (02) 27134190

Thailand Endress+Hauser Ltd.
 Bangkok Tel. (2) 9967811-20, Fax (2) 9967810 Uzbekistan Im Mexatronoka EST

Tashkent Tel. (71) 1167316, Fax (71) 1167316

**Vietnam** Tan Viet Bao Co. Ltd. Ho Chi Minh City Tel. (08) 8335225, Fax (08) 8335227

Iran PATSA Industy Tehran Tel. (021) 8726869, Fax(021) 8747761

Israel Instrumetrics Industrial Control Ltd. Netanya Tel. (09) 8357090, Fax (09) 8350619

Jordan A.P. Parpas Engineering S.A. Amman Tel. (06) 5539283, Fax (06) 5539205

Kingdom of Saudi Arabia Anasia Ind. Agencies

Jeddah Tel. (02) 6 71 00 14, Fax (02) 6 72 59 29

Lebanon Network Engineering Jbeil Tel. (3) 944080, Fax (9) 548038

Sultanate of Oman Mustafa Sultan Science & Industry Co. L.L.C. Ruwi Tel. 60 20 09, Fax 60 70 66

United Arab Emirates Dubai Tel. (04) 2653651, Fax (04) 2653264

#### Australia + New Zealand

Australia □ Endress+Hauser PTY. Ltd. Sydney Tel. (02) 88777000, Fax (02) 88777099

New Zealand EMC Industrial Group Limited Auckland Tel. (09) 4 15 51 10, Fax (09) 4 15 51 15

#### All other countries

Endress + Hauser

The Power of Know How

Endress+Hauser GmbH+Co.KG Instruments International Weil am Rhein Germany Tel. (07621) 975-02, Fax (07621) 975-345

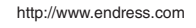

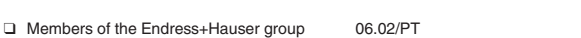

BA164F/00/de/07.02 52014742 CCS/CV5

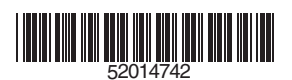

Jakarta Tel. (21) 795 50 83, Fax (21) 797 50 89